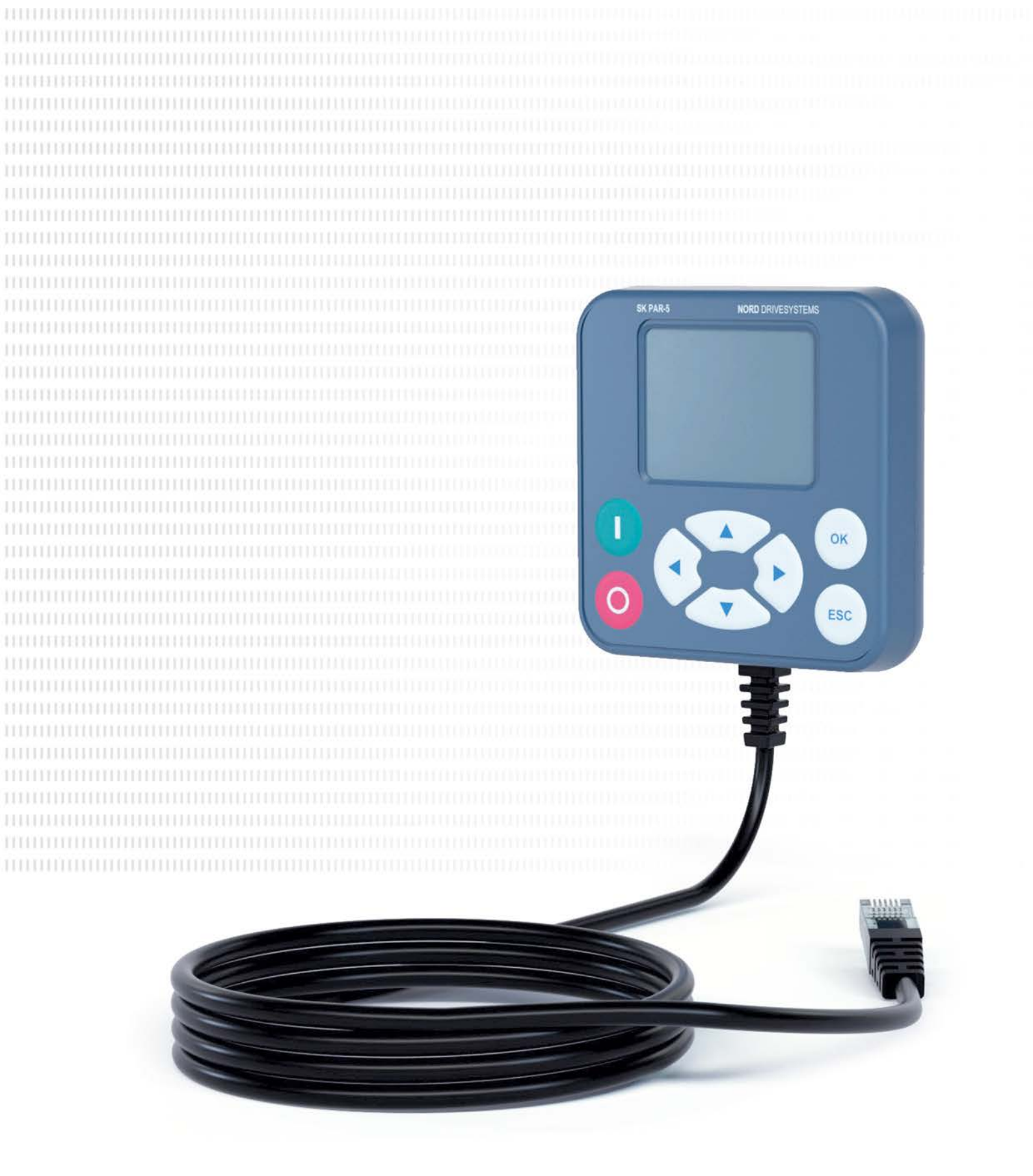

BU 0040 - de

# Parametrierboxen für Antriebselektronik

Handbuch mit Montageanleitung

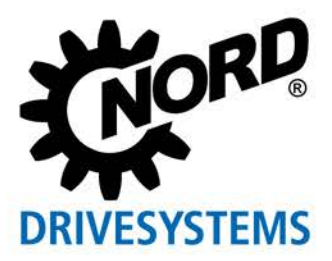

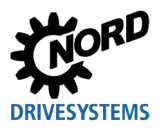

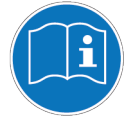

### Dokument lesen und für späteres Nachschlagen aufbewahren

Lesen Sie dieses Dokument sorgfältig durch, bevor Sie an dem Gerät arbeiten und das Gerät in Betrieb nehmen. Befolgen Sie unbedingt die Anweisungen in diesem Dokument. Diese bilden die Voraussetzung für den störungsfreien und sicheren Betrieb und die Erfüllung eventueller Mängelhaftungsansprüche.

Wenden Sie sich an Getriebebau NORD GmbH & Co. KG, falls Ihre Fragen im Umgang mit dem Gerät in dem hier vorliegenden Dokument nicht beantwortet werden oder Sie weitere Informationen benötigen.

Bei der deutschen Fassung dieses Dokuments handelt es sich um das Original. Das deutschsprachige Dokument ist immer maßgebend. Wenn dieses Dokument in anderen Sprachen vorliegt, handelt es sich hierbei um eine Übersetzung des Originaldokuments.

Bewahren Sie dieses Dokument in der Nähe des Geräts so auf, dass es bei Bedarf verfügbar ist.

Für Ihr Gerät verwenden Sie die zum Zeitpunkt der Auslieferung gültige Version dieser Dokumentation. Die aktuell gültige Version der Dokumentation finden Sie unter <u>www.nord.com</u>.

Beachten Sie auch die folgenden Unterlagen:

- Dokumentation für den Frequenzumrichter und Motorstarter

- Dokumentationen von angebauten oder beigestellten Komponenten.

Wenn Sie weitere Informationen benötigen, fragen Sie bei Getriebebau NORD GmbH & Co. KG nach.

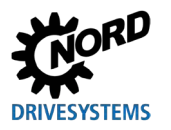

# **Dokumentation**

| Titel:         | BU 0040                                                                                                    |
|----------------|----------------------------------------------------------------------------------------------------|
| Bestell – Nr.: | 6070401                                                                                                    |
| Gerätetypen    | SK TU5-CTR, SK TU5-PAR,<br>SK TU3-PAR,                                                                                       |
|                | SK TU3-CTR, SK PAR-5H/A,<br>SK PAR-3H/E, SK CSX-3H/E                                                                         |
| für Baureihen: | NORDAC <i>START</i> , NORDAC <i>BASE</i><br>NORDAC <i>FLEX</i> , NORDAC <i>LINK</i> ,<br>NORDAC <i>PRO,</i> NORDAC <i>ON</i> |

# Versionsliste

| Titel,                          | Bestellnummer         | Bemerkungen                                                                                                    |
|---------------------------------|-----------------------|----------------------------------------------------------------------------------------------------|
| Datum                           |                       |                                                                                                    |
| <b>BU 0040</b> ,<br>August 2008 | <b>6070401</b> / 3208 | Überarbeitete Version der Ausgabe 4907     (Dezember 2007)                                                                                                    |
| <b>BU 0040</b> ,<br>März 2009   | <b>6070401</b> / 1009 | <ul> <li>Ergänzung der Produkte:</li> <li>– SK PAR-3H</li> <li>– SK CSX-3H</li> </ul>                                                                                                    |
| <b>BU 0040</b> ,<br>April 2011  | <b>6070401</b> / 1611 | <ul> <li>Neustrukturierung des Handbuches</li> <li>Ergänzung der Produkte: <ul> <li>SK PAR-3E</li> <li>SK CSX-3E</li> <li>SK SSX-3A</li> <li>SK POT1-1</li> </ul> </li> </ul>                                                                                                    |
| <b>BU 0040</b> ,<br>Januar 2013 | <b>6070401</b> / 0113 | <ul> <li>Ergänzung der Produkte:         <ul> <li>SK TU3-CTR</li> <li>SK TU3-PAR</li> </ul> </li> <li>Ergänzung Adapterkit für Anbau einer SK SSX-<br/>3A an den NORDAC <i>FLEX</i></li> <li>Überarbeitung der Warn- und<br/>Sicherheitshinweise</li> </ul>                                       |
| BU 0040,<br>Dezember 2023       | <b>6070401</b> / 4923 | <ul> <li>Allgemeine Korrekturen</li> <li>Ergänzung der Produkte: <ul> <li>SK TU5-PAR</li> <li>SK PAR-5H</li> <li>SK PAR-5A</li> </ul> </li> <li>Neustrukturierung des Handbuchs</li> <li>Entfernung der Produkte: <ul> <li>SK PAR-2H</li> <li>SK PAR-2E</li> <li>SK SSX-3A</li> </ul> </li> </ul> |

Tabelle 1: Versionsliste

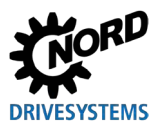

## Mitgeltende Dokumente

Dieses Handbuch ist nur zusammen mit der Betriebsanleitung des eingesetzten Gerätes gültig. Nur gemeinsam mit diesem Dokument stehen alle für eine sichere Inbetriebnahme der Antriebsaufgabe erforderlichen Informationen zur Verfügung. Eine Liste der Dokumente finden Sie im Kapitel 8.2 "Weiterführende Dokumentationen und Software".

## Urheberrechtsvermerk

Das Dokument ist als Bestandteil des hier beschriebenen Gerätes jedem Nutzer in geeigneter Form zur Verfügung zu stellen.

Jegliche Bearbeitung oder Veränderung und auch sonstige Verwertung des Dokuments ist verboten.

## Herausgeber

### Getriebebau NORD GmbH & Co. KG

Getriebebau-Nord-Straße 1 • 22941 Bargteheide, Germany • http://www.nord.com Fon +49 (0) 45 32 / 289-0 • Fax +49 (0) 45 32 / 289-2253

Member of the NORD DRIVESYSTEMS Group

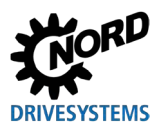

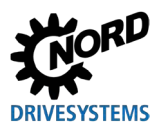

# Inhaltsverzeichnis

| 1 | Allge | lgemeines9                                                                                            |          |  |  |
|---|-------|----------------------------------------------------------------------------------------------------|----------|--|--|
|   | 1.1   | Geräteeigenschaften                                                                                   | 9        |  |  |
|   | 1.2   | Lieferung                                                                                             | 12       |  |  |
|   | 1.3   | Lieferumfang                                                                                          | 13       |  |  |
|   | 1.4   | Zubehör                                                                                               | 14       |  |  |
|   | 1.5   | Bestimmungsgemäße Verwendung                                                                          | 14       |  |  |
|   | 1.6   | Auswahl und Qualifikation des Personals                                                               | 15       |  |  |
|   |       | 1.6.1 Qualifiziertes Personal                                                                         | 15       |  |  |
|   |       | 1.6.2 Elektrofachkraft                                                                                | 15       |  |  |
|   | 1.7   | Sicherheits- und Warnhinweise                                                                         | 16       |  |  |
|   | 1.8   | Erläuterung der verwendeten Auszeichnungen                                                            | 17       |  |  |
|   | 1.9   | Normen und Zulassungen                                                                                | 17       |  |  |
|   | 1.10  | Typenschlüssel / Nomenklatur                                                                          | 18       |  |  |
|   |       | 1.10.1 Typenschild                                                                                    | 18       |  |  |
|   |       | 1.10.2 Typenschlüssel Parametrierboxen                                                                | 19       |  |  |
| 2 | Ansc  | hluss und Montage                                                                                     | 20       |  |  |
|   | 2.1   | SK CSX/PAR-3H                                                                                         | 20       |  |  |
|   |       | 2.1.1 Elektrischer Anschluss                                                                          | 21       |  |  |
|   | 2.2   | SK PAR-5H                                                                                             | 22       |  |  |
|   |       | 2.2.1 Mechanischer Einbau in eine Schalttafel                                                         | 22       |  |  |
|   |       | 2.2.2 Elektrischer Anschluss                                                                          | 24       |  |  |
|   | 2.3   | SK CSX/PAR-3E                                                                                         | 25       |  |  |
|   |       | 2.3.1 Mechanischer Einbau in eine Schalttatel                                                         | 25       |  |  |
|   | 2.4   |                                                                                                    | 20       |  |  |
|   | 2.4   | 2 4 1 Mechanischer Anbau an einen NORDAC ELEX                                                         | 21<br>27 |  |  |
|   |       | 2.4.2 Elektrischer Anschluss                                                                          | 29       |  |  |
|   | 2.5   | SK TU3-xxx                                                                                            | 31       |  |  |
|   |       | 2.5.1 SK TU3-CTR                                                                                      | 31       |  |  |
|   |       | 2.5.2 SK TU3-PAR                                                                                      | 31       |  |  |
|   |       | 2.5.3 Mechanischer Anbau an einen NORDAC PRO (SK 5xxE)                                                | 32       |  |  |
|   | 2.6   | SK TU5-xxx                                                                                            | 33       |  |  |
|   |       | 2.6.1 SK TU5-CTR                                                                                      | 33       |  |  |
|   |       | 2.6.2 SK TU5-PAR                                                                                      | 33       |  |  |
|   |       | 2.6.2.1 Electrischer Anschluss am PC<br>2.6.3 Mechanischer Anbau an einen NORDAC <i>PRO</i> (SK 5xxP) | 34       |  |  |
| • | •     |                                                                                                    |          |  |  |
| 3 | Anze  | ige und Bedienung                                                                                     | 35       |  |  |
|   | 3.1   |                                                                                                    | 35       |  |  |
|   |       | 3.1.1 Anzeige                                                                                         | 33       |  |  |
|   |       | 3.1.3 Steuern des Frequenzumrichters                                                                  |          |  |  |
|   | 3.2   | (Simple)ControlBox                                                                                    | 41       |  |  |
|   |       | 3.2.1 Anzeige SK CSX-3x und SK TU3-CTR                                                                | 41       |  |  |
|   |       | 3.2.2 Anzeige SK TU5-CTR                                                                              | 43       |  |  |
|   |       | 3.2.3 Bedienung                                                                                       | 45       |  |  |
|   |       | 3.2.4 Steuern mit der ControlBox SK TU5-CTR                                                           | 40       |  |  |
|   |       |                                                                                                    |          |  |  |
| 4 | Paran | metrierung                                                                                            | 49       |  |  |
|   | 4.1   | Parametrieren mit der ParameterBox                                                                    | 49       |  |  |
|   | 4.0   | 4.1.1 Datenaustausch mit NORDCON                                                                      | 51       |  |  |
|   | 4.2   | Parametrierung mit der (Simple)ControlBox                                                             | 54       |  |  |
|   |       | 4.2.1 Farametrierung mit der SK TUS-CTR, SK CSX-3H/E                                                  | 54<br>56 |  |  |
|   |       | 4.2.3 Menüstruktur der (Simple)ControlBox                                                             | 57       |  |  |
| - |       |                                                                                                    | =        |  |  |
| Ð | Paran |                                                                                                    | 58       |  |  |
|   | 5.1   | Parameterupersiont                                                                                    | 59<br>60 |  |  |
|   |       |                                                                                                    | 00       |  |  |

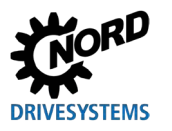

## Inhaltsverzeichnis

|    |      | 5.1.2 Parametrierung                         | 63 |
|----|------|----------------------------------------------|----|
|    |      | 5.1.3 Parameter verwalten                    | 64 |
|    |      | 5.1.4 Optionen                               | 66 |
| 6  | Stör | r- und Warnmeldungen                         | 68 |
|    | 6.1  | Störmeldungen (ControlBox (SK TU5-CTR))      | 68 |
|    | 6.2  | Störmeldungen (ParameterBox)                 | 68 |
|    | 6.3  | Warnmeldungen (ParameterBox)                 | 71 |
| 7  | Tech | hnische Daten                                | 72 |
| 8  | Zusa | atzinformationen                             | 73 |
|    | 8.1  | Zuordnung Parametrierbox - Frequenzumrichter | 73 |
|    | 8.2  | Weiterführende Dokumentationen und Software  | 75 |
| 9  | Wart | tungs- und Servicehinweise                   | 76 |
|    | 9.1  | Wartungshinweise                             |    |
|    | 9.2  | Servicehinweise                              | 76 |
| 10 | Ents | sorgung                                      | 77 |
| 11 | Abki | ürzungsverzeichnis                           | 78 |

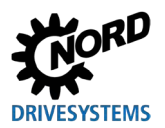

# Abbildungsverzeichnis

| Abbildung 1: Montageschema SK PAR-5H                                 |    |
|----------------------------------------------------------------------|----|
| Abbildung 2: Explosionsdarstellung Montage SK PAR-5H                 |    |
| Abbildung 3: Anbaumaße SK PAR-5A                                     |    |
| Abbildung 4: Montagemöglichkeiten der SK PAR-5A an einen NORDAC FLEX |    |
| Abbildung 5: Elektrischer Anschluss SK PAR-5A an der Klemmleiste     | 30 |
| Abbildung 6: NORDCON Anzeige: Bus-Scan                               | 53 |
| Abbildung 7: Erläuterung der Parameterbeschreibung                   | 58 |

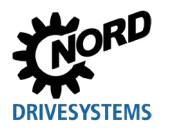

# **1** Allgemeines

Die Parametrierboxen von NORD ermöglichen die Parametrierung, Steuerung und Anzeige der Betriebsparameter der Frequenzumrichter und Motorstarter von Getriebebau NORD GmbH & Co. KG. Sie sind in verschiedenen Ausführungen erhältlich. Nähere Informationen zu den jeweiligen Eigenschafen der einzelnen Boxen finden Sie in Kapitel 1.1 "Geräteeigenschaften".

Welche Parametrierbox mit welchem Gerät (Frequenzumrichter / Motorstarter) kompatibel ist, entnehmen Sie dem Kapitel 8.1 "Zuordnung Parametrierbox - Frequenzumrichter". Eine detailliertere Auflistung finden Sie im Katalog  $\square \underline{E3000}$ .

Nachfolgend sind bei Verwendung des Begriffs **Frequenzumrichter** die **Motorstarter** typischer Weise mit eingeschlossen.

## 1.1 Geräteeigenschaften

Die Parametrierboxen sind in verschiedenen Gerätevarianten verfügbar. Nachfolgend finden Sie einen Überblick über die unterschiedlichen Funktionalitäten bzw. Eigenschaften der einzelnen Boxen.

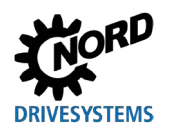

## Parametrierboxen für Antriebselektronik – Handbuch mit Montageanleitung

| Produkttyp                                                      | SK PAR-3H<br>SK PAR-5H | SK PAR-3E<br>SK PAR-5A | SK CSX-3H            | SK CSX-3E            |
|-----------------------------------------------------------------|------------------------|------------------------|----------------------|----------------------|
| Variante                                                        | Handheld               | Einbau /<br>Anbau      | Handheld             | Einbau               |
| Kategorie                                                       | ParameterBox           | ParameterBox           | Simple<br>ControlBox | Simple<br>ControlBox |
| Funktionalität /                                                | Zeichenerklärung       |                        |                      | ·                    |
| Eigenschaft                                                     | ✓ = Vorhanden          |                        | × = Nicht vorha      | nden                 |
| Bedienung                                                       | ✓                      | ✓                      | ✓                    | ✓                    |
| Parametrierung                                                  | ✓                      | ✓                      | ✓                    | ✓                    |
| Klartextanzeige                                                 | ✓                      | ✓                      | ×                    | ×                    |
| LCD-Grafikbildschirm<br>(beleuchtet)                            | ~                      | ~                      | ×                    | ×                    |
| 4-stellige<br>7-Segmentanzeige                                  | ×                      | ×                      | ~                    | ~                    |
| Tastenbedienfeld                                                | ~                      | ~                      | ~                    | ~                    |
| LED-Anzeige                                                     |                        |                        |                      |                      |
| Parametersatz                                                   | ~                      | ~                      | ~                    | ~                    |
| Geräte-Status                                                   | ~                      | ~                      | ×                    | ×                    |
| Großanzeige für<br>einzelne Betriebs-<br>parameter              | ~                      | ~                      | <b>√</b> 1)          | <b>√</b> 1)          |
| Normierung einzelner<br>Betriebsparameter zur<br>Anzeige        | ~                      | 4                      | ×                    | ×                    |
| Sprachabhängige<br>Bedienung (siehe<br>Parameter (P1301))       | ~                      | 4                      | ×                    | ×                    |
| Klartext-Anzeige von<br>Fehlermeldungen                         | ~                      | ~                      | ×                    | ×                    |
| ControlBox-Funktion möglich                                     | ~                      | √                      | ×                    | ×                    |
| Interner Speicher für 5<br>komplette Geräte-<br>Datensätze      | <b>√</b> 2)            | <b>√</b> 2)            | ×                    | ×                    |
| Ansteuerung von bis<br>zu 5 vernetzten<br>Geräten               | V                      | $\checkmark$           | ×                    | ×                    |
| Automatische Geräte-<br>Erkennung (RS485)                       | ~                      | ~                      | ×                    | ×                    |
| Schnittstelle RS485                                             | ✓                      | ✓                      | ✓                    | ✓                    |
| RS232                                                           | ~                      | ×                      | ×                    | ×                    |
| USB                                                             | ~                      | <b>√</b> 3)            | ×                    | ×                    |
| 5 V DC oder 24 V DC<br>Spannungsversorgung<br>vom Gerät nutzbar | ~                      | ~                      | ~                    |                      |

1) Einschränkung: Anzeige nur für einen wählbaren Betriebsparameter

2) Für SK PAR-3H / -3E sind nur 3 Parametersätze speicherbar.

3) Nur SK PAR-5A

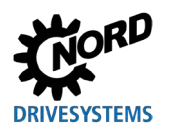

# 1 Allgemeines

| Produkttyp                                                | SK TU3-PAR                        | SK TU5-PAR   | SK TU3-CTR      | SK TU5-CTR             |
|-----------------------------------------------------------|-----------------------------------|--------------|-----------------|------------------------|
| Variante                                                  | Aufsteck                          | Aufsteck     | Aufsteck        | Aufsteck               |
| Kategorie                                                 | ParameterBox                      | ParameterBox | ControlBox      | ControlBox             |
| Funktionalität /<br>Eigenschaft                           | Zeichenerklärung<br>✓ = Vorhanden |              | × = Nicht vorha | nden                   |
| Bedienung                                                 | ~                                 | ~            | ~               | ~                      |
| Parametrierung                                            | ✓                                 | ~            | ~               | ~                      |
| Klartextanzeige                                           | ~                                 | ~            | ×               | ×                      |
| LCD-Grafikbildschirm<br>(beleuchtet)                      | ~                                 | $\checkmark$ | ×               | ×                      |
| 4-stellige<br>7-Segmentanzeige                            | ×                                 | ×            | ~               | ~                      |
| 5-stellige<br>7-Segmentanzeige                            | ×                                 | ~            | ×               | ×                      |
| Tastenbedienfeld                                          | ✓                                 | ✓            | ✓               | ✓                      |
| LED-Anzeige                                               |                                   |              |                 |                        |
| Parametersatz                                             | ✓                                 | ~            | ~               | ~                      |
| Geräte-Status                                             | ✓                                 | $\checkmark$ | ×               | ×                      |
| Großanzeige für<br>einzelne Betriebs-<br>parameter        | ~                                 | $\checkmark$ | <b>√</b> 1)     | ✓ 1)                   |
| Normierung einzelner<br>Betriebsparameter zur<br>Anzeige  | ~                                 | ✓            | ×               | ×                      |
| Sprachabhängige<br>Bedienung (siehe<br>Parameter (P1301)) | *                                 | $\checkmark$ | ×               | ×                      |
| Klartext-Anzeige von<br>Fehlermeldungen                   | ~                                 | $\checkmark$ | ×               | ×                      |
| ControlBox-Funktion möglich                               | ~                                 | $\checkmark$ | ×               | ×                      |
| Anzahl speicherbarer<br>Parametersätze                    | 3                                 | 5            | 1               | 0                      |
| Ansteuerung von bis<br>zu 5 vernetzten<br>Geräten         | ¥                                 | $\checkmark$ | ×               | <b>x</b> <sup>3)</sup> |
| Automatische Geräte-<br>Erkennung (RS485)                 | ~                                 | ~            | ×               | ×                      |
| Schnittstelle RS485                                       | ×                                 | ×            | ×               | ×                      |
| SPI-Bus                                                   | ~                                 | ~            | ✓               | ✓                      |
| USB                                                       | ×                                 | $\checkmark$ | ×               | ×                      |

1) Einschränkung: Anzeige nur für einen wählbaren Betriebsparameter

2) Einschränkung: nur 24 V DC Spannungsversorgung vom Gerät nutzbar

3) Einschränkung: Ansteuerung nur eines Gerätes

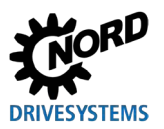

## 1.2 Lieferung

Untersuchen Sie das Gerät **sofort** nach dem Eintreffen / Auspacken auf Transportschäden wie Deformationen oder lose Teile.

Bei einer Beschädigung setzen Sie sich unverzüglich mit dem Transportträger in Verbindung, veranlassen Sie eine sorgfältige Bestandsaufnahme.

### Wichtig! Dieses gilt auch, wenn die Verpackung unbeschädigt ist.

## ACHTUNG

### Defekt am Gerät

Wenn das Gerät mit dem falschen Frequenzumrichter verbunden oder mit dem falschen Zubehör bedient wird, führt dies zu Schäden am Gerät.

• Verwenden Sie das Gerät nur mit Frequenzumrichtern und Zubehörteilen, die ausdrücklich für die Verwendung mit diesem Gerät vorgesehen und in dieser Anleitung benannt sind.

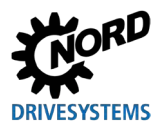

# 1.3 Lieferumfang

## Standardausführung

Zur Lieferung gehört eines der im Folgenden aufgelisteten Geräte:

|            | Тур         | Materialnummer | Bemerkungen                                                                                             |
|------------|-------------|----------------|----------------------------------------------------------------------------------------------------|
| SK PAR-5H  |             | 275281614      | <ul> <li>Anschlusskabel, montiert:</li> <li>– RJ12, Länge ca. 1,5 m</li> </ul>                          |
| SK PAR-5A  |             | 275281714      |                                                                                                    |
| SK PAR-3E  | 0 1 1 0 000 | 275281414      | <ul> <li>inkl. Anschlusskabel:</li> <li>– RJ12-RJ12, Länge ca. 2 m</li> </ul>                           |
| SK PAR-3H  |             | 275281014      | <ul> <li>inkl. Anschlusskabel:</li> <li>RJ12-RJ12, Länge ca. 2 m</li> <li>USB, Länge ca. 1 m</li> </ul> |
| SK CSX-3E  |             | 275281413      | <ul> <li>inkl. Anschlusskabel:</li> <li>– RJ12-RJ12, Länge ca. 2 m</li> </ul>                           |
| SK CSX-3H  |             | 275281013      | <ul> <li>inkl. Anschlusskabel:</li> <li>– RJ12-RJ12, Länge ca. 2 m</li> </ul>                           |
| SK TU3-CTR |             | 275900090      | • nur NORDAC <i>PRO</i> (SK 5xxE)                                                                       |
| SK TU3-PAR |             | 275900100      | • nur NORDAC <i>PRO</i> (SK 5xxE)                                                                       |
| SK TU5-CTR |             | 275297000      | • nur NORDAC <i>PRO</i> (SK 5xxP)                                                                       |
| SK TU5-PAR |             | 275297100      | • nur NORDAC <i>PRO</i> (SK 5xxP)                                                                       |

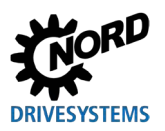

### 1.4 Zubehör

Einen Überblick zu Optionen und Zubehör finden Sie im Katalog "NORDAC – Elektronische Antriebstechnik" (<u>E3000</u>). Dieser Katalog steht Ihnen auf unserer Website <u>www.nord.com</u> zum Download zur Verfügung.

### Lieferbares Zubehör:

|                                 | Bezeichnung                                      | Beispiel                  | Beschreibung                                                                                     |
|---------------------------------|--------------------------------------------------|---------------------------|--------------------------------------------------------------------------------------------------|
| <b>ftware</b><br>ad kostenfrei) | NORDCON<br>MS Windows ® - basierende<br>Software |                           | Zur Inbetriebnahme, Parametrierung und<br>Steuerung des Geräts<br>www.nord.com<br><u>NORDCON</u> |
| <b>So</b><br>(Downloa           | ePlan - Makros                                   | eplan"                    | Makros zur Erstellung elektrischer Schaltpläne<br>www.nord.com<br>Plan                           |
| Kabel                           | USB-Kabel                                        |                           | Verbindet die Parametrierbox mit einem PC /<br>Laptop<br>SK CE-USB-C-PC-USB-3m                   |
|                                 |                                                  | Materialnr.:<br>275292100 |                                                                                                  |

## 1.5 Bestimmungsgemäße Verwendung

Die Parametrierboxen dienen der Parametrierung, Steuerung und Anzeige der Betriebsparameter der Frequenzumrichter und Motorstarter von Getriebebau NORD GmbH & Co. KG.

Sie sind entwickelt und konfiguriert für die Verwendung an folgenden Frequenzumrichtern der Getriebebau NORD GmbH & Co. KG.

| Parametrierbox | Frequenzumrichter                       | Montageart                 |
|----------------|-----------------------------------------|----------------------------|
| SK PAR-3H      | NORDAC <i>FLEX</i> ,                    |                            |
| SK CSX-3H      | NORDAC PRO, NORDAC LINK,                | Handheld                   |
| SK PAR-5H      | NORDAC ON, NORDAC BASE,<br>NORDAC START |                            |
| SK PAR-3E      |                                         | Schaltschrankeinhau        |
| SK CSX-3E      | NORDACTINO                              | Schaltschrankeinbau        |
| SK PAR-5A      | NORDAC FLEX                             | Anbau am Frequenzumrichter |
| SK TU3-PAR     |                                         | Aufstecken auf den         |
| SK TU3-CTR     | NORDAC PRO (SK 522E)                    | Frequenzumrichter          |
| SK TU5-PAR     |                                         | Aufstecken auf den         |
| SK TU5-CTR     | NONDAG / NO (SK SXXF)                   | Frequenzumrichter          |

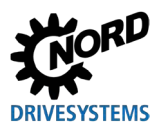

## **1.6 Auswahl und Qualifikation des Personals**

Die Parametrierboxen dürfen nur von qualifizierten Elektrofachkräften installiert und in Betrieb genommen werden.

### **1.6.1 Qualifiziertes Personal**

Zum qualifizierten Personal gehören Personen, die aufgrund ihrer fachlichen Ausbildung und Erfahrung ausreichende Kenntnisse auf einem speziellen Sachgebiet haben und mit den entsprechenden einschlägigen Arbeitsschutz- und Unfallverhütungsvorschriften sowie den allgemein anerkannten Regeln der Technik vertraut sind.

Die Personen müssen vom Betreiber der Anlage berechtigt worden sein, die jeweils erforderlichen Tätigkeiten auszuführen.

### 1.6.2 Elektrofachkraft

Eine Elektrofachkraft ist eine Person, die aufgrund ihrer fachlichen Ausbildung und Erfahrung ausreichende Kenntnisse besitzt hinsichtlich

- des Einschaltens, Abschaltens, Freischaltens, Erdens und Kennzeichnens von Stromkreisen und Geräten,
- der ordnungsgemäßen Wartung und Anwendung von Schutzeinrichtungen entsprechend festgelegter Sicherheitsstandards,
- der Notversorgung von Verletzten.

## 1.7 Sicherheits- und Warnhinweise

Verwenden Sie die Parametrierboxen und Frequenzumrichter der NORD DRIVESYSTEM Group ausschließlich bestimmungsgemäß (siehe Kapitel 1.5 "Bestimmungsgemäße Verwendung" auf Seite 14).

Für einen gefahrlosen Einsatz der Parametrierboxen beachten Sie die Vorgaben in diesem Handbuch und besonders die Warnhinweise in den mitgeltenden Dokumenten (siehe Kapitel 8.2 "Weiterführende Dokumentationen und Software" auf Seite 75).

Nehmen Sie die Parametrierboxen nur technisch unverändert und nicht ohne erforderliche Abdeckungen in Betrieb. Achten Sie darauf, dass alle Anschlüsse und Kabel in einwandfreiem Zustand sind.

Arbeiten an und mit der Parametrierbox dürfen nur von qualifiziertem Personal ausgeführt werden (siehe Kapitel 1.6 "Auswahl und Qualifikation des Personals" auf Seite 15).

### zur Stromversorgung und zum Anlagenbetrieb

- Die Parametrierboxen werden mit elektrischem Strom betrieben; dabei besteht grundsätzlich die Gefahr eines elektrischen Schlags. Tauchen Sie die Parametrierboxen daher niemals in Wasser oder andere Flüssigkeiten. Halten Sie diese von Regen und Nässe fern.
- Treffen Sie bei Parametrierarbeiten Vorkehrungen, um ungewollte Antriebsbewegungen (z. B. das Durchsacken eines Hubwerkes) zu verhindern.
- Betreten Sie niemals den Gefahrenbereich der Anlage.

### zur falschen Anwendung

Der Gebrauch der Parametrierboxen ist nur bei bestimmungsgemäßer Verwendung sicher! Eine falsche Anwendung kann zu Sachschäden führen. Beachten Sie daher Folgendes:

- Verwenden Sie die Parametrierboxen nur bestimmungsgemäß.
- Schließen Sie die Parametrierboxen nie gleichzeitig über den RJ12-Anschluss und den USB-Anschluss an.
- Stecken Sie den RJ12-Stecker der Parametrierboxen ausschließlich in die RJ12-Buchse des Geräts.
- Verwenden Sie den USB-Anschluss der Parametrierboxen ausschließlich zur Verbindung mit NORDCON.
- · Übertragen Sie Datensätze nur in das Gerät, wenn dieses nicht freigegeben ist.
- Unterbrechen Sie den Datentransfer nicht.

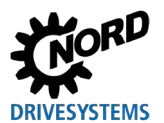

## 1.8 Erläuterung der verwendeten Auszeichnungen

## 🚹 GEFAHR

Kennzeichnet eine unmittelbar drohende Gefahr, die zum Tod bzw. zu schwersten Verletzungen führt, wenn sie nicht vermieden wird.

# **WARNUNG**

Kennzeichnet eine gefährliche Situation, die zum Tod bzw. zu schwersten Verletzungen führen kann, wenn sie nicht vermieden wird.

# **A** VORSICHT

Kennzeichnet eine gefährliche Situation, die zu leichten Verletzungen führen kann, wenn sie nicht vermieden wird.

## ACHTUNG

Kennzeichnet eine Situation, die zu Schäden am Produkt oder der Umgebung führen kann, wenn sie nicht vermieden wird.

# 1 Information

Kennzeichnet Anwendungstipps und besonders wichtige Informationen zur Gewährleistung der Betriebssicherheit.

## 1.9 Normen und Zulassungen

Die Parametrieboxen sind über die Geräte zertifiziert, die im Kapitel 1.5 "Bestimmungsgemäße Verwendung" aufgelistet sind.

Details hierzu finden Sie in den entsprechenden Handbüchern der betreffenden Gerätebaureihen (siehe Kapitel 8.2 "Weiterführende Dokumentationen und Software" auf Seite 75).

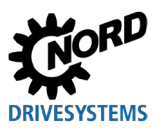

## 1.10 Typenschlüssel / Nomenklatur

Für die einzelnen Parametrierboxen wurden eindeutige Typenschlüssel definiert aus denen im Einzelnen Angaben zum Gerätetyp, dessen elektrische Daten, Schutzgrad, Befestigungsvariante hervorgehen. Es wird in folgende Gruppen unterschieden:

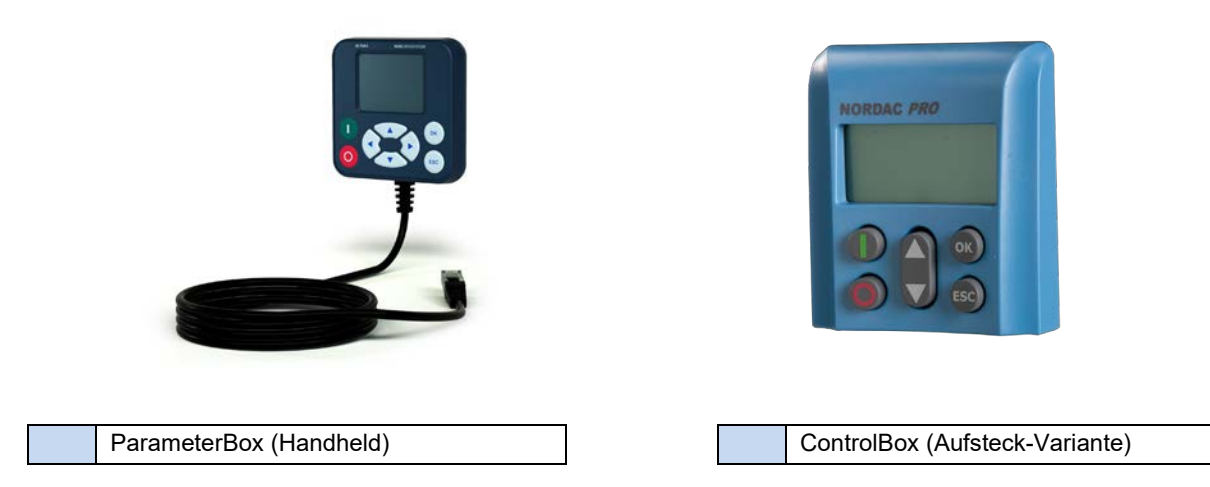

## 1.10.1 Typenschild

Dem Typenschild sind alle für das Gerät relevanten Informationen zu entnehmen, u. a. Informationen zur Geräteidentifikation.

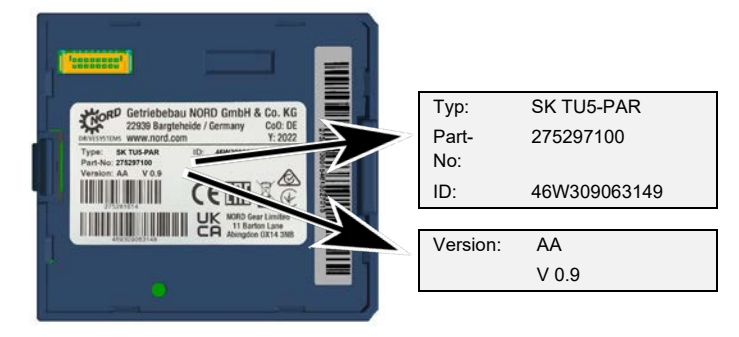

| Туре:    | Typ / Bezeichnung              |
|----------|--------------------------------|
| Part-No: | Materialnummer                 |
| ID:      | Identnummer                    |
| Version: | Hardware- /<br>Softwareversion |

### 1.10.2 Typenschlüssel Parametrierboxen

### SK TU5-PAR

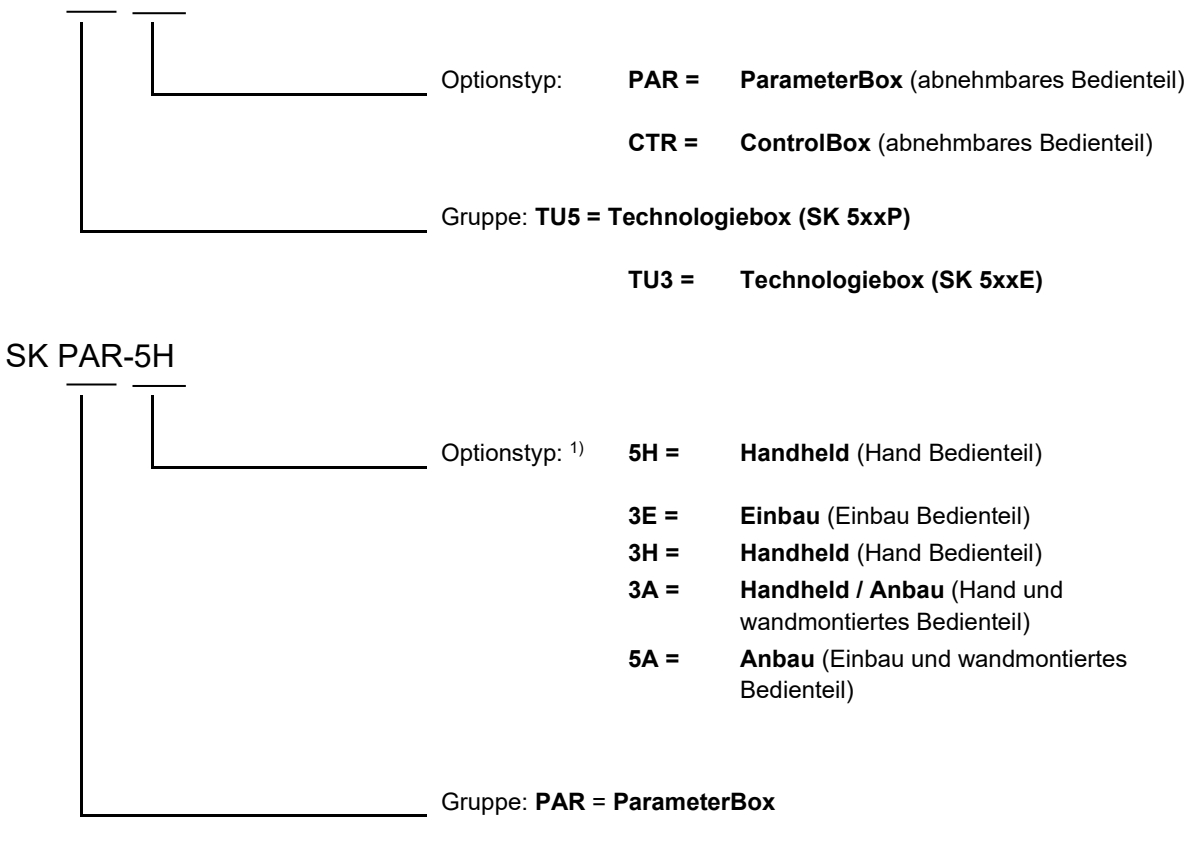

CSX = SimpleControlBox (Hand Bedienteil)

1) Optionstyp 5A, 5H neuere Variante , 3E, 3H ältere Variante

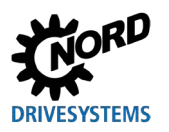

## 2 Anschluss und Montage

### 2.1 SK CSX/PAR-3H

### SK CSX-3H

Die SimpleControlBox SK CSX-3H ist ein kompaktes Bediengerät für den direkten Anschluss am Frequenzumrichter mit RJ12-Diagnosebuchse. Als Verbindungskabel kann ein handelsübliches RJ12-Patchkabel (Modularkabel RJ12 (6/6) - RJ12 (6/6), 1:1 belegt) mit einer Länge von bis zu 3 m verwendet werden.

Wird die SimpleControlBox durch eine Spannungsquelle mit höherer Spannung (z.B. 24 V DC vom SK 200E) versorgt, kann das Kabel auch deutlich länger ausgeführt werden.

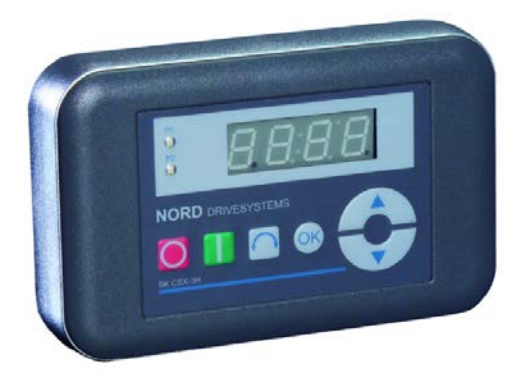

### SK PAR-3H

Die ParameterBox SK PAR-3H ist eine kompakte Parametrierbox für den direkten Anschluss am Frequenzumrichter mit RJ12-Diagnosebuchse. Als Verbindungskabel kann ein handelsübliches RJ12-Patchkabel (Modularkabel RJ12 (6/6) - RJ12 (6/6), 1:1 belegt) mit einer Länge von bis zu 3 m verwendet werden.

Wird die ParameterBox durch eine Spannungsquelle mit höherer Spannung (z.B. 24 V DC vom SK 200E) versorgt, kann das Kabel auch deutlich länger ausgeführt werden.

Für die Anbindung an einen PC / Laptop ist ein handelsübliches USB-Geräteanschlusskabel (USB 2.0 Anschlusskabel Stecker Serie A auf Stecker Serie B) notwendig.

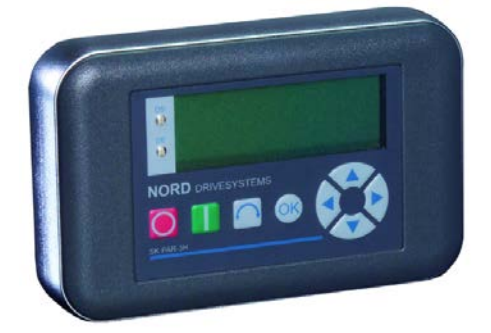

## ACHTUNG

### Beschädigung am PC

Die ParameterBox SK PAR-3H/-5H/-5A und SK TU5-PAR darf niemals gleichzeitig an einem Gerät und am PC angeschlossen sein, da dies sonst zu Beschädigungen insbesondere am PC führen kann.

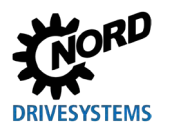

### 2.1.1 Elektrischer Anschluss

Die Parametrierboxen **SK CSX-3H** und **SK PAR-3H** werden ausschließlich über die RJ12-Buchse an einen Frequenzumrichter angeschlossen. Über diesen Anschluss erfolgt auch die Spannungsversorgung der Box. Ein Abschlusswiderstand (220  $\Omega$ ) für das RS485-Bussystem ist in der Baugruppe integriert. Daher sollte die Parametrierbox nur als erster oder letzter Teilnehmer eingebunden werden.

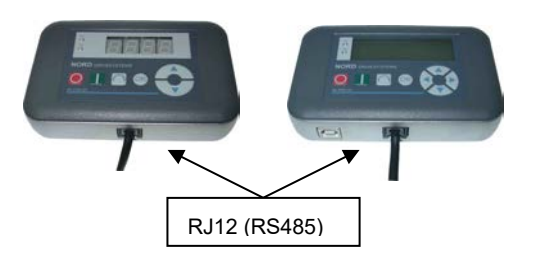

Der Anschluss der ParameterBox **SK PAR-3H** an einen PC erfolgt über die an der Box integrierten USB-Schnittstelle. Über diesen Anschluss erfolgt auch die Spannungsversorgung der Box.

Die notwendige Treibersoftware für die USB-Schnittstelle am PC wird mit der beiliegenden CD "EPD" mitgeliefert, steht aber auch kostenlos auf unserer Internetseite (www.nord.com) zur Verfügung.

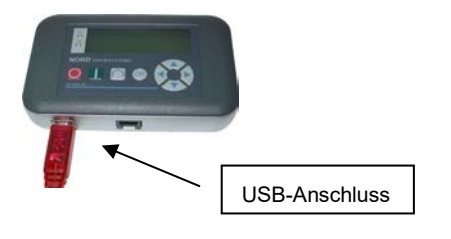

Der Anschluss an die jeweiligen Frequenzumrichter erfolgt über die entsprechend am Gerät vorhandenen RJ12-Anschlussbuchsen (siehe Kapitel 8.2 "Weiterführende Dokumentationen und Software" auf Seite 75). Die SimpleControlBox SK CSX-3H kommuniziert ausschließlich mit Frequenzumrichtern.

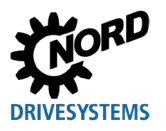

## 2.2 SK PAR-5H

Die ParameterBox SK PAR-5H ist eine kompakte Parametrierbox für den direkten Anschluss am Frequenzumrichter oder den Einbau in einen Schaltschrank oder an eine Schalttafel. Das Anschlusskabel ist auf der einen Seite fest in der Parameterbox verbaut und auf der anderen Seite mit einem RJ12-Stecker versehen. Die Anschlusskabellänge beträgt 1,5 m.

Für die Anbindung an einen PC / Laptop ist ein handelsübliches USB-Geräteanschlusskabel (USB-C) notwendig.

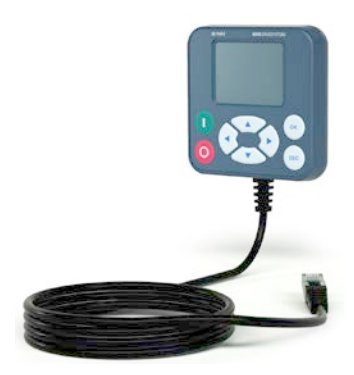

## 2.2.1 Mechanischer Einbau in eine Schalttafel

Für den mechanischen Einbau der SK PAR-5H in die Schaltschranktür oder die Schalttafel gehen Sie wie folgt vor:

- Fertigen Sie in der Schaltschranktür/ -tafel einen Ausbruch mit den Maßen 20 mm x 28 mm (Toleranz jeweils +/- 1 mm) an. Eine Darstellung des Ausbruchs können Sie der folgenden Abbildung "Montageschema SK PAR-5H" entnehmen.
- 2. Fertigen Sie in der Schaltschranktür / -tafel 4 Bohrungen mit einem Durchmesser von 3,5 mm an. Die Abstände zwischen den Bohrungen betragen auf jeder Seite 65 mm. Die genaue Positionierung der Bohrungen entnehmen Sie der folgenden Abbildung.
- 3. Lösen Sie rückseitig die vier Schrauben aus den Ecken der ParameterBox.
- 4. Nun können Sie die ParameterBox in ein Gehäuseoberteil und -unterteil zerlegen. Das Anschlusskabel ist fest in dem Gehäuseunterteil verbaut.

# 1 Information

Die Dichtung zwischen Gehäuseoberteil und -unterteil ist nicht fest an der Box montiert. Diese kann abfallen. Beachten Sie, dass die Dichtung später zwischen Schaltschrank / -tafel und dem Gehäuseoberteil platziert werden muss.

- 5. Positionieren Sie das Gehäuseoberteil an der Außenseite des Schaltschranks / -tafel über dem Ausbruch.
- 6. Halten Sie auf der Innenseite des Schaltschranks / -tafel das Gehäuseunterteil der ParameterBox vor den Ausbruch und die Bohrungen.
- 7. Stecken Sie den Platinsteckverbinder, der sich im Gehäuseunterteil befindet, durch den Ausbruch in dem Schaltschrank / -tafel in die im Gehäuseoberteil befindliche Steckbuchse.
- 8. Platzieren Sie das Gehäuseoberteil und -unterteil exakt über den Bohrungen.
- 9. Nehmen Sie sich die zuvor gelösten Schrauben zur Hand.

10. Verschrauben Sie das Gehäuseunterteil wieder mit dem -oberteil.

Die Parametrierbox ist nun fest auf der Schaltschranktür / Schalttafel montiert und hat bei richtiger Montage einen Schutzgrad von IP44.

Informationen zu dem elektrischen Anschluss der SK PAR-5H finden Sie im darauffolgenden Kapitel 2.2.2 "Elektrischer Anschluss".

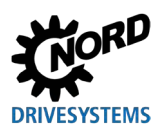

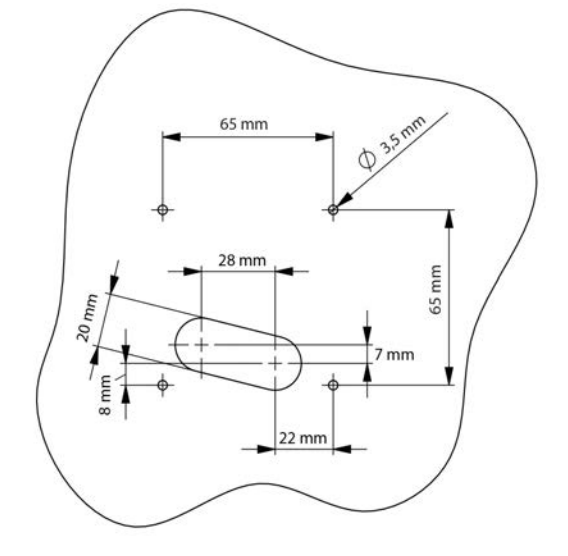

Abbildung 1: Montageschema SK PAR-5H

Ansicht frontal

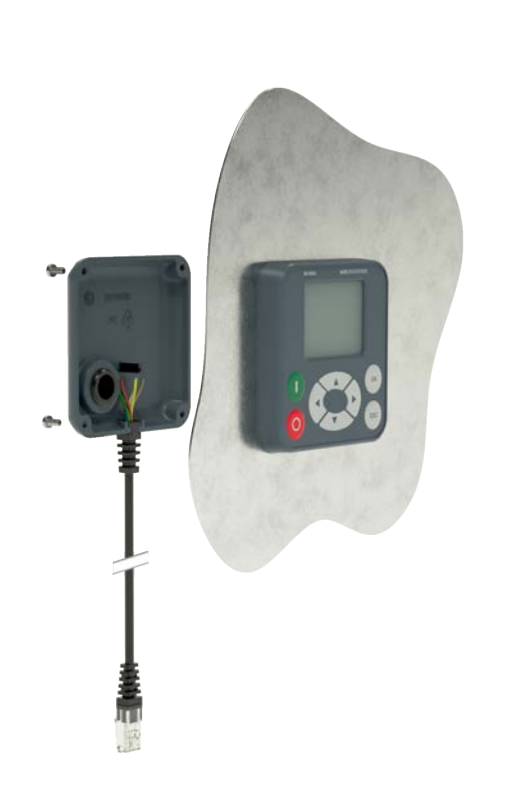

Ansicht rückseitig

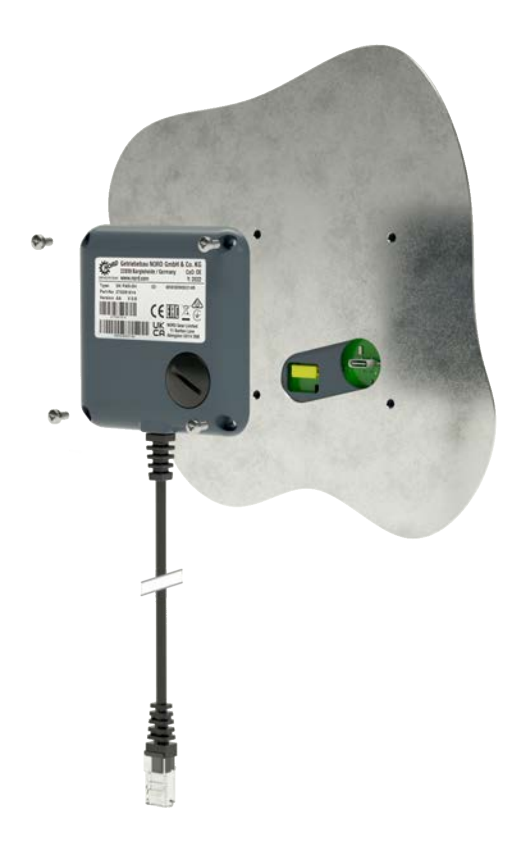

Abbildung 2: Explosionsdarstellung Montage SK PAR-5H

### 2.2.2 Elektrischer Anschluss

## ACHTUNG

### Mögliche Fehlfunktion und Beschädigung der ParameterBox bei Falschanschluss

Um Schäden an der ParameterBox zu vermeiden, schließen Sie die ParameterBox nicht parallel an einen PC und an einen Frequenzumrichter an.

### Anschluss an den PC

Der Anschluss der ParameterBox (Kommunikation und Spannungsversorgung) erfolgt mittels eines handelsüblichen **USB/USB-C**-Anschlusskabels über die USB-Schnittstelle (USB-C) der ParameterBox.

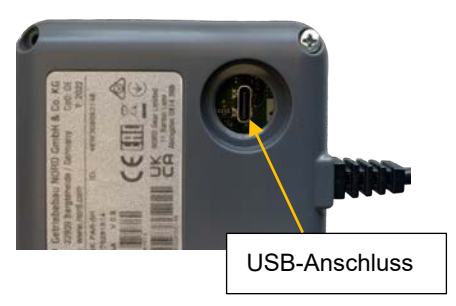

### Anschluss an den Frequenzumrichter

Der Anschluss der ParameterBox erfolgt über dessen Anschlusskabel an der RJ12-Anschlussbuchse des Frequenzumrichters (siehe Kapitel 8.2 "Weiterführende Dokumentationen und Software" auf Seite 75).

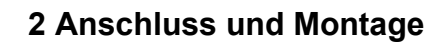

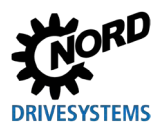

### 2.3 SK CSX/PAR-3E

#### SK CSX-3E

Die SimpleControlBox SK CSX-3E ist ein kompaktes Bediengerät für den Einbau in eine Schalttafel und den direkten Anschluss am Frequenzumrichter mit RJ12-Diagnosebuchse. Als Verbindungskabel kann ein handelsübliches RJ12-Patchkabel (Modularkabel RJ12 (6/6) -RJ12 (6/6), 1:1 belegt) mit einer Länge von bis zu 3 m verwendet werden.

Wird die SimpleControlBox durch eine Spannungsquelle mit höherer Spannung (z. B. 24 V DC vom SK 200E) versorgt, kann das Kabel auch deutlich länger ausgeführt werden.

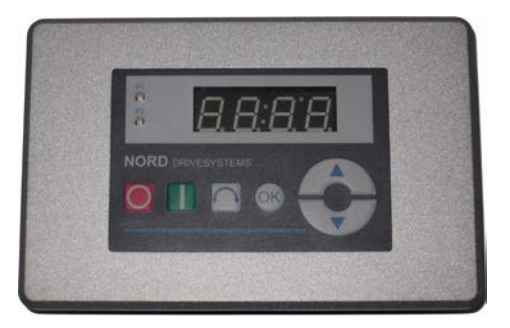

#### SK PAR-3E

Die ParameterBox SK PAR-3E ist eine kompakte Parametrierbox für den Einbau in eine Schalttafel und den direkten Anschluss am Frequenzumrichter mit RJ12-Diagnosebuchse. Als Verbindungskabel kann ein handelsübliches RJ12-Patchkabel (Modularkabel RJ12 (6/6) -RJ12 (6/6), 1:1 belegt) mit einer Länge von bis zu 3 m verwendet werden.

Wird die ParameterBox durch eine Spannungsquelle mit höherer Spannung (z.B. 24 V DC vom SK 200E) versorgt, kann das Kabel auch deutlich länger ausgeführt werden.

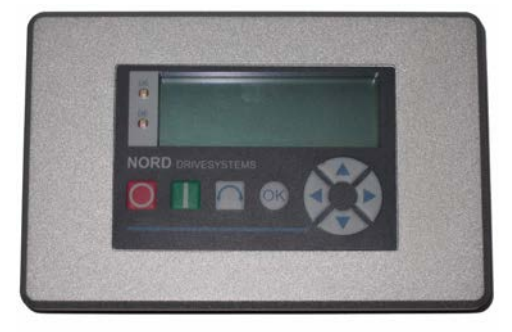

### 2.3.1 Mechanischer Einbau in eine Schalttafel

Für den mechanischen Einbau der SK xxx-3E in die Schaltschranktür oder die Schalttafel gehen Sie wie folgt vor:

- 1. Fertigen Sie in der Schaltschranktür oder der Schalttafel einen Ausbruch mit den Maßen 109 mm x 64 mm (Toleranz jeweils +/- 1 mm) an.
- 2. Fügen Sie die geschlossene Einheit in die vorher bearbeitete Tafel der Schaltanlage ein.
- 3. Befestigen Sie die Einheit in der Innenseite der Schalttafel mit den mitgelieferten 6 Gewindestiften (M4 x 16 mm mit ca. 7 mm Überstand im montierten Zustand) und den dazu passenden Muttern.

Die Parametrierbox ist nun fest auf der Schaltschranktür / Schalttafel montiert und hat frontseitig bei richtiger Montage einen Schutzgrad von IP54.

Informationen zu dem elektrischen Anschluss der SK PAR-3E oder SK CSX-3E finden Sie im darauffolgenden Kapitel (siehe Kapitel 2.3.2 "Elektrischer Anschluss").

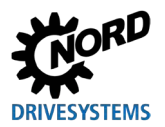

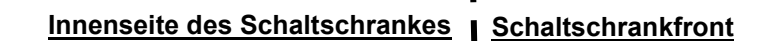

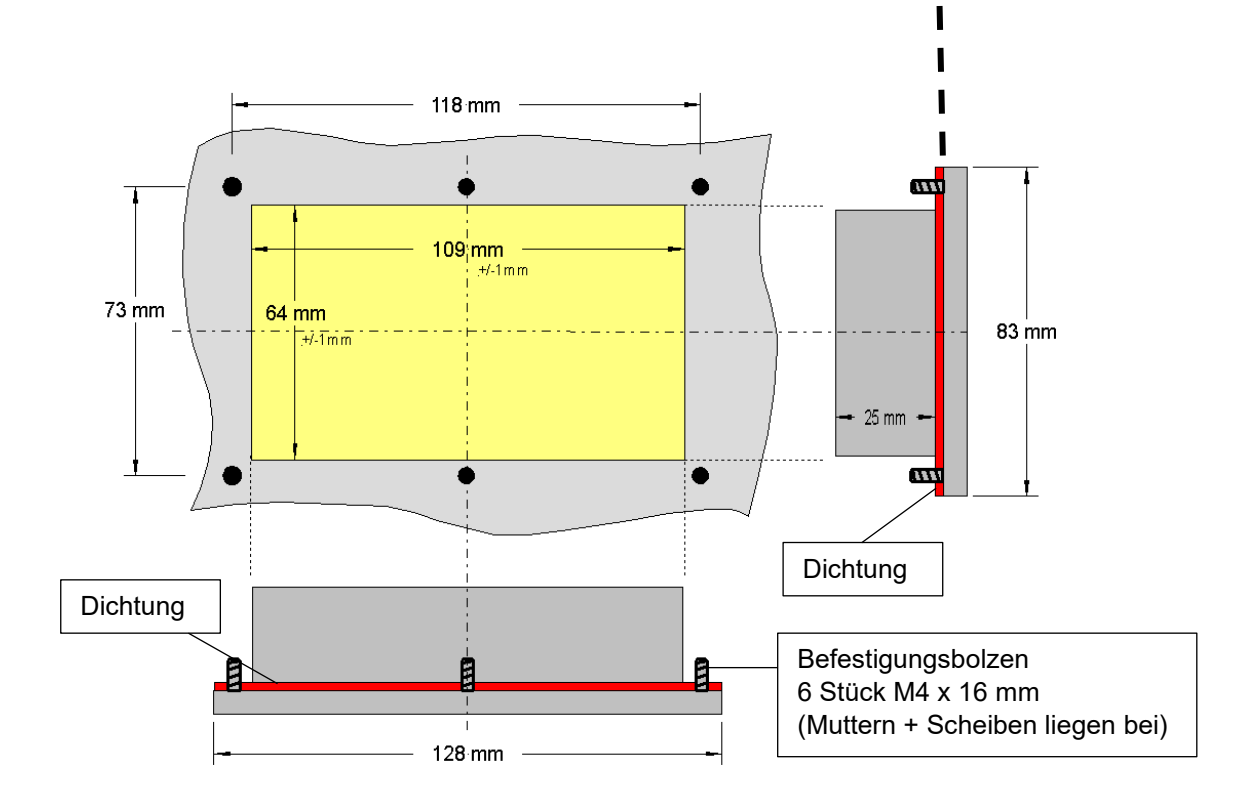

### 2.3.2 Elektrischer Anschluss

Die Parametrierboxen **SK CSX-3E** und **SK PAR-3E** werden ausschließlich über die RJ12-Buchse an einen Frequenzumrichter angeschlossen. Über diesen Anschluss erfolgt auch die Spannungsversorgung der Box.

Ein Abschlusswiderstand (220  $\Omega$ ) für das RS485-Bussystem ist in der Baugruppe integriert. Daher sollte die ParameterBox nur als erster oder letzter Teilnehmer eingebunden werden.

Der Anschluss der ParameterBox SK PAR-3E an einen PC ist im Gegensatz zur Handheld-Variante SK PAR-3H nicht möglich.

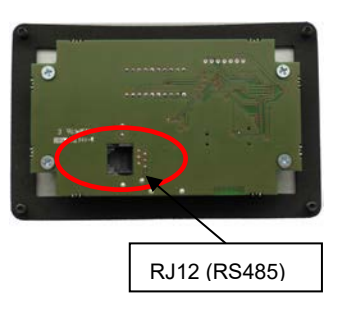

Rückseite Parametrierbox Abb. ähnlich

Der Anschluss an die jeweiligen Frequenzumrichter erfolgt über die entsprechend am Gerät vorhandenen RJ12-Anschlussbuchsen (siehe Kapitel 8.2 "Weiterführende Dokumentationen und Software" auf Seite 75). Die SimpleControlBox SK CSX-3E kommuniziert ausschließlich mit Frequenzumrichtern.

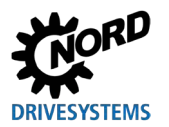

## 2.4 SK PAR-5A

Die ParameterBox SK PAR-5A ist eine kompakte Parametrierbox für den Anbau an den NORDAC FLEX M25an einer Kabeldurchführung. Die Montage und der elektrische Anschluss werden direkt am Frequenzumrichter vorgenommen. Der elektrische Anschluss erfolgt über die Anbindung an die Steuerklemmen im NORDAC FLEX. Hierüber erfolgt auch die Stromversorgung der ParameterBox.

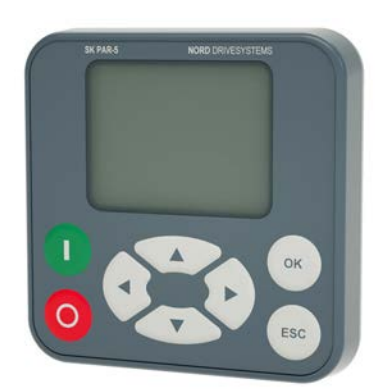

## 2.4.1 Mechanischer Anbau an einen NORDAC FLEX

Die SK PAR-5A ist für den mechanischen Anbau an einen NORDAC *FLEX* (SK 2xxE) vorgesehen. Wenn Sie sich für eine SK PAR-5A als Parametrierbox mit direktem Anbau entscheiden, sollten Sie dies bereits bei der Projektierung beachten. Die ParameterBox wird an einer M25-Kabeldurchführung montiert und blockiert somit teilweise den Anbau weiterer Optionsmodule. Zwei Montagemöglichkeiten der SK PAR-5A an einen NORDAC *FLEX* sind in der folgenden Abbildung dargestellt. Die einzelnen Optionsplätze am Gerät können der  $\square BU 0200$  entnommen werden.

Für den mechanischen Anbau der SK PAR-5A an den NORDAC *FLEX* gehen Sie exemplarisch wie folgt vor:

- Nehmen Sie den Frequenzumrichter von dessen Anschlusseinheit ab. Beachten Sie hierbei die Instruktionen aus der <u>□<u>BU 0200</u></u>.
- 2. Entfernen Sie den Verschlussstopfen von einer M25-Kabeldurchführung am NORDAC FLEX.
- 3. Lösen Sie die Überwurfmutter von der Rückseite der SK PAR-5A.
- 4. Führen Sie die elektrischen Anschlusskabel der SK PAR-5A durch die Kabeldurchführung.
- 5. Führen Sie nun die Kabel durch das Loch in der Überwurfmutter.
- 6. Stecken Sie das Gewinde an der Rückseite der ParameterBox durch die freiliegende M25-Kabeldurchführung. Achten Sie darauf, dass die Dichtung um das Gewinde aufliegt.
- 7. Schrauben Sie von Innen (Innenseite des NORDAC *FLEX*) die Überwurfmutter wieder an die SK PAR-5A

Die ParameterBox ist nun fest am NORDAC *FLEX* montiert und hat bei richtiger Montage (in senkrechter Anbaulage) einen Schutzgrad von IP54.

Informationen zu dem elektrischen Anschluss der SK PAR-5A finden Sie im darauffolgenden Kapitel 2.4.2 "Elektrischer Anschluss".

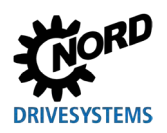

## Parametrierboxen für Antriebselektronik – Handbuch mit Montageanleitung

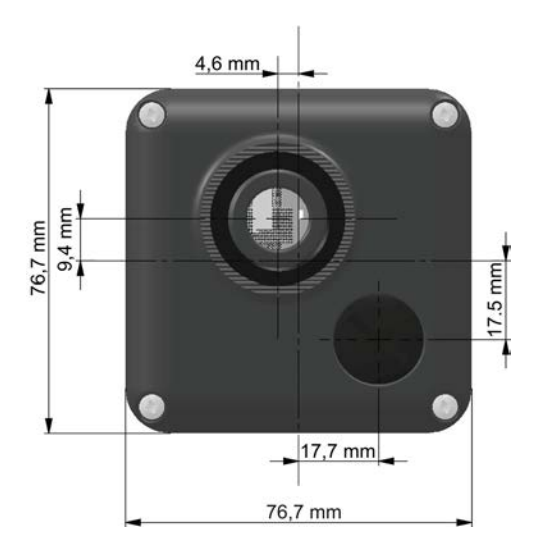

Abbildung 3: Anbaumaße SK PAR-5A

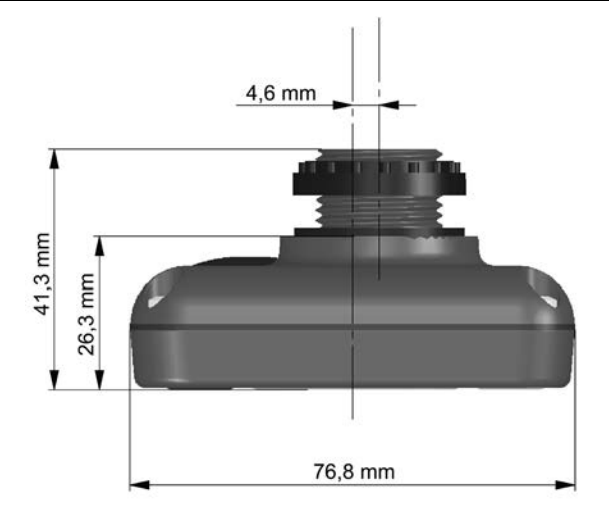

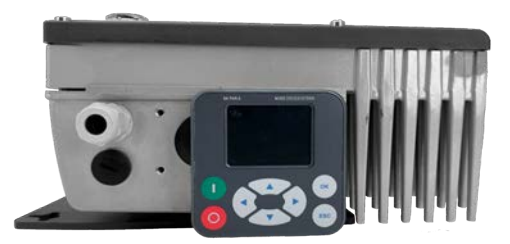

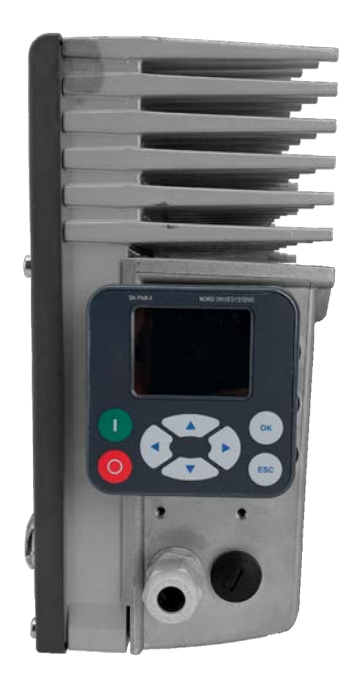

Abbildung 4: Montagemöglichkeiten der SK PAR-5A an einen NORDAC FLEX

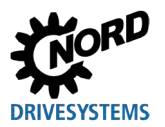

### 2.4.2 Elektrischer Anschluss

## ACHTUNG

### Mögliche Fehlfunktion und Beschädigung der ParameterBox bei Falschanschluss

Um Schäden an der ParameterBox zu vermeiden, schließen Sie die ParameterBox nicht parallel an einen PC und an einen Frequenzumrichter an.

#### Anschluss an den PC

Der Anschluss der ParameterBox (Kommunikation und Spannungsversorgung) erfolgt mittels eines handelsüblichen **USB/USB-C**-Anschlusskabels über die USB-Schnittstelle (USB-C) der ParameterBox.

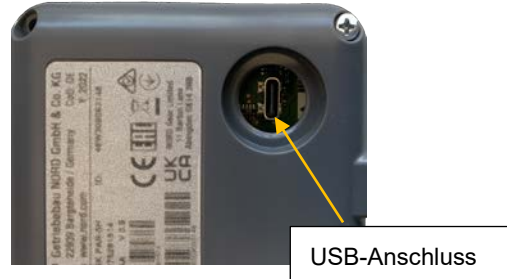

### Anschluss an den Frequenzumrichter NORDAC FLEX

Der Anschluss der ParameterBox erfolgt innerhalb der Anschlusseinheit des Frequenzumrichters.

- Nehmen Sie den Frequenzumrichter von dessen Anschlusseinheit ab. Beachten Sie hierbei die Instruktionen aus der 
   <u>BU 0200</u>.
- 2. Nehmen Sie zuerst die Montage der SK PAR-5A an einer M25-Kabeldurchführung vor (siehe Kapitel 2.4.1 "Mechanischer Anbau an einen NORDAC FLEX" auf Seite 27).
- 3. Befestigen Sie die Anschlusskabel an der Klemmleiste in der Anschlusseinheit gemäß der Abbildung. Informationen zu den einzelnen Anschlussklemmen können Sie der untenstehenden Tabelle entnehmen (siehe "Details Anschlussklemmen").

**ACHTUNG:** Schließen Sie die SK PAR-5A **nur** über den Systembus an! Isolieren Sie unbedingt die beiden **nicht** angeschlossenen Kabel.

**Hinweis:** Ein Abschlusswiderstand (120  $\Omega$ ) ist integriert.

4. Montieren Sie den Frequenzumrichter gemäß Anweisungen aus der 🛄 <u>BU 0200</u> wieder auf der Anschlusseinheit.

Nun ist die SK PAR-5A an den NORDAC FLEX angeschlossen.

**Hinweis:** Wenn Sie mit der SK PAR-5A den Frequenzumrichter ansteuern wollen, müssen Sie am Frequenzumrichter den Parameter P509 auf "Systembus" einstellen.

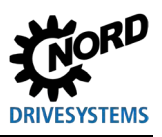

### Parametrierboxen für Antriebselektronik – Handbuch mit Montageanleitung

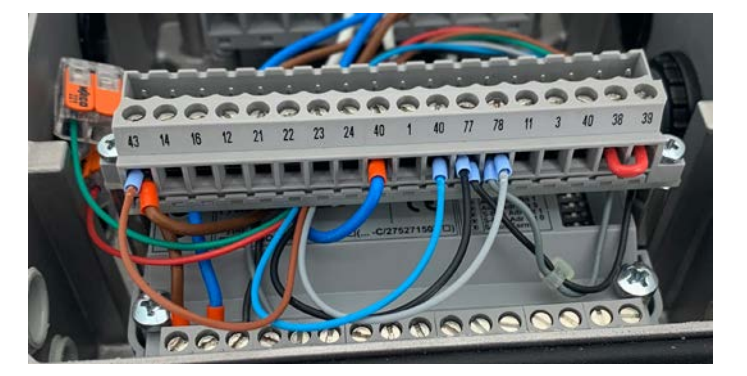

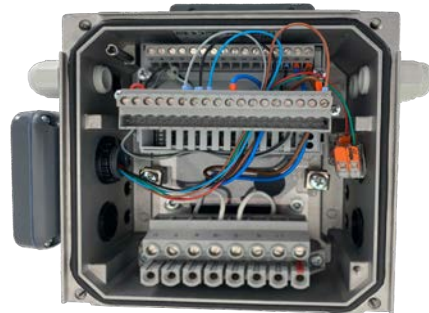

Abbildung 5: Elektrischer Anschluss SK PAR-5A an der Klemmleiste

| Klemme | Bezeichnung | Farbe   |
|--------|-------------|---------|
| 40     | GND         | blau    |
| 43     | 24V-Ausgang | braun   |
| 77     | SYS H       | schwarz |
| 78     | SYS L       | grau    |
| 73     | RS485+      | grün    |
| 74     | RS485-      | rot     |

**Tabelle 2: Details Anschlussklemmen** 

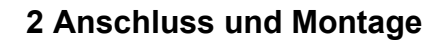

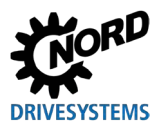

## 2.5 SK TU3-xxx

Diese Technologieeinheiten sind nur für den Gebrauch mit dem NORDAC PRO (SK 5xxE) geeignet.

### 2.5.1 SK TU3-CTR

ControlBox SK TU3-CTR Die dient der Inbetriebnahme, Konfiguration und Steuerung des NORDAC PRO (SK 5xxE). Sie wird direkt auf den Steckplatz für die Technologieboxen aufgesetzt. Durch eine Kontaktleiste werden die Kommunikation zum Frequenzumrichter und die Spannungsversorgung der Baugruppe gewährleistet. Die Baugruppe kann nicht unabhängig vom Frequenzumrichter verwendet werden.

Die Anzeige erfolgt durch eine 4-stellige 7-Segmentanzeige. Die Bedienung ist über 6 Bedienknöpfe möglich.

Es können die Parameter eines Frequenzumrichters gespeichert werden (@ <u>BU 0500</u>, **P550**).

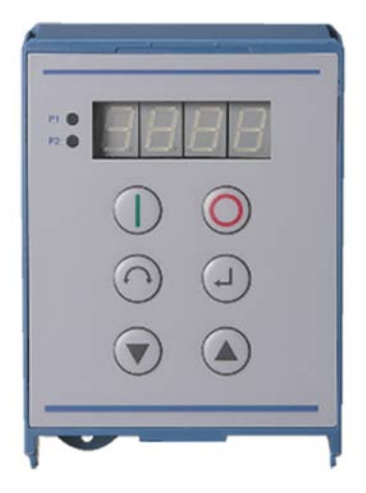

### 2.5.2 SK TU3-PAR

Die ParameterBox SK TU3-PAR dient der Inbetriebnahme, Konfiguration und Steuerung des NORDAC PRO (SK 5xxE). Sie wird direkt auf den Steckplatz für die Technologieboxen aufgesetzt. Durch eine Kontaktleiste werden die Kommunikation zum Frequenzumrichter und die Spannungsversorgung der Baugruppe gewährleistet. Die Baugruppe kann nicht unabhängig vom Frequenzumrichter verwendet werden.

Die Anzeige erfolgt durch ein 4-zeiliges LED-Display. Die Bedienung ist über 8 Bedienknöpfe möglich.

Es können die Parameter von 3 Frequenzumrichtern gespeichert werden.

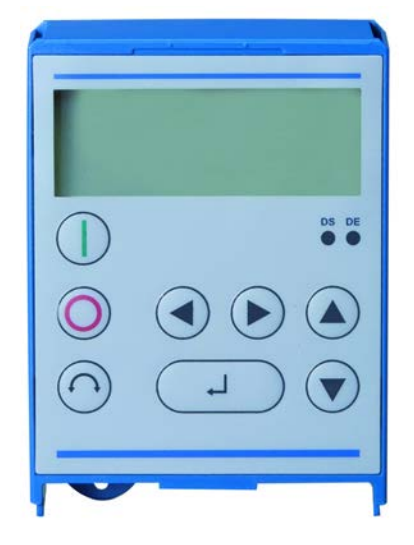

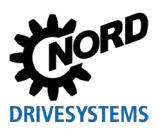

## 2.5.3 Mechanischer Anbau an einen NORDAC *PRO* (SK 5xxE)

# **1** Information

Das Einsetzen oder Entfernen der Module sollte nur im spannungsfreien Zustand erfolgen. Die Steckplätze sind nur für die dafür vorgesehenen Module nutzbar.

Eine vom Frequenzumrichter entfernte Montage der Technologiebox ist nicht möglich, sie muss unmittelbar am Frequenzumrichter aufgesteckt werden.

Die Montage der SK TU3-CTR und der SK TU3-PAR ist wie folgt durchzuführen:

- 1. Netzspannung ausschalten und die Wartezeit beachten.
- 2. Steuerklemmenabdeckung ein Stück nach unten verschieben oder entfernen.
- 3. Blinddeckel, durch Lösen der Entriegelung am unteren Rand mit nach oben drehender Bewegung, entfernen.
- 4. Technologiebox am oberen Rand einhaken und mit leichtem Druck einrasten. Auf einwandfreie Kontaktierung der Steckerleiste achten und bei Bedarf mit passender Schraube fixieren.
- 5. Steuerklemmenabdeckung wieder schließen.

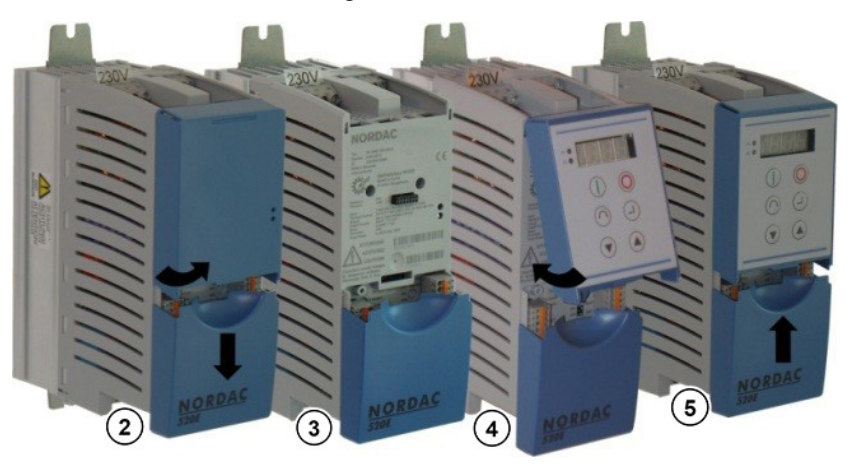

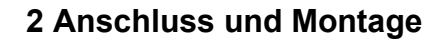

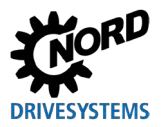

### 2.6 SK TU5-xxx

Diese Technologieeinheiten sind nur für den Gebrauch mit dem NORDAC PRO (SK 5xxP) geeignet.

### 2.6.1 SK TU5-CTR

ControlBox SK TU5-CTR Die dient der Inbetriebnahme, Konfiguration und Steuerung des NORDAC PRO (SK 5xxP). Sie wird direkt auf den Steckplatz für Technologieboxen oder auf die SK CU5-Baugruppe aufgesetzt. Durch eine Kontaktleiste werden die Kommunikation zum Frequenzumrichter und die Spannungsversorgung der Baugruppe gewährleistet. Die Baugruppe kann nicht unabhängig vom Frequenzumrichter verwendet werden.

Die Anzeige erfolgt durch ein LCD-Display mit 5-stelliger 7-Segmentanzeige. Die Bedienung ist über 6 Bedientasten möglich.

Es können die Parameter eines Frequenzumrichters gespeichert werden.

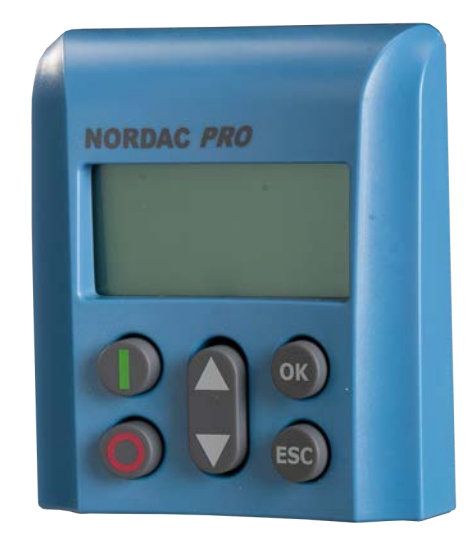

### 2.6.2 SK TU5-PAR

Die ParameterBox SK TU5-PAR dient der Inbetriebnahme, Konfiguration und Steuerung eines Frequenzumrichters der Baureihe NORDAC PRO, SK 5xxP. Sie wird direkt auf den Steckplatz für die Technologieboxen aufgesetzt. Durch eine Kontaktleiste werden die Kommunikation zum Frequenzumrichter und die Spannungsversorgung der Baugruppe gewährleistet. Die ParameterBox kann nicht unabhängig vom Frequenzumrichter verwendet werden. Der Frequenzumrichter benötigt eine Firmware ab Version 1.4R0.

Die Anzeige erfolgt über ein TFT-Display (2"). Die Bedienung ist über 8 Bedienknöpfe möglich.

Es können die Parameter von 5 Frequenzumrichtern gespeichert werden.

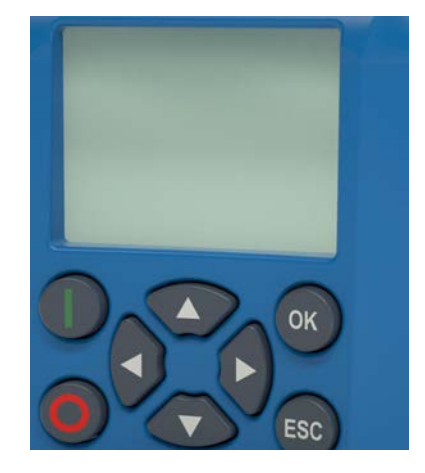

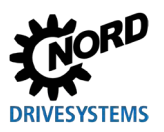

### 2.6.2.1 Elektrischer Anschluss am PC

Der Anschluss der ParameterBox (Kommunikation und Spannungsversorgung) erfolgt mittels eines handelsüblichen USB/USB-C-Anschlusskabels über die USB-Schnittstelle (USB-C) der ParameterBox.

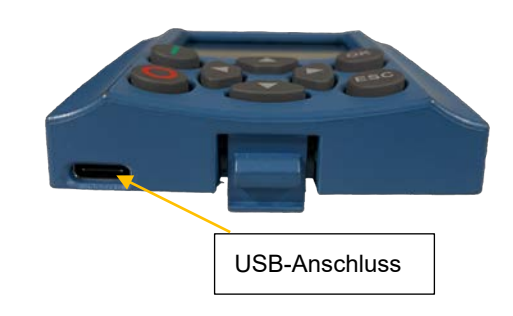

## ACHTUNG

### Mögliche Fehlfunktion und Beschädigung der ParameterBox bei Falschanschluss

Um Schäden an der ParameterBox zu vermeiden, schließen Sie die ParameterBox nicht parallel an einen PC an, wenn diese auf einem Frequenzumrichter aufgesteckt ist.

## 2.6.3 Mechanischer Anbau an einen NORDAC PRO (SK 5xxP)

# 1 Information

Das Einsetzen oder Entfernen der Module sollte nur im spannungsfreien Zustand erfolgen. Die Steckplätze sind nur für die dafür vorgesehenen Module nutzbar.

Eine vom Frequenzumrichter entfernte Montage der Technologiebox ist nicht möglich, sie muss unmittelbar am Frequenzumrichter aufgesteckt werden.

Die Montage für die SK TU5-CTR und die SK TU5-PAR ist wie folgt durchzuführen:

- 1. Netzspannung ausschalten, Wartezeit beachten.
- 2. Steuerklemmenabdeckung etwas nach unten verschieben oder entfernen.
- 3. Blinddeckel durch Lösen der Entriegelung am unteren Rand mit nach oben drehender Bewegung entfernen.
- 4. Technologiebox am oberen Rand einhaken und mit leichtem Druck einrasten. Auf einwandfreie Kontaktierung der Steckerleiste achten.
- 5. Steuerklemmenabdeckung wieder schließen.

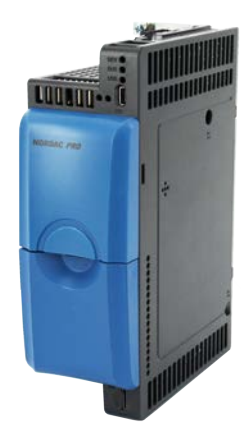

Blinddeckel und Steuerklemmenabdeckung

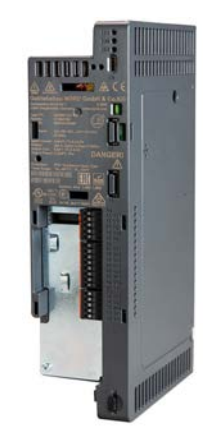

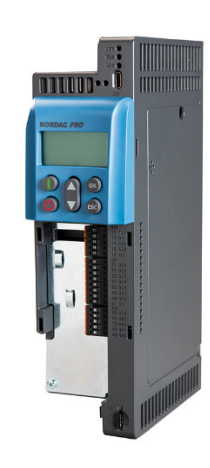

SK TU5-CTR

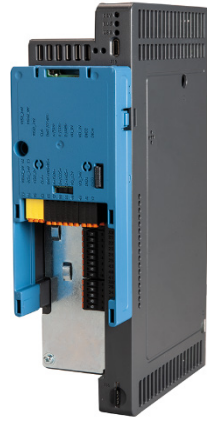

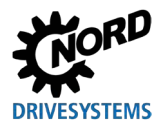

# 3 Anzeige und Bedienung

## 3.1 ParameterBox

### 3.1.1 Anzeige

Nach dem erstmaligen Inbetriebnehmen der ParameterBox erfolgt zuerst die Abfrage der Menüsprache, Deutsch oder Englisch.

Anschließend, bzw. nach jeder Wiederinbetriebnahme der Box, erfolgt ein automatischer "Bus-Scan". Bei diesem identifiziert die ParameterBox den angeschlossenen Frequenzumrichter. In der darauffolgenden Anzeige sind der Frequenzumrichtertyp und sein aktueller Betriebszustand zu erkennen.

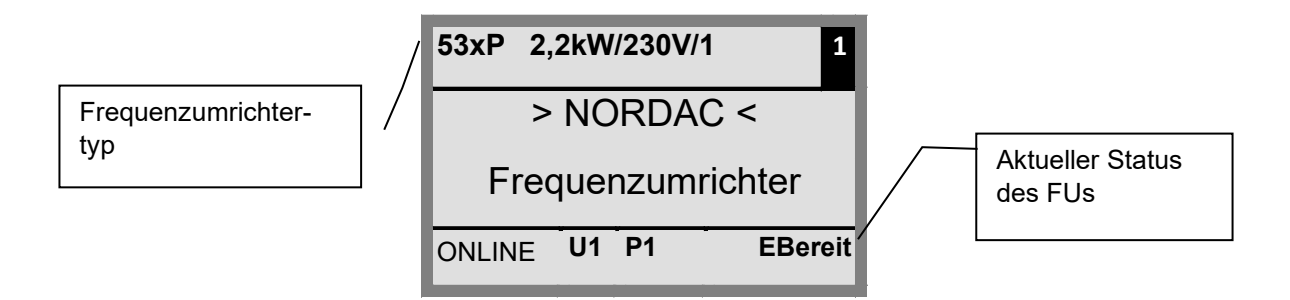

Im Standardanzeigemodus können 3 Betriebswerte und der aktuelle Frequenzumrichterstatus gleichzeitig angezeigt werden.

Die angezeigten Betriebswerte können aus einer Liste (im Menü >Anzeige< / >Werte für Anzeige< (**P1004**)) ausgewählt werden.

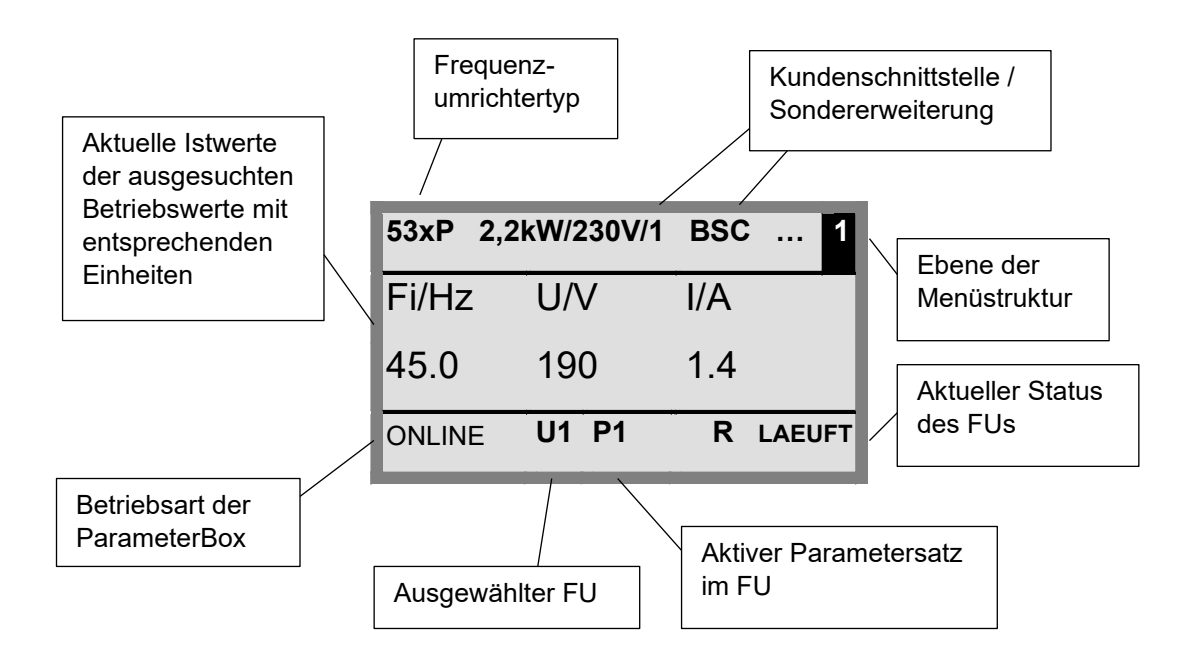

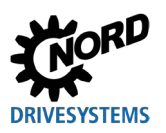

### Statusfenster

Im Statusfenster der Menüebene 1 wird von allen am BUS angeschlossenen Frequenzumrichtern ein Schnittstellenstatus abgebildet.

Es werden von jedem Objekt die USS-Adresse, der Schnittstellenzustand und der aktuelle Sollwert in Prozent angezeigt.

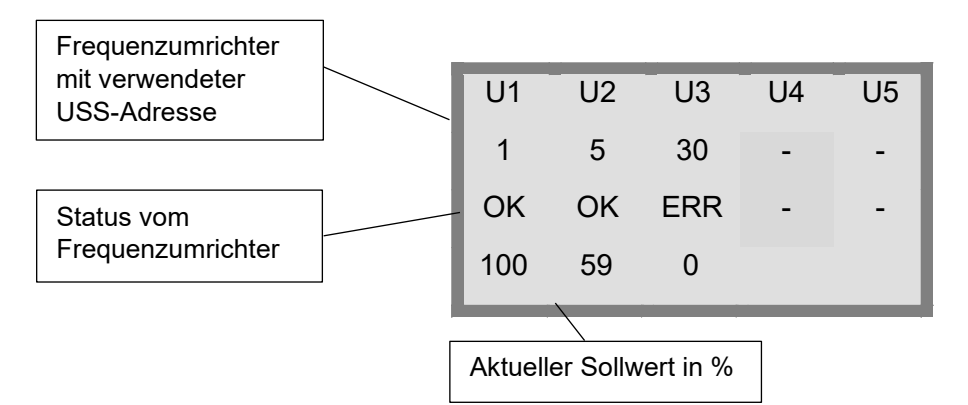

#### ControlBox-Modus

Neben dem ParameterBox-Modus ist ein weiterer Anzeigemodus (ControlBox) wählbar. Wird dieser Modus eingestellt, werden im Display die Anzeigen der ControlBox ("LED"-Anzeige für aktiven Parametersatz und 4-stellige "7-Segmentanzeige") visualisiert. Dieser Modus ermöglicht außerdem den Zugriff auf neue Parameter eines Frequenzumrichters, auch wenn in der Firmware der ParameterBox diese Parameter noch nicht implementiert sind. (Beispiel: Frequenzumrichter mit aktuellem Firmwarestand soll parametriert werden mit einer ParameterBox mit einem älteren Firmwarestand).

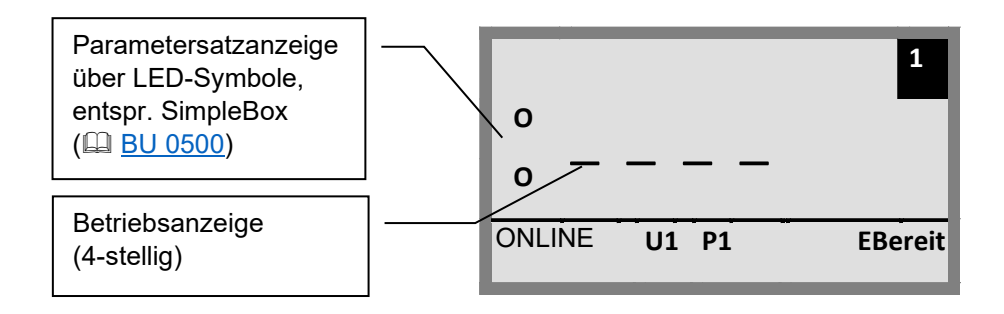

# 1 Information

#### Sollwert

Der digitale Frequenzsollwert ist werksseitig auf 0 Hz voreingestellt. Um zu prüfen, ob der Antrieb arbeitet, muss ein Frequenzsollwert über die Taste ▲ oder ▼ bzw. eine Tippfrequenz über den entsprechenden Parameter **P113** "*Tippfrequenz*" eingegeben werden.

# **WARNUNG**

### Verletzungsgefahr durch Motoranlauf

Nach Betätigung der START-Taste Ukann der Antrieb sofort loslaufen!
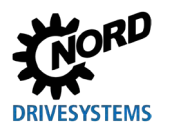

## 3.1.2 Bedienung

|                                                                                                    | Та         | sten                                    | Erklärung                                                                                                    |                                                                                                    |                                                                                                    |  |  |  |  |
|----------------------------------------------------------------------------------------------------|------------|-----------------------------------------|----------------------------------------------------------------------------------------------------|----------------------------------------------------------------------------------------------------|----------------------------------------------------------------------------------------------------|--|--|--|--|
|                                                                                                    |            | Pfeiltasten<br>(link /<br>rechts)       | Mit den Pfeiltasten (links / rechts) ka<br>Menüpunkten geblättert werden.<br>Durch gemeinsames Drücken der Ta                                                                                                    | in den einzelnen<br>eine Ebene zurück.                                                                                                    |                                                                                                    |  |  |  |  |
| oxen                                                                                                    |            | Pfeiltasten<br>(oben /<br>unten)        | Inhalte einzelner Parameter können<br>werden.<br>Durch gemeinsames Betätigen der T<br>ausgewählten Parameters geladen.<br>Beim Steuern des Umrichters über d<br>Frequenzsollwert eingestellt.                                                                                                    | nhalte einzelner Parameter können mit den Pfeiltasten (oben / u<br>verden.<br>Durch gemeinsames Betätigen der Tasten ▲ und ▼ wird die We<br>ausgewählten Parameters geladen.<br>Beim Steuern des Umrichters über die Tastatur wird mit den Pfei<br>Frequenzsollwert eingestellt |                                                                                                    |  |  |  |  |
| ENTER-<br>Taste       Durch die Betätigung der ENTER-Taste wird in die gewählte M         Oder die veränderten Menüpunkte bzw. Parameterwerte werde         Hinweis: Soll ein Parameter verlassen werden, ohne dass ein         gespeichert wird, kann hierzu eine der Tasten ◄ und ► genutz         Wird der Frequenzumrichter gerade über die Tastatur (nicht St         gespeichert werden. |            |                                         |                                                                                                    |                                                                                                    | lenügruppe gewechselt<br>en übernommen.<br>veränderter Wert<br>zt werden.<br>euerklemmen)<br><i>Tippfrequenz"</i> |  |  |  |  |
|                                                                                                    |            | START-<br>Taste                         | T- Die START-Taste dient zum Einschalten des<br>Frequenzumrichters.                                                                                                    |                                                                                                    |                                                                                                    |  |  |  |  |
|                                                                                                    | $\bigcirc$ | STOP-<br>Taste                          | Die STOP-Taste dient zum Ausscha<br>Frequenzumrichters.                                                                                                    | lten des                                                                                                    |                                                                                                    |  |  |  |  |
| SK TU5-PAR,<br>SK PAR-5x                                                                                                    |            | ESC-<br>Taste<br>+<br>START-<br>Taste   | Ändert die Drehrichtung, wenn der Frequenzumrichter<br>freigegeben ist.Hinweis: Nur<br>nutzbar, wenn<br>diese Funktion im<br>Parameter P509<br>bzw. P540 nicht<br>gesperrt ist.ACHTUNG: Vorsicht bei Pumpen, Förderschnecken, Lüftern,<br>usw. → Ein Sperren der Taste ist mit Parameter P540 möglich.Binweis: Nur<br>nutzbar, wenn<br>diese Funktion im<br>Parameter P509<br>bzw. P540 nicht<br>gesperrt ist. |                                                                                                    |                                                                                                    |  |  |  |  |
|                                                                                                    | $\bigcirc$ | Drehrich-<br>tungs-<br>umkehr-<br>taste | <ul> <li>h- Die Drehrichtung des Motors wechselt nach Betätigung dieser<br/>Taste. "Drehrichtung links" wird durch ein Minuszeichen</li> <li>- signalisiert.</li> <li>ACHTUNG: Vorsicht bei Pumpen, Förderschnecken, Lüftern,<br/>usw. → Ein Sperren der Taste ist mit Parameter P540 möglich.</li> </ul>                                                                                                    |                                                                                                    |                                                                                                    |  |  |  |  |
| R-3x                                                                                                    | <b>D</b> S | LEDs                                    | Die LEDs signalisieren den aktueller                                                                                                    | Zustand der ParameterBox                                                                                                    | ί.                                                                                                    |  |  |  |  |
| SK PA                                                                                                    |            |                                         | DS (ON (grün))<br>Device State                                                                                                    | Die ParameterBox ist an de<br>Spannungsversorgung ang<br>betriebsbereit.                                                                                                    | er<br>Jeschlossen und                                                                                             |  |  |  |  |
|                                                                                                    | e de       |                                         | DE (ERROR (rot))<br>Device Error                                                                                                    | Es ist ein Fehler in der Ver<br>Kommunikation der Daten<br>angeschlossenen Frequen<br>aufgetreten.                                                                                                    | arbeitung oder<br>oder im<br>zumrichter                                                                           |  |  |  |  |

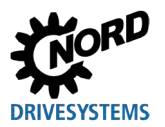

## 3.1.3 Steuern des Frequenzumrichters

Der Frequenzumrichter lässt sich vollständig in Drehzahl und Drehrichtung über die ParameterBox steuern. Je nach Baureihe des Frequenzumrichters sind dafür unterschiedliche Einstellungen notwendig.

| Baureihe                                         | Einstellung P509                                     | Bemerkung                                                                                                    |  |  |  |  |
|--------------------------------------------------|------------------------------------------------------|----------------------------------------------------------------------------------------------------|--|--|--|--|
| NORDAC<br>BASE                                   | {0} "Steuerkl. od.Tastat."                           | Steuerung über die ParameterBox nur möglich, wenn keine Freigabe<br>über die Steuerklemmen erfolgt ist. (Zuerst verwendetes Interface<br>erhält die Priorität.) |  |  |  |  |
| NORDAC<br><i>FLEX</i> {0} "Steuerkl. od.Tastat." |                                                      | Steuerung über die ParameterBox nur möglich, wenn keine Freigabe<br>über die Steuerklemmen erfolgt ist. (Zuerst verwendetes Interface<br>erhält die Priorität.) |  |  |  |  |
| NORDAC<br><i>LINK</i>                            | {0} "Steuerkl. od.Tastat."                           | Steuerung über die ParameterBox nur möglich, wenn keine Freigabe<br>über die Steuerklemmen erfolgt ist. (Zuerst verwendetes Interface<br>erhält die Priorität.) |  |  |  |  |
|                                                  | Bei Verwendung einer SK                              | PAR-3x bzw. einer SK PAR-5x:                                                                                                    |  |  |  |  |
| NORDAC                                           | {2} "USS"                                            | Keine Steuerung über Steuerklemmen bzw. die Tastatur einer aufgesteckten Technologiebox mehr möglich.                                                           |  |  |  |  |
| PRO                                              | Bei Verwendung einer SK                              | TU3-PAR bzw. einer SK TU3-CTR:                                                                                                    |  |  |  |  |
| (SK 500E)                                        | {0} "Steuerkl. od.Tastat."                           | Steuerung über die ParameterBox nur möglich, wenn keine Freigabe<br>über die Steuerklemmen erfolgt ist. (Zuerst verwendetes Interface<br>erhält die Priorität.) |  |  |  |  |
|                                                  | Bei Verwendung einer SK PAR-3x bzw. einer SK PAR-5x: |                                                                                                    |  |  |  |  |
| NORDAC                                           | {2} "USS"                                            | Keine Steuerung über Steuerklemmen bzw. die Tastatur einer aufgesteckten Technologiebox mehr möglich.                                                           |  |  |  |  |
| PRO                                              | Bei Verwendung einer SK                              | TU5-CTR bzw. TU5-PAR:                                                                                                    |  |  |  |  |
| (SK 500P)                                        | {0} "Steuerkl. od.Tastat."                           | Steuerung über die ParameterBox nur möglich, wenn keine Freigabe<br>über die Steuerklemmen erfolgt ist. (Zuerst verwendetes Interface<br>erhält die Priorität.) |  |  |  |  |
| NORDAC ON                                        | {0} "Steuerkl. od.Tastat."                           | Steuerung über die ParameterBox nur möglich, wenn keine Freigabe<br>über die Steuerklemmen erfolgt ist. (Zuerst verwendetes Interface<br>erhält die Priorität.) |  |  |  |  |

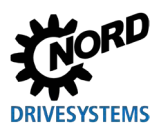

## 3 Anzeige und Bedienung

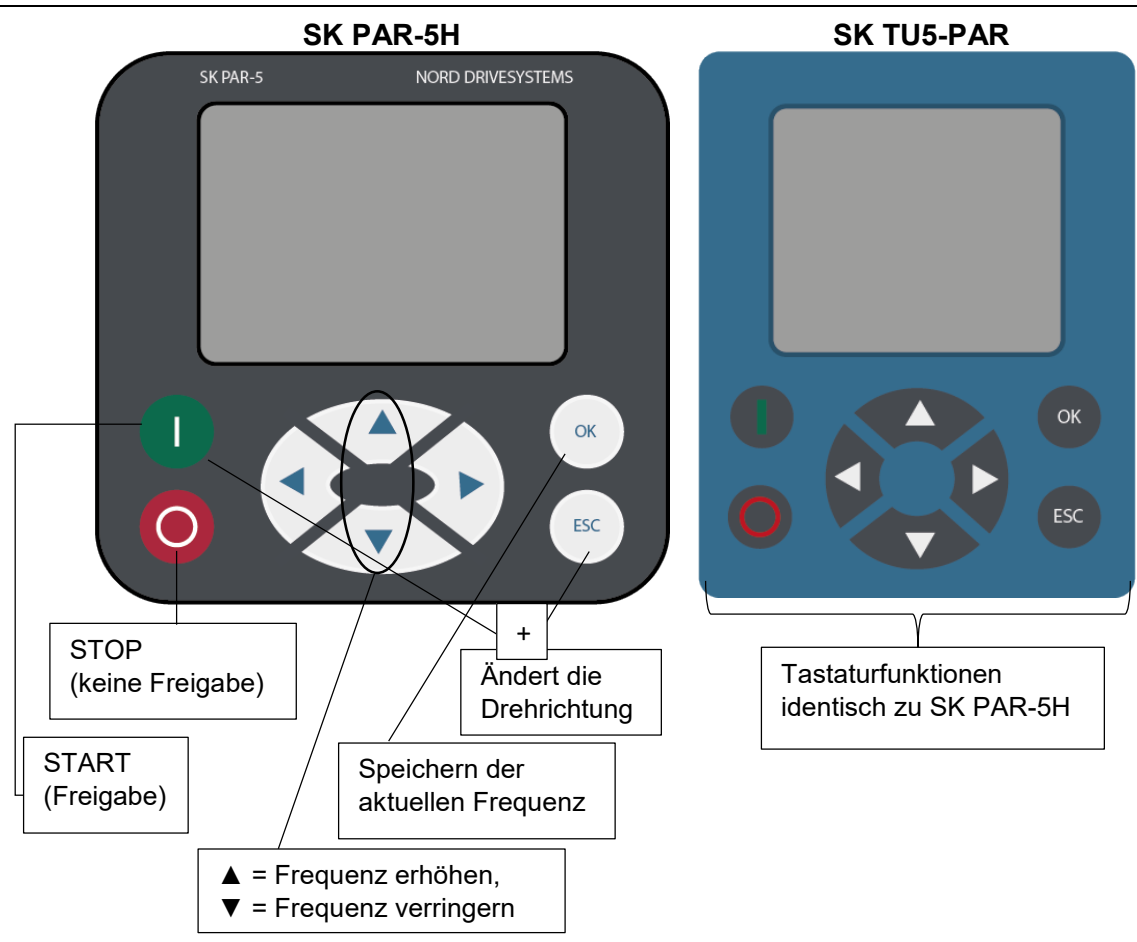

Wird der Frequenzumrichter in diesem Modus freigegeben, so wird der Parametersatz verwendet, der für diesen Frequenzumrichter in Menü >Parametrierung< >Basisparameter< unter dem Parameter >Parametersatz< (**P100**) ausgewählt wurde. Nach Änderung des Parametersatzes während des Betriebs, muss dieser mit der STOP- oder Drehrichtungsumkehrtaste aktiviert werden. Betriebssicherer ist es jedoch die Umschaltung im Stillstand durchzuführen.

## **WARNUNG**

### Verletzungsgefahr durch Motoranlauf

Nach Betätigung der START-Taste ① kann der Antrieb sofort loslaufen!

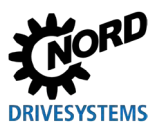

#### Menüstruktur der ParameterBox

Die Menüstruktur besteht aus verschiedenen Ebenen, die jeweils in einer Ringstruktur aufgebaut sind. Mit der ENTER-Taste gelangt man in die nächste Ebene. Der Rücksprung erfolgt durch gemeinsames Betätigen der Pfeiltasten ◀ und ►.

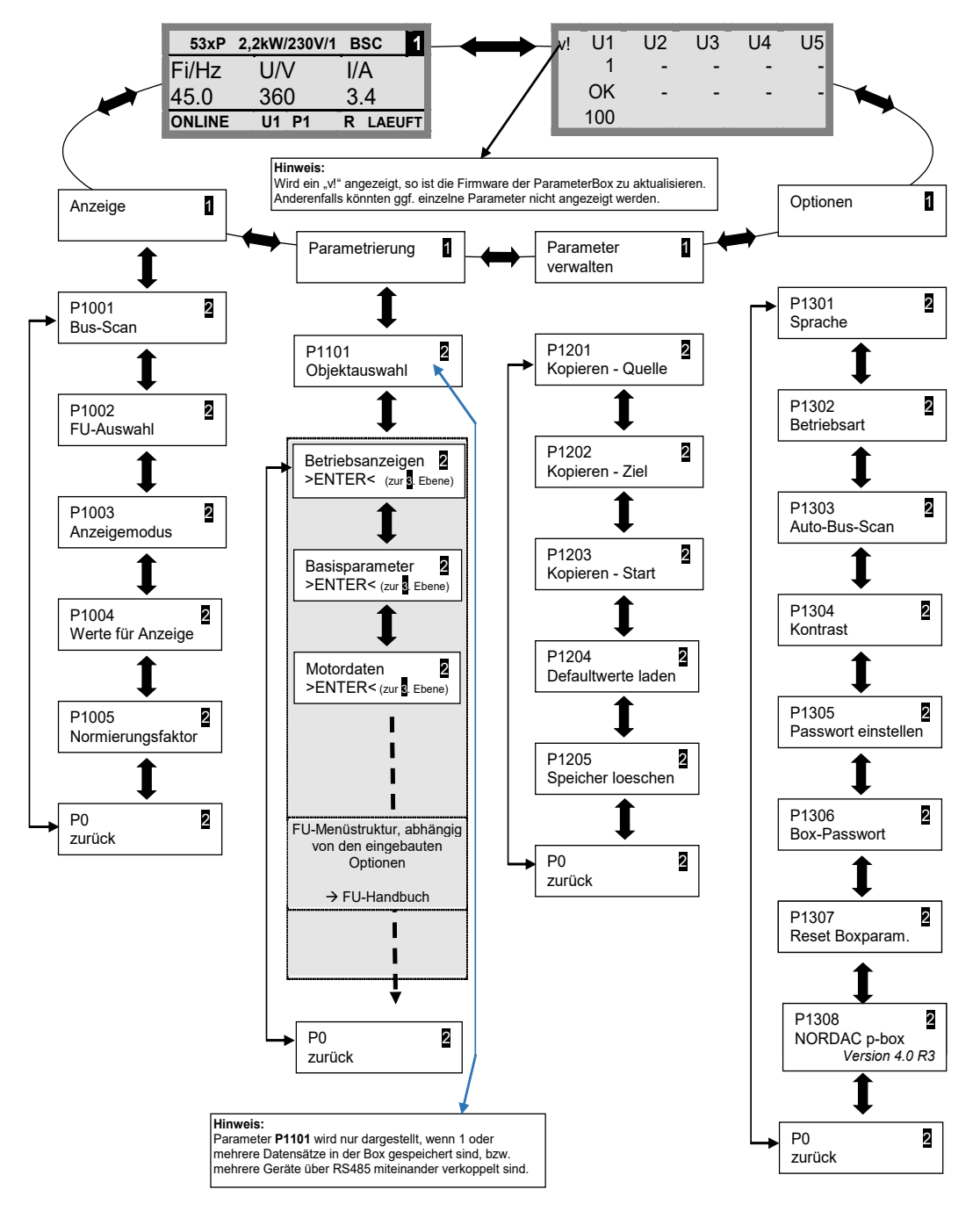

>Anzeigen< (P11xx), >Parameter verwalten< (P12xx) und >Optionen< (P13xx) sind reine ParameterBox-Parameter und hängen nicht direkt mit den Parametern vom Frequenzumrichter zusammen.

Über das Menü **>Parametrierung**< gelangt man in die Menüstruktur vom Frequenzumrichter. Die Details hängen von der Bestückung des Frequenzumrichters mit Kundenschnittstellen (SK CU1-...) und/ oder Sondererweiterungen (SK XU1-...) ab. Die Beschreibung der Parametrierung und der Parameter entnehmen Sie bitte des jeweiligen Umrichter- Handbuchs.

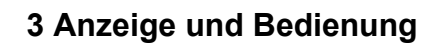

# 3.2 (Simple)ControlBox

### 3.2.1 Anzeige SK CSX-3x und SK TU3-CTR

Nach dem Anschluss / Montage der Box und dem Einschalten der Netzspannung (bzw. der Steuerspannung) Frequenzumrichters, des erfolgt eine automatische Kommunikationsaufnahme zwischen Frequenzumrichter und Nach kurzzeitigem Aufleuchten Box aller Anzeigesegmente und Dioden der Box, wird ein Bus-Scan durchgeführt. Währenddessen können im Display (4-stellige 7-Segment-Anzeige) die mittleren Striche mit erhöhter Frequenz blinken.

Wurde der Bus-Scan erfolgreich abgeschlossen, erscheint im Display kurzzeitig die Leistung des Frequenzumrichters (Bsp.: 0.37 = 0.37 kW). Wird die Box an einen schon in Betrieb befindlichen Frequenzumrichter angeschlossen, wird dieser Schritt übersprungen.

Die anschließend erscheinenden horizontalen Striche im Display signalisieren die Betriebsbereitschaft des Frequenzumrichters.

Ist im Parameter **P113** ein Tippfrequenzwert oder im **P104** eine Minimalfrequenz voreingestellt, blinkt die Anzeige mit diesem Anfangswert.

Wird der Frequenzumrichter freigegeben, wechselt die Anzeige automatisch auf den im Parameter **P001** "*Auswahl Anzeigewert*" gewählten Betriebswert (Werkseinstellung = Istfrequenz).

Der aktuell genutzte Parametersatz wird über die 2 LEDs links neben der Anzeige binär codiert angezeigt.

Nach dem Ausschalten des Frequenzumrichters erscheint kurzzeitig, vor dem kompletten Verlöschen der Anzeige, ein "OFF" im Display.

"OFF" wird ebenfalls im Display angezeigt, wenn die SimpleBox an einem Frequenzumrichter mit externer 24-V-Steuerspannungseinspeisung betrieben wird, die Leistungsversorgung (230 V bzw. 400 V) jedoch inaktiv ist.

In diesem Zustand kann über die Box die Parametrierung des Umrichters (Kapitel 4.2) nahezu uneingeschränkt (keine Motorwiderstandsmessung bzw. Parameteridentifikation (**P208** / **P220**) möglich) erfolgen. Eine Ansteuerung (Freigabe) ist jedoch wegen der fehlenden Leistungsversorgung nicht möglich.

## Sollwert

(i) Information

Der digitale Frequenzsollwert ist werksseitig auf 0 Hz voreingestellt. Um zu prüfen, ob der Antrieb arbeitet, muss ein Frequenzsollwert über die Taste ▲ oder ▼ bzw. eine Tippfrequenz über den entsprechenden Parameter **P113** "*Tippfrequenz*" eingegeben werden.

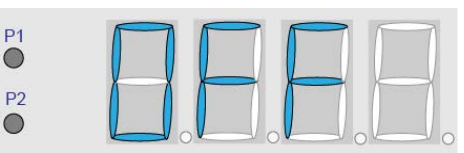

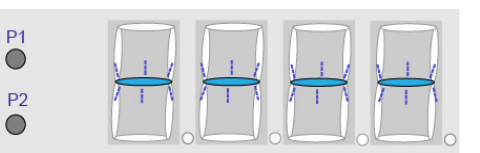

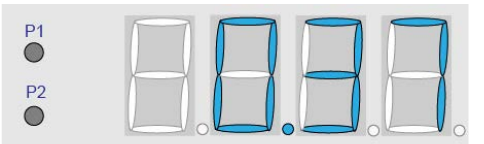

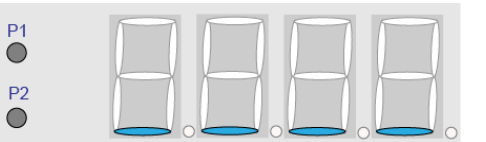

## **A** WARNUNG

## Verletzungsgefahr durch Motoranlauf

Nach Betätigung der START-Taste ① kann der Antrieb sofort loslaufen!

### 7-Segment-LED-Anzeige (4-stellig)

| Betriebsart                                         | Bemerkung                                                      |                                                                                                    |  |  |  |  |  |  |
|-----------------------------------------------------|----------------------------------------------------------------|----------------------------------------------------------------------------------------------------|--|--|--|--|--|--|
| Betriebsbereit<br>• ohne<br>anstehenden<br>Sollwert | P1<br>P2<br>• • • • • • • • • • • •                            | <ul> <li>Anzeige von 4 statischen Unterstrichen.</li> <li>Wenn Unterstriche langsam blinken:</li> <li>Frequenzumrichter ist nicht<br/>betriebsbereit (z.B.:) <ul> <li>Einschaltsperre:<br/>Funktion "Sichere Pulssperre" oder<br/>"Schnellhalt aktiv"</li> <li>anstehendes Freigabesignal, vor<br/>Erlangen der Betriebsbereitschaft<br/>des Frequenzumrichters.</li> </ul> </li> </ul> |  |  |  |  |  |  |
| Betriebsbereit<br>• mit<br>anstehendem<br>Sollwert  | P1<br>P2<br>• • • • • • • • • •                                | <ul> <li>Langsames Blinken von Ziffern:</li> <li>Ein anstehender Anfangssollwert (P104 /<br/>P113 im Tastaturbetrieb, z.B.: 5,3Hz)<br/>wird signalisiert. Dieser Frequenzwert<br/>wird nach der Freigabe sofort<br/>angefahren.</li> </ul>                                                                                                    |  |  |  |  |  |  |
| Im Betrieb                                          | P1<br>P2<br>• • • • • • • • • • • • • • • • • • •              | Anzeige des aktuellen Betriebswertes (z. B.<br>aktuelle Frequenz).                                                                                                    |  |  |  |  |  |  |
| Im Fehlerfall                                       |                                                                | <ul> <li>Anzeige einer aktuellen und aktiven</li> <li>Fehlermeldung.</li> <li>Ein langsames Blinken der Anzeige<br/>signalisiert, dass der Fehler nicht mehr<br/>anliegt und die Fehlermeldung quittiert<br/>werden kann.</li> </ul>                                                                                                    |  |  |  |  |  |  |
| Parametrierung                                      |                                                                | Anzeige Parameternummer oder<br>Parameterwert<br>1. Parametergruppe<br>(Bsp.: Motordaten (P2xx))                                                                                                    |  |  |  |  |  |  |
|                                                     | P1<br>P2<br>P2<br>P2<br>P2<br>P2<br>P2<br>P2<br>P2<br>P2<br>P2 | 2. Parameternummer<br>(Bsp.: Nenndrehzahl (P202))                                                                                                    |  |  |  |  |  |  |
|                                                     | P1<br>P2<br>P2                                                 | 3. Parameterwert<br>(Bsp.: 1360 min <sup>-1</sup> ))                                                                                                    |  |  |  |  |  |  |

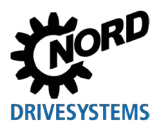

## 3.2.2 Anzeige SK TU5-CTR

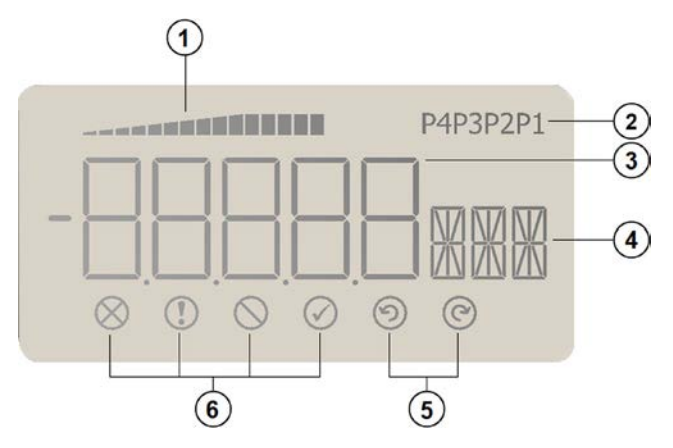

- 1 Auslastungsanzeige des FUs (mit 100 %-Wert)
- 2 Parametersatzanzeige
- 3 5-stellige 7-Segmentanzeige mit Vorzeichen und 4 x Punkt
- 4 3-stellige 14-Segmentanzeige für Einheiten
- 5 Freigabe rechts und Freigabe links
- 6 4 Statusanzeigen für den Frequenzumrichter

#### Statusanzeigen

| $\otimes$  | Störung liegt vor         | $\bigcirc$ | FU ist einschaltbereit            |
|------------|---------------------------|------------|-----------------------------------|
|            | Warnung liegt vor         | $\odot$    | Freigabe (dreht links) liegt vor  |
| $\bigcirc$ | Einschaltsperre liegt vor | $\bigcirc$ | Freigabe (dreht rechts) liegt vor |

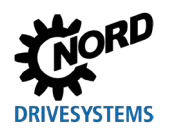

## 7-Segment-LED-Anzeige (5-stellig)

| Betriebsart                                         | Bemerkung |                                                                                                    |  |  |  |  |  |
|-----------------------------------------------------|-----------|----------------------------------------------------------------------------------------------------|--|--|--|--|--|
| Betriebsbereit<br>• ohne<br>anstehenden<br>Sollwert | <u></u>   | <ul> <li>Anzeige von 4 statischen Unterstrichen.</li> <li>Wenn Unterstriche langsam blinken:</li> <li>Frequenzumrichter ist nicht betriebsbereit<br/>(z.B.:) <ul> <li>Einschaltsperre:</li> <li>Funktion "Sichere Pulssperre" oder</li> <li>"Schnellhalt aktiv"</li> <li>anstehendes Freigabesignal, vor Erlangen<br/>der Betriebsbereitschaft des<br/>Frequenzumrichters.</li> </ul> </li> </ul> |  |  |  |  |  |
| Im Betrieb                                          | P1        | Anzeige des aktuellen Betriebswertes (z. B.<br>aktuelle Frequenz).                                                                                                    |  |  |  |  |  |
| Bei einer<br>Warnung                                |           | Aktuelle Betriebsanzeige bleibt bestehen, bis der<br>Hintergrund auf Gelb wechselt.                                                                                                    |  |  |  |  |  |
| Im Fehlerfall                                       |           | <ul> <li>Anzeige einer aktuellen und aktiven</li> <li>Fehlermeldung.</li> <li>Ein langsames Blinken der Anzeige<br/>signalisiert, dass der Fehler nicht mehr anliegt<br/>und die Fehlermeldung quittiert werden kann.</li> </ul>                                                                                                    |  |  |  |  |  |
| Parametrierung                                      | P1        | Anzeige Parameternummer oder Parameterwert<br>Parametergruppe<br>(Bsp.: Motordaten (P2xx))                                                                                                    |  |  |  |  |  |
|                                                     | P1        | Parameternummer<br>(Bsp.: Nenndrehzahl (P202))                                                                                                    |  |  |  |  |  |
|                                                     | P1        | Parameterwert<br>(Bsp.: 1360 min <sup>-1</sup> ))                                                                                                    |  |  |  |  |  |
|                                                     |           | SK TU5-CTR: PASS blinkt, wenn der<br>Passwortschutz in P004 (SK 5xxP, siehe 🚇 <u>BU</u><br><u>0600</u> ) aktiv ist. Die Parametereinstellungen<br>werden nicht gespeichert.                                                                                                    |  |  |  |  |  |

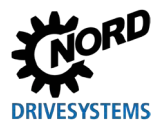

## 3.2.3 Bedienung

|            | Tasten                          |                   | Erklärung                                                                                                    |  |  |  |  |  |
|------------|---------------------------------|-------------------|----------------------------------------------------------------------------------------------------|--|--|--|--|--|
|            |                                 | START-<br>Taste   | Zum Einschalten des Frequenzumrichters. Er ist jetzt mit der ggf. eingestellten<br>Tippfrequenz ( <b>P113</b> ) freigegeben. Eine evtl. voreingestellte Minimalfrequenz<br>( <b>P104</b> ) wird jedoch mindestens geliefert.                                               |  |  |  |  |  |
|            |                                 |                   | Parameter <b>P509</b> "Schnittstelle" und <b>P510</b> müssen auf {0} eingestellt sein.                                                                                                    |  |  |  |  |  |
| soxen      | $\bigcirc$                      | STOP-<br>Taste    | Zum Ausschalten des Frequenzumrichters. Die Ausgangsfrequenz wird bis auf die absolute Minimalfrequenz ( <b>P505</b> ) reduziert und abgeschaltet.                                                                                                    |  |  |  |  |  |
| (Control)E |                                 | Pfeiltasten       | Taste betätigen, um die Frequenz zu erhöhen. Während der Parametrierung wird die Parameternummer bzw. der Parameterwert erhöht.                                                                                                    |  |  |  |  |  |
| s Simple(  |                                 |                   | Taste betätigen, um die Frequenz zu reduzieren. Während der Parametrierung wird die Parameternummer bzw. der Parameterwert verringert.                                                                                                    |  |  |  |  |  |
| Alle       |                                 | ENTER-<br>Taste   | ENTER-Taste betätigen, um einen geänderten Parameterwert abzuspeichern oder um zwischen Parameternummer und Parameterwert zu wechseln.                                                                                                    |  |  |  |  |  |
|            | OK                              |                   | <b>Hinweis:</b> Soll ein geänderter Wert nicht abgespeichert werden, kann die<br>Taste zum Verlassendes Parameters genutzt werden.                                                                                                    |  |  |  |  |  |
|            |                                 | LEDs              | Die LEDs signalisieren in der Betriebsanzeige (P000) den aktuellen                                                                                                    |  |  |  |  |  |
| 3-CTR      |                                 |                   | Parametrieren den aktuell zu parametrierenden Parametersatz. an. Die Anzeige<br>erfolgt in diesem Fall                                                                                                    |  |  |  |  |  |
| ΤÚ         |                                 |                   | binär codiert.                                                                                                    |  |  |  |  |  |
| (-3x, SK   | <ul><li>P1</li><li>P2</li></ul> |                   | $\begin{array}{c} \bullet 1 \\ \bullet 2 \end{array} = P1 \qquad \begin{array}{c} \bigstar 1 \\ \bullet 2 \end{array} = P2 \qquad \begin{array}{c} \bullet 1 \\ \bigstar 2 \end{array} = P3 \qquad \begin{array}{c} \bigstar 1 \\ \bigstar 2 \end{array} = P4 \end{array}$ |  |  |  |  |  |
| CSX        | $\bigcirc$                      | Drehrich-         | Die Drehrichtung des Motors wechselt nach Betätigung dieser Taste.                                                                                                    |  |  |  |  |  |
| SK         | $\bigcirc$                      | tungs-<br>umkehr- | "Drenrichtung links" wird durch ein Minuszeichen signalisiert.<br>ACHTLING: Vorsicht bei Pumpen, Förderschnecken, Lüftern, usw. → Ein Sperren                                                                                                    |  |  |  |  |  |
|            |                                 | taste             | der Taste ist mit Parameter P540 möglich.                                                                                                    |  |  |  |  |  |
|            |                                 | ESC-              | Doppelfunktion                                                                                                    |  |  |  |  |  |
| Ř          | ESC                             | Taste             | <ul> <li>Soll ein Wert nicht gespeichert werden, kann der Parameter durch Drücken<br/>der ESC-Taste verlassen werden.</li> </ul>                                                                                                    |  |  |  |  |  |
| 5-CT       | $\mathbf{)}$                    |                   | <ul> <li>Ändert die Drehrichtung, wenn der Frequenzumrichter freigegeben ist.</li> </ul>                                                                                                    |  |  |  |  |  |
| ΤŪξ        |                                 |                   | Die Drehrichtung des Motors wechselt nach Betätigung dieser Taste.                                                                                                    |  |  |  |  |  |
| SK         |                                 |                   | "Drehrichtung links" wird durch ein Minuszeichen signalisiert.                                                                                                    |  |  |  |  |  |
|            |                                 |                   | ACH LONG: Vorsicht bei Pumpen, Forderschnecken, Luttern, usw. → Ein<br>Sperren der Taste ist mit Parameter P540 möglich.                                                                                                    |  |  |  |  |  |

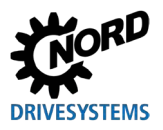

## 3.2.4 Steuern mit der (Simple)ControlBox SK CSX-3x und SK TU3-CTR

Der Frequenzumrichter lässt sich nur dann über die (Simple)ControlBox steuern, wenn er nicht zuvor über die Steuerklemmen oder über eine serielle Schnittstelle freigegeben wurde (**P509 = 0** und **P510 = 0**). Wird die Starttaste betätigt, wechselt der Frequenzumrichter in die Betriebsanzeige (Auswahl **P001**). Er liefert 0 Hz oder die eingestellte Minimalfrequenz (**P104**) bzw. Tippfrequenz (**P113**).

Die folgende Abbildung ist sinngemäß für die ControlBox SK TU3-CTR anzuwenden.

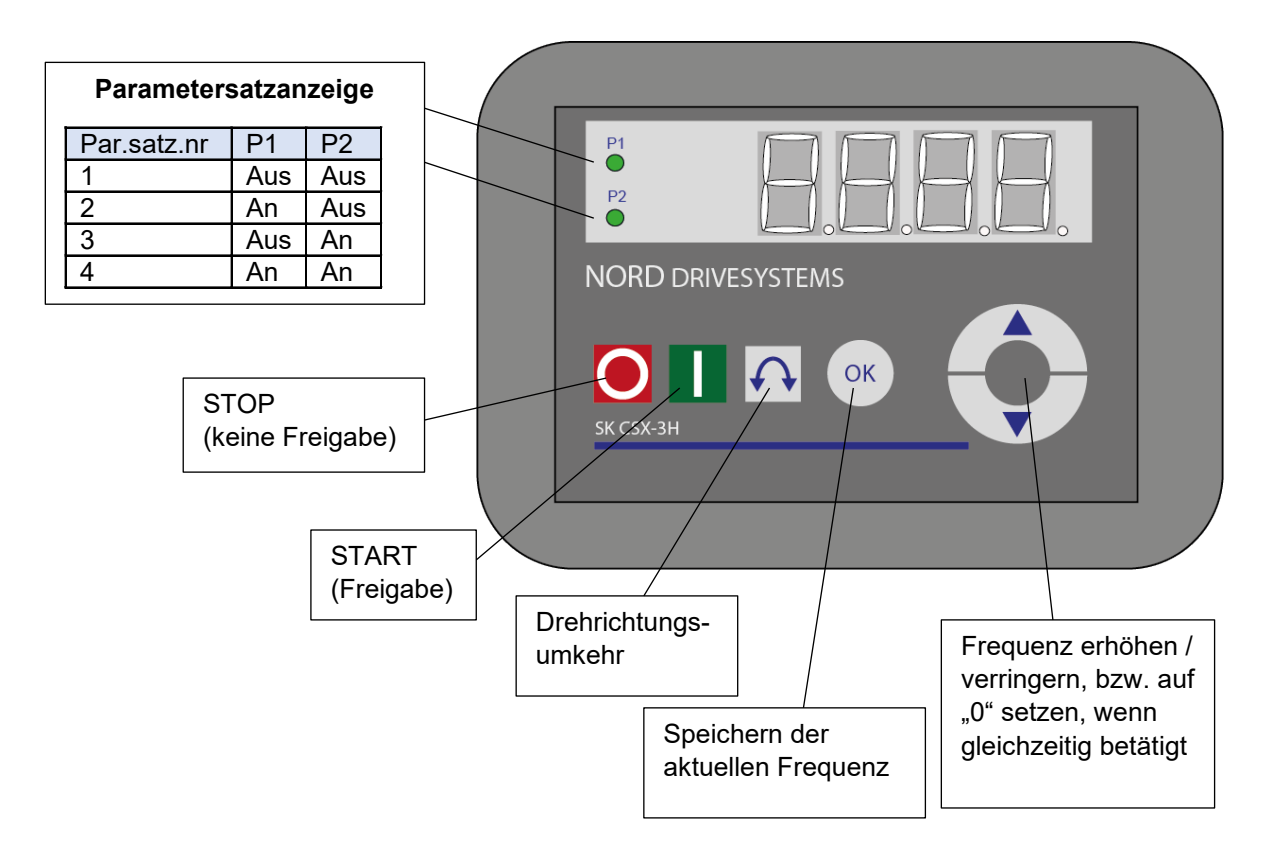

#### Parametersatzanzeige

Die LEDs signalisieren in der Betriebsanzeige (**P000**) den aktuellen Betriebsparametersatz und beim Parametrieren (**≠ P000**) den aktuell zu parametrierenden Parametersatz. Die Anzeige erfolgt in diesem Fall binär codiert.

Eine Umschaltung des Parametersatzes kann (bei Steuerung mittels SimpleBox) über den Parameter **P100** auch während des Betriebs erfolgen.

#### Frequenzsollwert

Der aktuelle Frequenzsollwert richtet sich nach der Einstellung im Parameter **P113** "*Tippfrequenz*" und **P104** "*Minimalfrequenz*". Dieser Wert kann während des Tastaturbetriebes mit den Pfeiltasten ▼ und ▲ verändert werden und kann durch Betätigung der ENTER-Taste dauerhaft in **P113** als Tippfrequenz gespeichert werden.

#### Schnellhalt

```
(nur SK TU3-CTR)
```

Durch gleichzeitiges Betätigen der STOP-Taste und der Taste für die Drehrichtungsumkehr kann ein Schnellhalt ausgelöst werden.

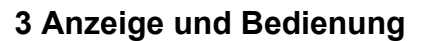

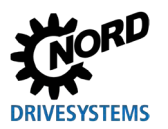

## 1 Information

#### Hinweis zur SimpleControlBox (SK CSX-3x)

Bei Verwendung an Frequenzumrichtern der Gerätereihe SK 500E darf keine Technologiebox (SK TU3-PAR) gesteckt sein. Andernfalls sind Kommunikationsstörungen zu erwarten.

### 3.2.5 Steuern mit der ControlBox SK TU5-CTR

Der Frequenzumrichter lässt sich nur dann über die ControlBox steuern, wenn er nicht zuvor über die Steuerklemmen oder über eine serielle Schnittstelle freigegeben wurde (**P509 = 0** und **P510 = 0**).

Sobald das Bedienfeld am Frequenzumrichter montiert und mit Strom versorgt ist, zeigt das Display kurz den Gerätetyp und die Nennleistung. Dann erscheint die Anzeige zur Betriebsbereitschaft.

Durch Drücken der START-Taste wechselt der Frequenzumrichter in die Betriebsanzeige (Auswahl **P001**). Er liefert 0 Hz oder die eingestellte Minimalfrequenz (**P104**) bzw. Tippfrequenz (**P113**).

Weiterführende Informationen zum SK 500P und der Parametrierung entnehmen Sie bitte der BU 0600.

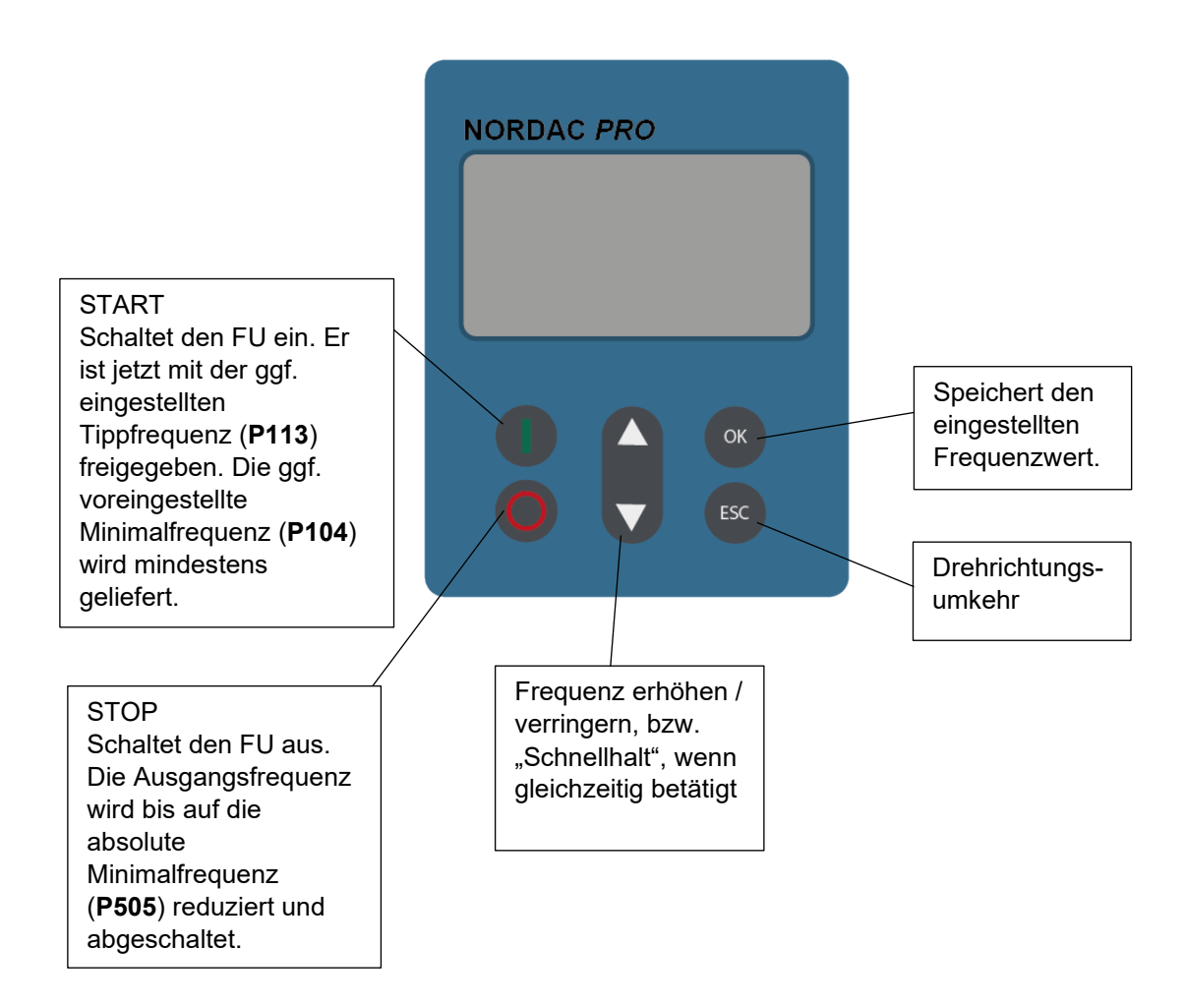

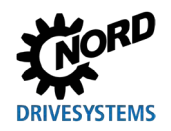

Weitere Funktionen sind über Tastenkombinationen von zwei oder mehr Tasten erreichbar:

| () + OK                | Bei eingesch                                                                                                    | Bei eingeschaltetem Umrichter: Wechsel in die Parameterebene |  |  |  |  |
|------------------------|----------------------------------------------------------------------------------------------------|--------------------------------------------------------------|--|--|--|--|
| <b>O</b> + <b>ESC</b>  | Schnellhalt auslösen bei Freigabe über Tastatur                                                                                                    |                                                              |  |  |  |  |
| <b>(</b> )+ <b>(</b> ) | Wert auf Default-Einstellung zurücksetzen                                                                                                    |                                                              |  |  |  |  |
|                        | Blinken:Es blinken nur die letzten 5 Balken: Warnung, Umrichter wird<br>überlastet. Langfristig führt dies zu einer Abschaltung mit dem I²t-<br>Fehler oder dem PT-Fehler |                                                              |  |  |  |  |
|                        | Leuchten: Umrichter wird je nach Anzahl gezeigter Balken mit 0 % (0 Balken)<br>bis ≥ 150 % (15 Balken) belastet.                                                          |                                                              |  |  |  |  |

#### Parametersatzanzeige

Die Parametersatzanzeige zeigt in der Betriebsanzeige (**P000**) den aktuellen Betriebsparametersatz und beim Parametrieren ( $\neq$  **P000**) den aktuell zu parametrierenden Parametersatz.

Bei der Steuerung des Frequenzumrichters über das Bedienfeld kann die Umschaltung des Parametersatzes über den Parameter **P100** auch während des Betriebs erfolgen und wird im Display angezeigt (P1...P4).

#### Frequenzsollwert

Der aktuelle Frequenzsollwert richtet sich nach der Einstellung im Parameter "Tippfrequenz" (**P113**) und "Minimalfrequenz" (**P104**). Dieser Wert kann während des Tastaturbetriebs mit den Wert-Tasten ▲ und ▼ verändert werden und durch Drücken der ENTER-Taste dauerhaft im **P113** als Tippfrequenz gespeichert werden.

#### Schnellhalt:

Durch gleichzeitiges Betätigen der Tasten STOP und ESC kann ein Schnellhalt ausgelöst werden.

#### Minimalfrequenz

Durch gleichzeitiges Betätigen der Pfeiltasten ▼ und ▲ wird wieder auf die Minimalfrequenz geschaltet.

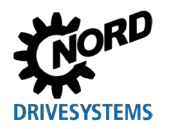

## 4 Parametrierung

## 4.1 Parametrieren mit der ParameterBox

Man gelangt in den Parametriermodus, indem der Menüpunkt >Parametrierung< in der Ebene 1 der ParameterBox ausgewählt wird. Mit der ENTER-Taste gelangt man in die Parameterebene des angeschlossenen Frequenzumrichters.

Die Verwendung der Bedienelemente der ParameterBoxen zur Parametrierung verdeutlichen die folgenden Zeichnungen:

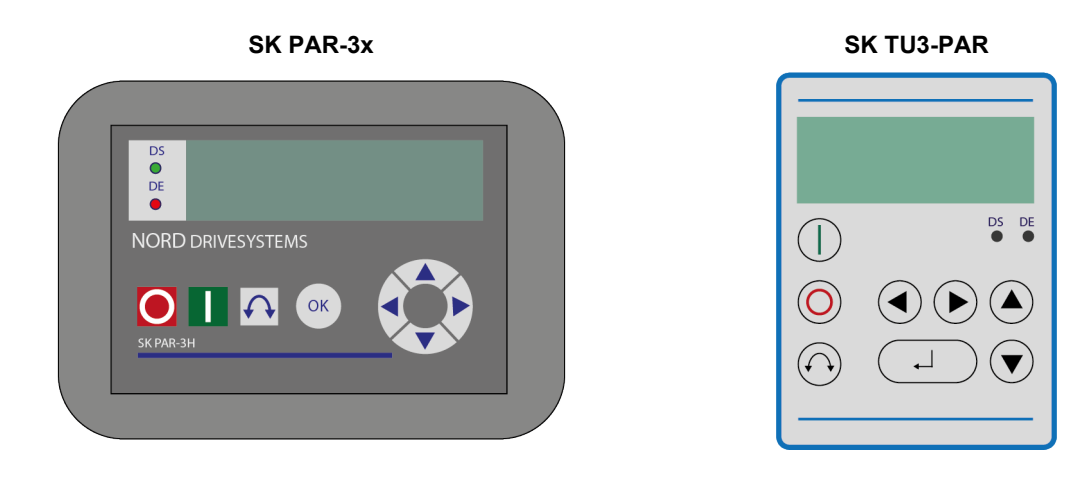

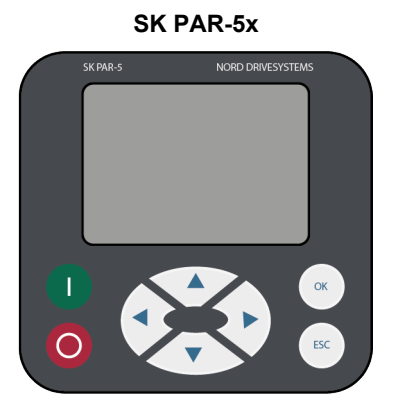

SK TU5-PAR

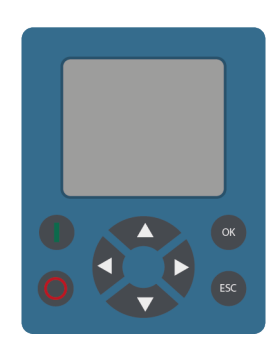

| OK      | eine Menüebene vor bzw. Parameterwert übernehmen |  |  |  |  |
|---------|--------------------------------------------------|--|--|--|--|
| <b></b> | Wert +                                           |  |  |  |  |
| ▼       | Wert -                                           |  |  |  |  |
| ▲ + ▼   | Werkseinstellung laden                           |  |  |  |  |
| •       | zurück                                           |  |  |  |  |
| ►       | vor                                              |  |  |  |  |
| ◀ + ►   | eine Menüebene zurück                            |  |  |  |  |
|         | = 000                                            |  |  |  |  |

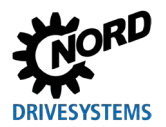

#### Aufbau des Bildschirms während der Parametrierung

Wird die Einstellung eines Parameters verändert, blinkt der Wert so lange, bis dieser mit der ENTER-Taste bestätigt worden ist. Um die Werkseinstellung des zu bearbeitenden Parameters zu erhalten, müssen die beiden Pfeiltasten ▲ und ▼ gemeinsam betätigt werden. Auch in diesem Fall muss die Einstellung mit der ENTER-Taste bestätigt werden, um die Änderung zu speichern.

Soll die Änderung nicht übernommen werden, kann durch Betätigen einer Pfeiltaste ◀ oder ► der zuletzt gespeicherte Wert aufgerufen und durch erneutes Betätigen der linken oder rechten Pfeiltaste der Parameter verlassen werden.

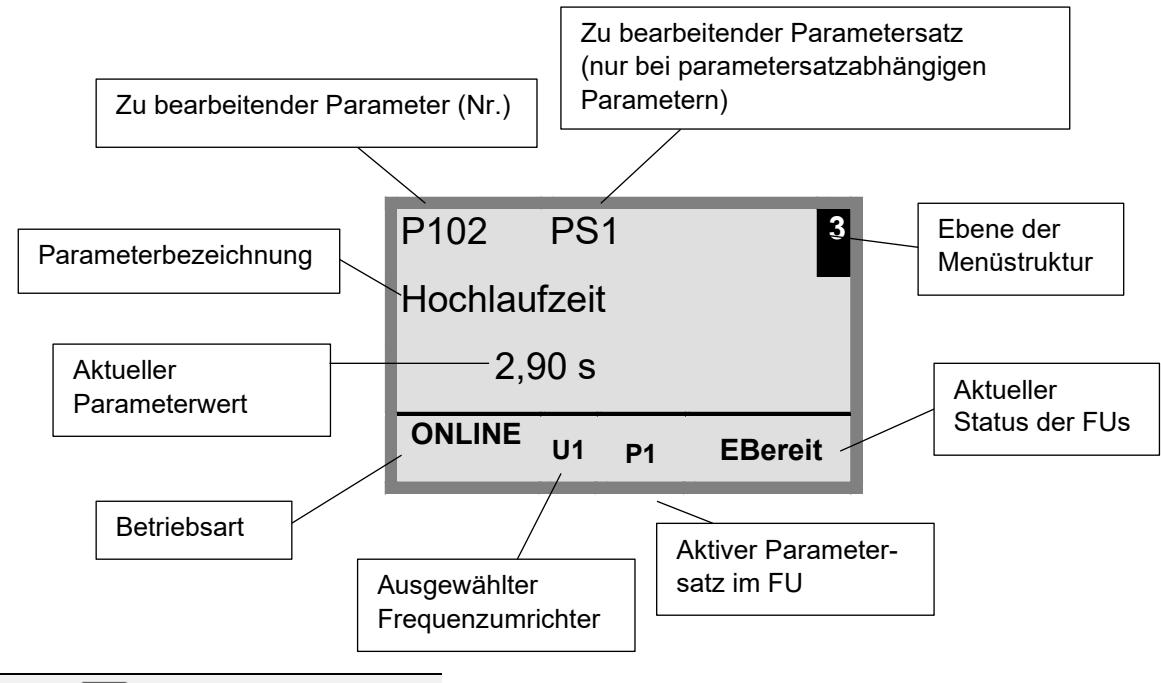

## Information

Die untere Zeile in der Anzeige wird genutzt, um den aktuellen Status der ParameterBox und des zu steuernden Frequenzumrichters anzuzeigen.

# 1 Information

Einige Parameter, wie z. B.: P465, P475, P480 … P483, P502, P510, P515, P534, P552, P701 … P707, P718, P740 / 741 und P748 (abhängig von der Frequenzumrichterbaureihe) besitzen zusätzliche Ebenen (Array), in denen weitere Einstellungen vorgenommen werden können. Nach dem Erreichen des Parameters ist durch die Pfeiltasten ▲ oder ▼ die gewünschte Array-Ebene auszuwählen und mit ENTER zu bestätigen.

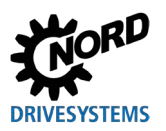

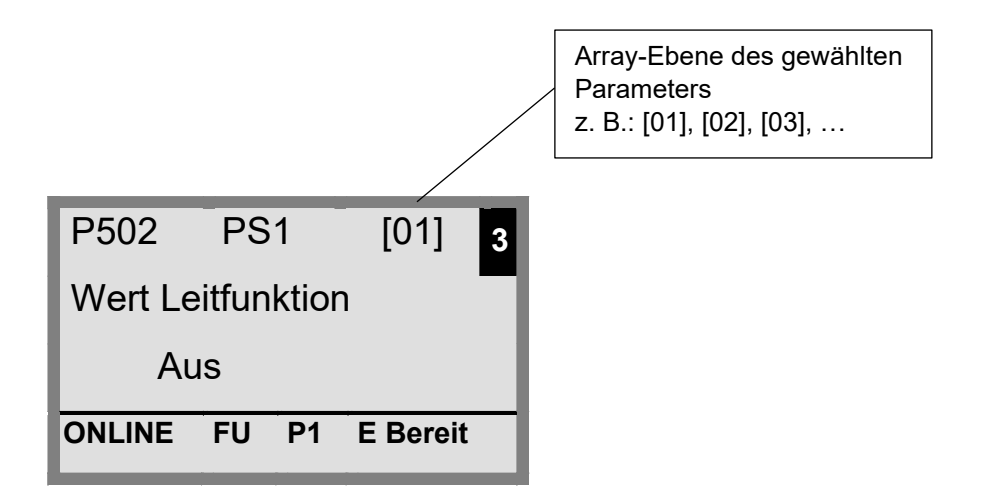

#### Parametrierung im ControlBox-Modus

Die Parametrierung des Frequenzumrichters im ControlBox-Modus erfolgt identisch zur Parametrierung der SimpleBox / ControlBox. Eine detaillierte Beschreibung ist im Kapitel 4.2 "Parametrierung mit der (Simple)ControlBox" zu finden.

#### Menüstruktur im ControlBox-Modus

Die Menüstruktur im ControlBox-Modus entspricht der der SimpleBox / ControlBox. Eine detaillierte Beschreibung ist im Kapitel 4.2.3 "Menüstruktur der (Simple)ControlBox" zu finden.

#### Visualisierungsmodus PLC

Ab der Firmwareversion V4.3 (Parameter (**P1308**)) verfügt die ParameterBox über den Visualisierungsmodus "PLC-Anzeige". Dieser Modus wird im Parameter **P1003** aktiviert.

In diesem Modus ist eine Kommunikation der ParameterBox mit der PLC (SPS) eines entsprechend ausgestatteten Frequenzumrichters von NORD Drivesystems (z.B.: SK 540E / SK 545E) in der Form möglich, dass das gesamte Display durch die PLC als Anzeigeoberfläche genutzt werden kann.

Weitere Informationen im Zusammenhang mit der PLC sind im betreffenden Handbuch BU0550 beschrieben.

#### 4.1.1 Datenaustausch mit NORDCON

#### (außer SK TU3-PAR)

Die Speicherelemente S1 bis S5 der ParameterBox können über die Steuer- und Parametriersoftware NORDCON verwaltet werden.

Um eine Übertragung der Daten zwischen dem PC und der SK PAR-3H zu erreichen, ist lediglich ein handelsübliches USB-Geräteanschlusskabel (USB2.0 Anschlusskabel Stecker Serie A auf Stecker Serie B) notwendig. Die Spannungsversorgung der Box erfolgt zeitgleich über diesen Anschluss.

Um eine Übertragung der Daten zwischen dem PC und der SK PAR-5H / -5A oder der SK TU5-PAR zu erreichen, ist lediglich ein handelsübliches USB-Geräteanschlusskabel (USB-C) notwendig. Die Spannungsversorgung der Box erfolgt zeitgleich über diesen Anschluss.

Die notwendige Treibersoftware für die USB-Schnittstelle am PC wird mit der beiliegenden CD "EPD" (im Ordner Disk13 der NORDCON Installationsdatei) mitgeliefert, steht aber auch kostenlos auf unserer Internetseite (<u>www.nord.com</u>) zur Verfügung.

Zu beachten ist, dass der USB-Port für *HighPower*-Geräte geeignet ist. Es ist eine Schnittstelle für USB 2.0 am PC erforderlich.

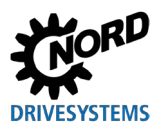

## ACHTUNG

#### Beschädigung am PC

Die ParameterBox SK PAR-3H/-5H/-5A und SK TU5-PAR darf niemals gleichzeitig an einem Gerät und am PC angeschlossen sein, da dies sonst zu Beschädigungen insbesondere am PC führen kann.

Folgende Komponenten werden für die Verbindung ParameterBox  $\rightarrow$  PC / Laptop benötigt:

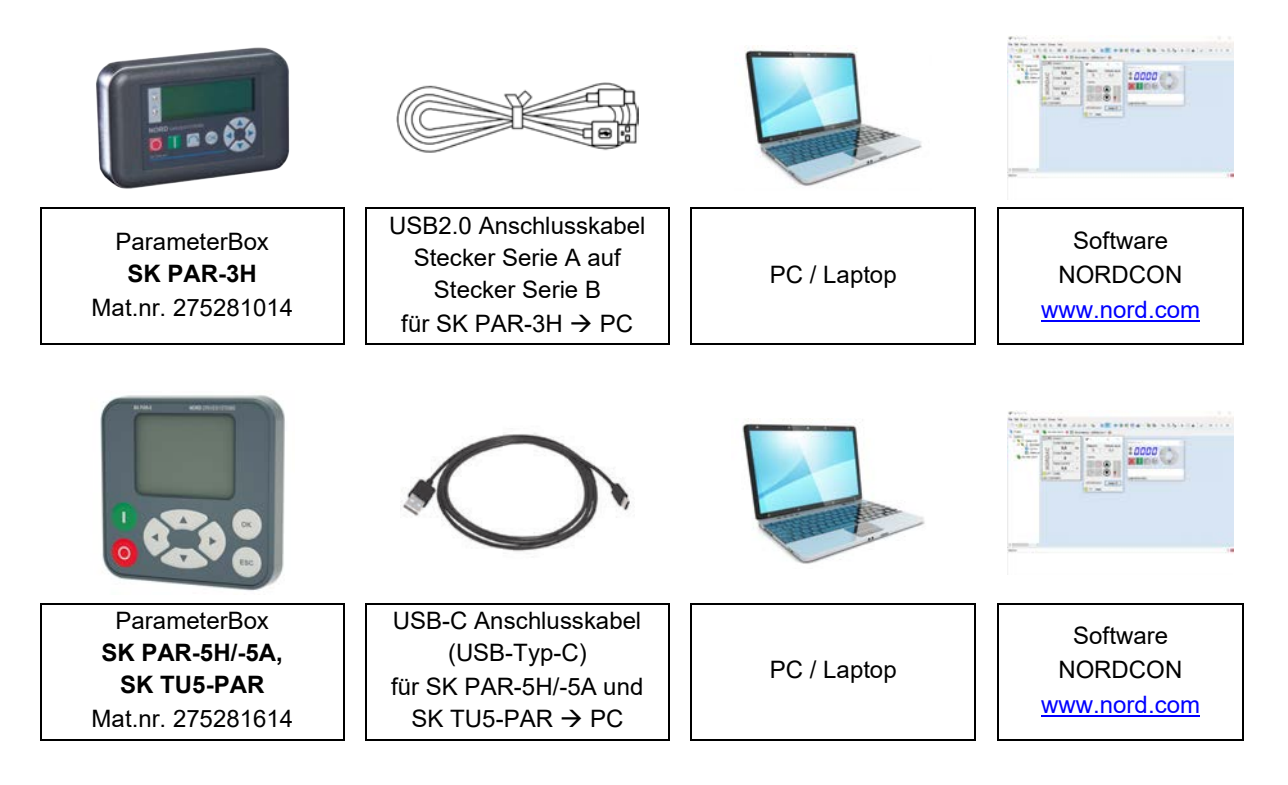

Die Kommunikation wird in dieser Konstellation vom PC / Laptop gesteuert. Die ParameterBox muss hierzu im Menüpunkt "*Optionen"*  $\rightarrow$  Parameter "*Betriebsart (P1302)"* auf den Wert "*PC-Slave"* gestellt werden (SK PAR-3H: automatische Umschaltung). Das Programm NORDCON wird jetzt nach einem Bus-Scan die abgelegten Speicherobjekte S1 bis S5 als separate Frequenzumrichter mit den Busadressen 1 bis 5 erkennen und auf dem Bildschirm anzeigen.

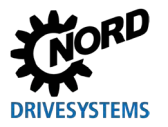

## **4** Parametrierung

| NORDCON                           |                                                   |                   |        |                                                   |                   |       |                 |                 |                        |       |       | _    |     | $\times$     |
|-----------------------------------|---------------------------------------------------|-------------------|--------|---------------------------------------------------|-------------------|-------|-----------------|-----------------|------------------------|-------|-------|------|-----|--------------|
| File Edit Project Device View Ext | ras Help                                          | p                 |        |                                                   |                   |       |                 |                 |                        |       |       |      |     |              |
| 🗅 • 👌 🖯 🐇 🖣 🖻 🗙                   | <b>m</b>                                          |                   | 0      |                                                   | 7 0 0 1           |       | 5113 <b>•</b>   | <b>b b 4</b>    |                        | <br>0 | s   a | I II | 4 ► | $\mathbb{M}$ |
| Figure Project 平 🗵                | 🧭 Dev                                             | /ices report      |        |                                                   |                   |       |                 |                 | _                      | ×     |       |      |     |              |
| - NORDAC                          | [ [ ] [ [ ] [ ] [ ] [ ] [ ] [ ] [ ] [ ]           | Dovico 1          |        | C [01]                                            | Dovico 2          |       | L [02]          | Dovico 3        |                        |       |       |      |     |              |
| 🖨 🏹 👘 Serial USS                  |                                                   | Current frequency |        |                                                   | Current frequency | ,     |                 | Current frequen | cv                     |       |       |      |     |              |
| [00] Device 1                     |                                                   |                   | LL-7   |                                                   | 0.0               | ц.,   |                 | 0.0             | с,<br>П <sub>П 7</sub> |       |       |      |     |              |
| 1021 Device 3                     | 0                                                 | Current voltage   | 12     | 0                                                 | Current voltage   | H2    | 0               | Current voltore | 112                    |       |       |      |     |              |
| 🔪 🎚 [03] Device 4                 | à                                                 |                   | v      | à                                                 |                   | v     | à               |                 | v                      |       |       |      |     |              |
| 📉 📜 [04] Device 5                 | R                                                 | U                 | v      | R                                                 | U                 | v     | R               | U               | v                      |       |       |      |     |              |
| Devices report                    | 9                                                 | Actual current    |        | 9                                                 | Actual current    |       | 9               | Actual current  |                        |       |       |      |     |              |
|                                   | <                                                 | 0,0               | A      | <                                                 | 0,0               | A     | <               | 0,0             | A                      |       |       |      |     |              |
|                                   | 0 P1                                              | ready             |        |                                                   | ready             |       | 0 P1            | ready           |                        |       |       |      |     |              |
|                                   | 23XE 330                                          | Device 4          |        | 20XE 2,2                                          | 4] Device 5       |       | SUXE 1,5KW/25UV |                 |                        |       |       |      |     |              |
|                                   |                                                   |                   |        | <u>[</u> [04]                                     |                   |       |                 |                 |                        |       |       |      |     |              |
|                                   |                                                   |                   |        |                                                   |                   | ,<br> |                 |                 |                        |       |       |      |     |              |
|                                   | 0                                                 | 0,0               | HZ     | 0                                                 | 0,0               | HZ    |                 |                 |                        |       |       |      |     |              |
|                                   | 6                                                 | Current voltage   |        | 6                                                 | Current voltage   |       |                 |                 |                        |       |       |      |     |              |
|                                   | R                                                 | U                 | V      | R                                                 | U                 | v     |                 |                 |                        |       |       |      |     |              |
|                                   | 9                                                 | Actual current    |        | 9                                                 | Actual current    |       |                 |                 |                        |       |       |      |     |              |
|                                   | <                                                 | 0,0               | Α      | <                                                 | 0,0               | A     |                 |                 |                        |       |       |      |     |              |
|                                   | <mark>                                    </mark> | ready             |        | <mark>                                    </mark> | ready             |       |                 |                 |                        |       |       |      |     |              |
|                                   | 53xE 7,5                                          | kW/400V           |        | 700E 3,0                                          | kW/3              |       |                 |                 |                        |       |       |      |     |              |
|                                   |                                                   |                   |        |                                                   |                   |       |                 |                 |                        |       |       |      |     |              |
|                                   |                                                   |                   |        |                                                   |                   |       |                 |                 |                        |       |       |      |     |              |
|                                   |                                                   |                   |        |                                                   |                   |       |                 |                 |                        |       |       |      |     |              |
| Messages                          |                                                   |                   |        |                                                   |                   |       |                 |                 |                        |       |       |      |     | 푸 x          |
| 🙆 0 🚹 0 0 0 🗞 🐨 🏭                 | <b>=</b>                                          |                   |        |                                                   |                   |       |                 |                 |                        |       |       |      |     |              |
| Importance Timestamp              | PI                                                | ace Ca            | tegory | , ID                                              | Message           |       |                 |                 |                        |       |       |      |     |              |
|                                   |                                                   |                   |        |                                                   |                   |       |                 |                 |                        |       |       |      |     |              |
|                                   |                                                   |                   |        |                                                   |                   |       |                 |                 |                        |       |       |      |     |              |
|                                   |                                                   |                   |        |                                                   |                   |       |                 |                 |                        |       |       |      |     |              |
|                                   |                                                   |                   |        |                                                   |                   |       |                 |                 |                        |       |       |      |     |              |

#### Abbildung 6: NORDCON Anzeige: Bus-Scan

Alle Parametrierfunktionen von NORDCON stehen jetzt zur Verfügung.

## **1** Information

#### Vorkonfektionieren eines Frequenzumrichterdatensatzes

Frequenzumrichter (Datensätze) müssen in den Speicherobjekten abgelegt sein, bevor diese von der Parametriersoftware NORDCON erkannt und bearbeitet werden können. Soll ein Datensatz für einen neuen Frequenzumrichter erarbeitet werden (d.h. soll ein Datensatz neu erstellt werden), muss der Frequenzumrichtertyp zuvor über den Parameter **P1204** "*Defaultwerte laden*" in der ParameterBox eingestellt werden.

Durch einen erneuten Bus-Scan auf der NORDCON-Ebene erkennt die Software das neue Speicherobjekt, welches dann mit den bekannten Werkzeugen bearbeitet werden kann.

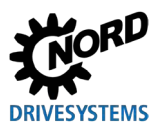

## 4.2 Parametrierung mit der (Simple)ControlBox

### 4.2.1 Parametrierung mit der SK TU3-CTR, SK CSX-3H/E

Die Parametrierung des Frequenzumrichters kann in den verschiedenen Betriebszuständen erfolgen. Alle Parameter sind immer online veränderbar. Die Umschaltung in den Parametermodus erfolgt je nach Betriebszustand und Freigabequelle auf verschiedenen Wegen.

- Liegt keine Freigabe über die Box, die Steuerklemmen oder eine serielle Schnittstelle vor (ggf. STOP-Taste betätigen), so kann direkt von der Betriebswertanzeige mit den Pfeiltasten ▼ oder ▲ in den Parametriermodus gewechselt werden → P0 / P7\_
- Liegt eine Freigabe über die Steuerklemmen oder eine serielle Schnittstelle an und der Frequenzumrichter liefert eine Ausgangsfrequenz, so kann ebenfalls direkt von der Betriebswertanzeige mit den Pfeiltasten ▼ oder ▲ in den Parametriermodus gewechselt werden → P0 / P7\_
- 3. Wurde der Frequenzumrichter über die Box freigegeben (START-Taste), so kann der Parametriermodus durch gleichzeitige Betätigung der START- und der ENTER-Taste erreicht werden.
- 4. Die Umschaltung zurück in den Steuermodus erfolgt durch Betätigung der START-Taste.

Die folgende Abbildung ist für die SimpleBox und sinngemäß für die ControlBox anzuwenden.

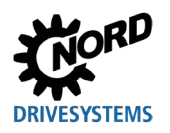

## **4** Parametrierung

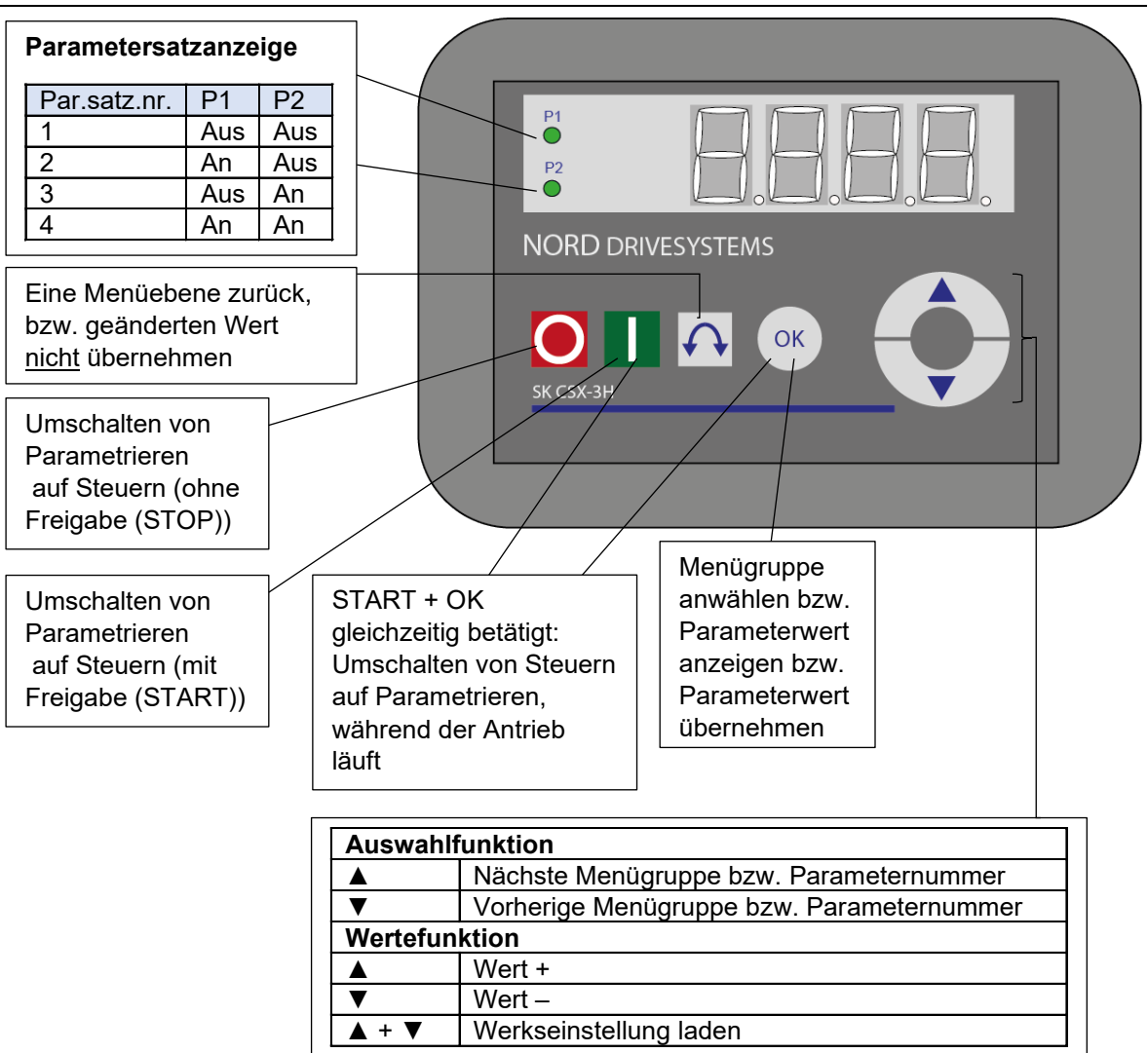

#### Parameterwerte ändern

Um in den Parameterbereich zu gelangen, muss eine der Pfeiltasten  $\vee$  oder  $\blacktriangle$  betätigt werden. Die Anzeige wechselt in die Menügruppenanzeige  $\boxed{P0_{\_}}$  ...  $\boxed{P7_{\_}}$ . Nach dem Betätigen der ENTER-Taste gelangt man in die Menügruppe und kann mit den Pfeiltasten  $\vee$  und  $\blacktriangle$  den gewünschten Parameter auswählen. Alle Parameter sind in den einzelnen Menügruppen der Reihe nach in einer Ringstruktur angeordnet. Es kann daher in diesem Bereich vorwärts oder rückwärts geblättert werden. Jeder Parameter ist mit einer Parameternr.  $\rightarrow$   $\boxed{Pxxx}$  versehen.

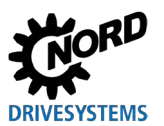

### 4.2.2 Parametrierung mit der SK TU5-CTR

Die Umschaltung in den Parametermodus erfolgt je nach Betriebszustand und Freigabequelle unterschiedlich.

- Liegt keine Freigabe über das Bedienfeld, die Steuerklemmen oder eine serielle Schnittstelle vor, kann mit ▼ oder ▲ direkt von der Betriebswertanzeige in den Parametriermodus gewechselt werden.
- Liegt eine Freigabe über die Steuerklemmen oder eine serielle Schnittstelle an, und der Frequenzumrichter liefert eine Ausgangsfrequenz, kann ebenfalls mit ▼ oder ▲ direkt von der Betriebswertanzeige in den Parametriermodus gewechselt werden.
- 3. Wurde der Frequenzumrichter über das Bedienfeld freigegeben (Starttaste), ist über die Tastenkombination START und OK der Parametriermodus wieder aktivierbar. Ein Verlassen ist nur über die START-Taste möglich. Die STOP-Taste behält ihre Funktion.

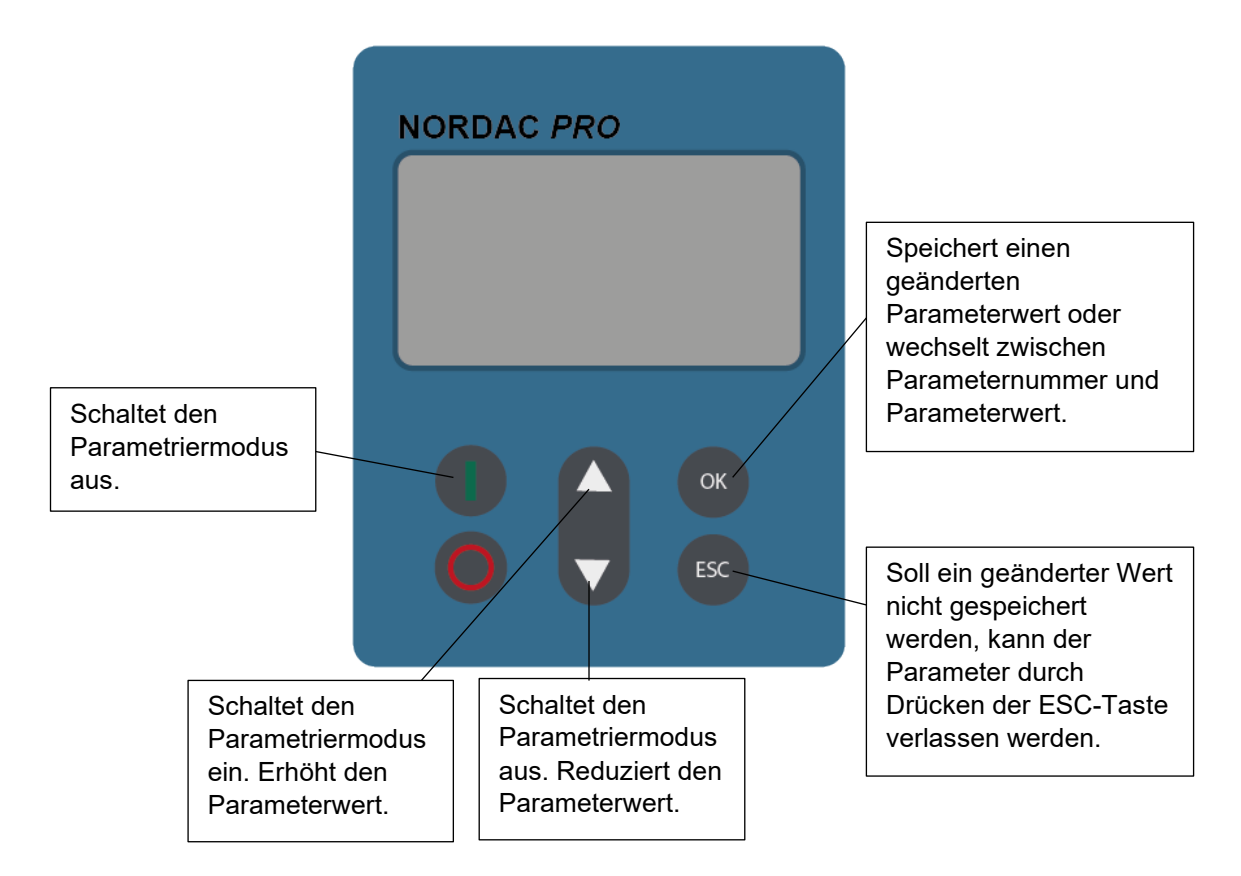

#### Parameterwerte ändern

Jeder Parameter ist mit einer Parameter-Nr.  $\rightarrow$  P x x x versehen

- 1. Drücken Sie ▼ oder ▲, um in den Parameterbereich zu gelangen. Die Anzeige wechselt in die Menügruppenanzeige P 0 \_ \_ ... P 8 \_ \_.
- 2. Drücken Sie die Starttaste, um die Menügruppe zu öffnen. Alle Parameter sind in den einzelnen Menügruppen in einer Ringstruktur angeordnet. Es kann daher in diesem Bereich vorwärts oder rückwärts geblättert werden.
- 3. Wählen Sie mit ▼ oder ▲ den gewünschten Parameter und drücken Sie die OK-Taste.
- 4. Ändern Sie mit ▼ oder ▲ die Einstellung, und bestätigen Sie die geänderte Einstellung durch Drücken der OK-Taste.
- 5. Wahlweise kann der Parameter durch gleichzeitiges Drücken der ▼ und ▲-Taste auf den Defaultwert zurückgesetzt werden.

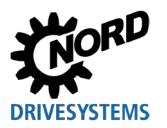

Solange ein geänderter Wert nicht mit der OK-Taste bestätigt wurde, ist der Wert nicht im Frequenzumrichter gespeichert. Geänderte und nicht gespeicherte Werte blinken. Erst wenn diese gespeichert wurden (Drücken der OK-Taste), hört das Blinken auf.

Um das Menü zu verlassen, drücken Sie die ESC-Taste.

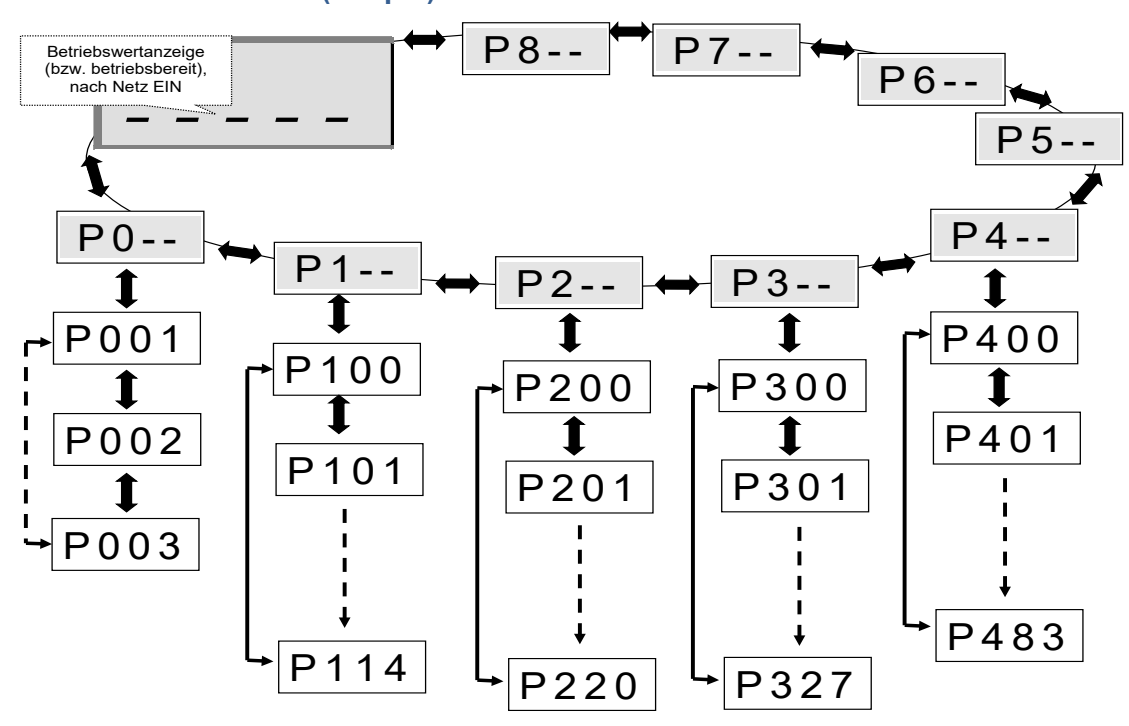

### 4.2.3 Menüstruktur der (Simple)ControlBox

## (i) Information

Einige Parameter, wie z.B.: P465, P475, P480 ... P483, P502, P510, P515, P534, P552, P701 ... P707, P718, P740 / 741 und P748 (abhängig von der Frequenzumrichterbaureihe) besitzen zusätzliche Ebenen (Array), in denen weitere Einstellungen vorgenommen werden können.

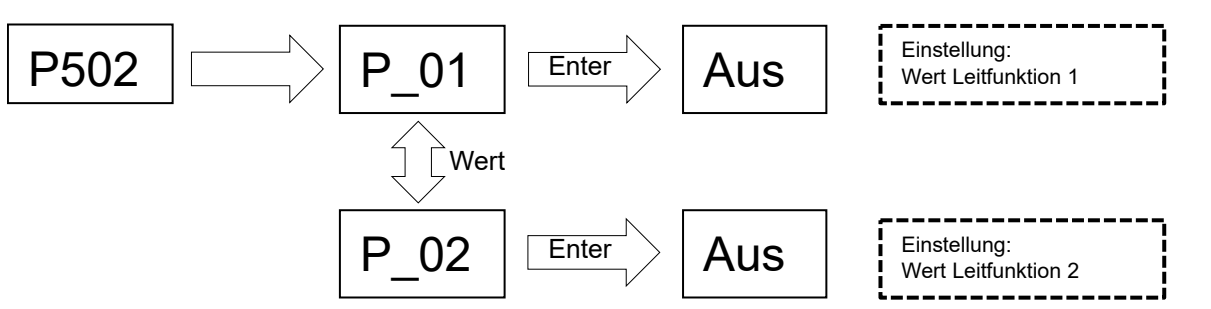

Um einen Parameterwert zu ändern, muss bei Anzeige der entsprechenden Parameternummer die ENTER-Taste betätigt werden.

Änderungen können dann mit den Pfeiltasten ▼ oder ▲ vorgenommen werden und müssen zum Speichern und Verlassen des Parameters mit der ENTER-Taste bestätigt werden.

Solange ein geänderter Wert nicht mit ENTER bestätigt wurde, blinkt die Wertanzeige, der Wert ist dann noch nicht im Frequenzumrichter abgespeichert. Soll eine Änderung nicht übernommen werden, kann zum Verlassen des Parameters die Richtungsumkehrtaste betätigt werden.

## **5** Parameter

Die Menüstruktur der ParameterBox ist im Kapitel 3.1.3 "Steuern des Frequenzumrichters" beschrieben. Den Menügruppen sind folgende Hauptgruppen zugeordnet:

| Menügruppe          | Nr.   | Hauptfunktion                                                                                 |  |  |  |  |
|---------------------|-------|-----------------------------------------------------------------------------------------------|--|--|--|--|
| Anzeige             | (P10) | Auswahl der Betriebswerte und des Anzeigenaufbaus                                             |  |  |  |  |
| Parametrierung      | (P11) | Programmierung aller angeschlossenen Frequenzumrichter und aller Speicherobjekte              |  |  |  |  |
| Parameter verwalten | (P12) | Kopieren und Speichern von ganzen Parametersätzen aus Speicherobjekten und Frequenzumrichtern |  |  |  |  |
| Optionen            | (P13) | Einstellung der Funktionen der ParameterBox, sowie aller automatischer Abläufe                |  |  |  |  |

# Information

#### Werkseinstellung P1307

Mit Hilfe des Parameters **P1307** kann jederzeit die ParameterBox auf ihre Werkseinstellung zurückgesetzt werden. Dies kann z.B. bei einer Inbetriebnahme hilfreich sein, wenn nicht bekannt ist, welche Parameter der ParameterBox zu einem früheren Zeitpunkt verändert wurden.

Mit dem Parameter **P1307** werden alle Einstellungen der ParameterBox und alle Daten in den Speicherobjekten gelöscht.

Es empfiehlt sich die aktuellen Einstellungen des Gerätes im Vorfeld zu sichern.

| P000 (Parameternummer)                 | Betriebsanzeige (Parametername)                                                                                                    | S I           | Ρ  |  |  |  |
|----------------------------------------|----------------------------------------------------------------------------------------------------|---------------|----|--|--|--|
| Einstellbereich<br>oder Anzeigebereich | Darstellung des typischen Anzeigeformates (z. B. bin = binär) des möglichen Einstellbereichs sowie der Nachkommastellen                                                                | er Anza       | hl |  |  |  |
| Arrays                                 | [-01] Bei Parametern, die eine Unterstruktur in mehrere Arrays aufweisen, wird diese hier darges                                                                                       | argestellt.   |    |  |  |  |
| Werkseinstellung                       | {0} Standardeinstellung, die der Parameter typischerweise im Auslieferzustand des Gerätes au oder in die er nach Ausführung einer Werkseinstellung (siehe Parameter P523) gesetzt wird | ufweist<br>d. |    |  |  |  |
| Geltungsbereich                        | Aufführung der Gerätevarianten, für die dieser Parameter gilt. Wenn der Parameter allgemeingültig ist, die gesamte Baureihe gilt, entfällt diese Zeile.                                | , d. h. fü    | ir |  |  |  |
| Beschreibung                           | Beschreibung, Funktionsweise, Bedeutung u. Ä. zu diesem Parameter.                                                                                                    |               |    |  |  |  |
| Hinweis                                | Zusätzliche Hinweise zu diesem Parameter                                                                                                    |               |    |  |  |  |
| Einstellwerte<br>oder Anzeigewerte     | Auflistung der möglichen Einstellwerte mit Beschreibung der jeweiligen Funktionen                                                                                                    |               |    |  |  |  |

Abbildung 7: Erläuterung der Parameterbeschreibung

# Information

#### Parameterbeschreibung

Nicht benötigte Informationszeilen werden auch nicht aufgeführt.

# 1 Information

#### Softwareversionsnummern

Wenn die Softwareversion der Parametrierbox nicht auf dem aktuellen Stand ist (siehe Tabelle), kann es zu Abweichungen innerhalb der Parameter kommen. Achten Sie darauf, dass Sie die Softwareversion möglichst aktuell halten.

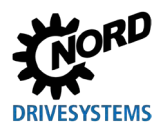

#### Softwareversionsnummer

| Parametrierbox | Softwareversions-<br>nummer |
|----------------|-----------------------------|
| SK PAR-3H      |                             |
| SK PAR-3E      | V 4.8 R3                    |
| SK TU3-PAR     |                             |
| SK CSX-3E      | V 1 2                       |
| SK CSX-3H      | V 1.2                       |
| SK TU3-CTR     | V 1.0                       |
| SK TU5-CTR     | V 1.1                       |
| SK TU5-PAR     |                             |
| SK PAR-5H      | V 5.0                       |
| SK PAR-5A      |                             |

### 5.1 Parameterübersicht

| Anzeige     |                    |       |                     |       |                |  |
|-------------|--------------------|-------|---------------------|-------|----------------|--|
| P1001       | Bus-Scan           | P1002 | FU-Auswahl          | P1003 | Anzeigemodus   |  |
| P1004       | Werte für Anzeige  | P1005 | Normierungsfaktor   |       |                |  |
| Parametrier | rung               |       |                     |       |                |  |
| P1101       | Objektauswahl      |       |                     |       |                |  |
| Parameter v | verwalten          |       |                     |       |                |  |
| P1201       | Kopieren – Quelle  | P1202 | Kopieren – Ziel     | P1203 | Kopieren Start |  |
| P1204       | Defaultwerte laden | P1205 | Speicher löschen    |       |                |  |
| Optionen    |                    |       |                     |       |                |  |
| P1301       | Sprache            | P1302 | Betriebsart         | P1303 | Auto-Bus-Scan  |  |
| P1304       | Kontrast           | P1305 | Passwort einstellen | P1306 | Box-Passwort   |  |
| P1307       | Reset Boxparameter | P1308 | NORDAC p-box        |       |                |  |
|             |                    |       |                     |       |                |  |

## 5.1.1 Anzeige

| P1001            | Bus-Scan                                                                                                    |                                                                                                    |  |
|------------------|----------------------------------------------------------------------------------------------------|----------------------------------------------------------------------------------------------------|--|
| Einstellbereich  | 01                                                                                                    |                                                                                                    |  |
| Werkseinstellung | {0}                                                                                                    |                                                                                                    |  |
| Beschreibung     | Mit diesem Parameter wird ein Bus-Scan gestartet. Während des Vorgangs erscheint<br>im Display eine Fortschrittsanzeige.<br>Nach einem Bus-Scan wechselt die Anzeige in das Grundmenü. Der Parameter <b>P1001</b><br>wird wieder auf "Aus" zurückgesetzt.<br>Abhängig vom Ergebnis dieses Vorgangs geht die ParameterBox in die Betriebsart<br>ONI INE" oder. OEEI INE" über |                                                                                                    |  |
| Einstellwerte    | Wert                                                                                                    | Bedeutung                                                                                                    |  |
|                  | 0     Aus       1     Start                                                                                                    |                                                                                                    |  |
| P1002            | FU-Auswahl                                                                                                    |                                                                                                    |  |
| Einstellbereich  | 0 4                                                                                                    |                                                                                                    |  |
| Werkseinstellung | {0}                                                                                                    |                                                                                                    |  |
| Beschreibung     | Auswahl des aktuellen Objektes zum Parametrieren / Steuern.<br>Die Anzeige und die Bedienhandlungen im weiteren Ablauf beziehen sich auf das<br>ausgewählte Objekt. Bei der Auswahlliste der Frequenzumrichter stehen nur die beim<br>Bus-Scan erkannten Geräte zur Verfügung. Das aktuelle Objekt erscheint in der<br>Statuszeile                                           |                                                                                                    |  |
| Hinweis          | Ist bei einem angeschlossenen Frequenzumrichter ein Fehler aufgetreten, so kann<br>über die Anwahl des Frequenzumrichters dieser quittiert werden.                                                                                                    |                                                                                                    |  |
| Einstellwerte    | Wert                                                                                                    | Bedeutung                                                                                                    |  |
|                  | 0         U1           1         U2           2         U3           3         U4           4         U5                                                                                                    | Frequenzumrichter 1         Frequenzumrichter 2         Frequenzumrichter 3         Frequenzumrichter 4         Frequenzumrichter 5                                                                                           |  |
| P1003            | Anzeigemodus                                                                                                    |                                                                                                    |  |
| Einstellbereich  | 04                                                                                                    |                                                                                                    |  |
| Werkseinstellung | {0}                                                                                                    |                                                                                                    |  |
| Beschreibung     | Auswahl der Betriebswertanzeige der ParameterBox                                                                                                    |                                                                                                    |  |
| Einstellwerte    | Wert                                                                                                    | Bedeutung                                                                                                    |  |
|                  | 0     Standard       1     Großanzeige       2     Liste       3     ControlBox       4     PLC-Anzeige                                                                                                    | 3 beliebige Werte nebeneinander         3 beliebige Werte mit Einheit untereinander         1 beliebiger Wert mit Einheit         1 beliebiger Wert ohne Einheit         Anzeigemodus für PLC-Funktionalität (ab Version 4.3) |  |

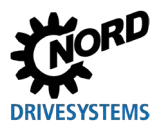

#### Parametrierungsbeispiel P1004

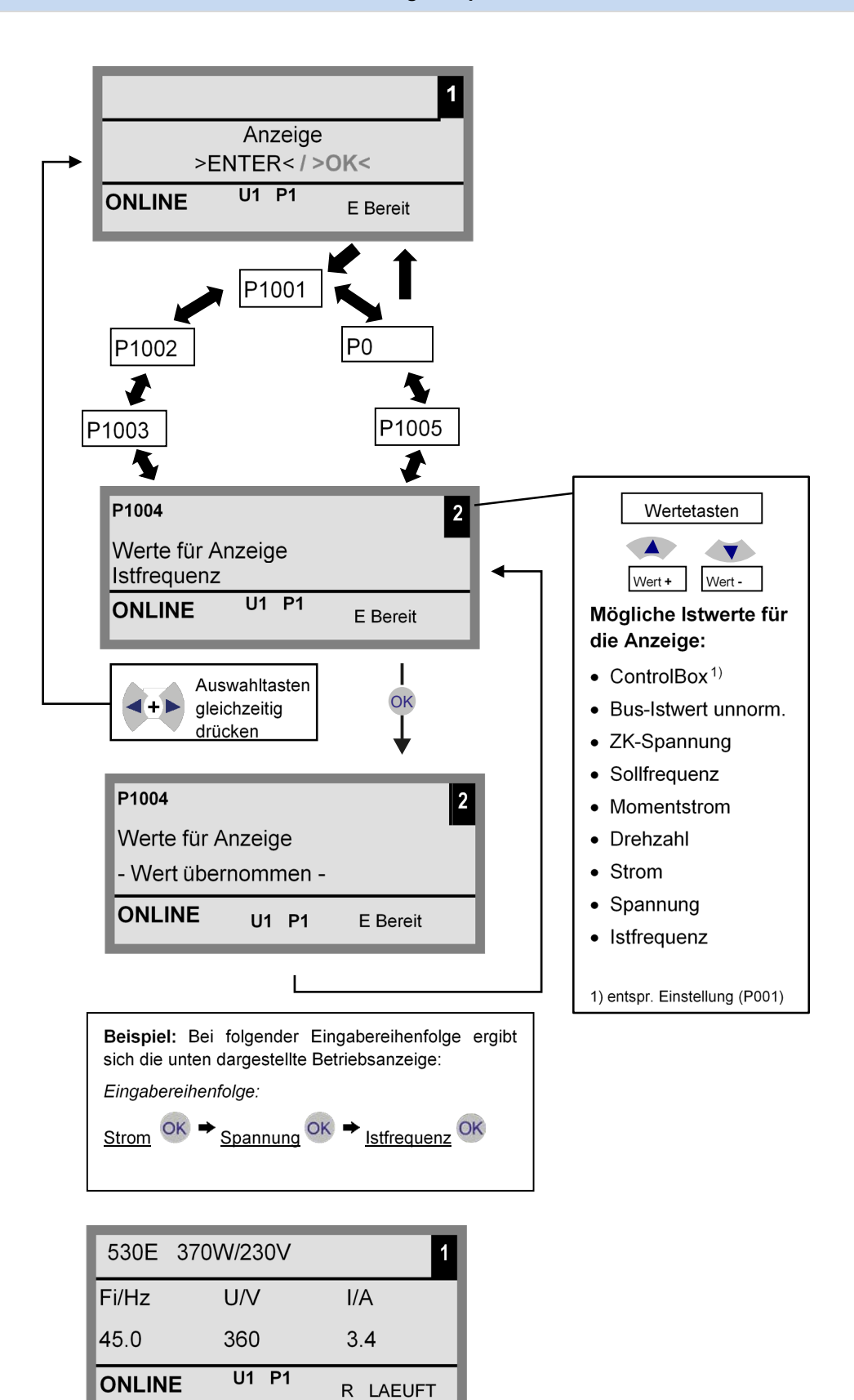

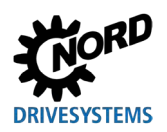

## Parametrierboxen für Antriebselektronik – Handbuch mit Montageanleitung

| P1004            | Werte für Anzeige                                                                                                    |                                                 |  |  |  |
|------------------|----------------------------------------------------------------------------------------------------|-------------------------------------------------|--|--|--|
| Einstellbereich  | 08                                                                                                    |                                                 |  |  |  |
| Werkseinstellung | {0}                                                                                                    | {0}                                             |  |  |  |
| Beschreibung     | Auswahl eines Anzeigewertes für die Istwertanzeige der ParameterBox.<br>Der ausgewählte Wert wird an die erste Position einer internen Liste für die<br>Anzeigewerte gesetzt und wird damit auch im Anzeigemodus <i>"Großanzeige"</i><br>verwendet.<br>Es können, je nach Einstellung im Parameter <b>P1003</b> , bis zu 3 Betriebsanzeigewerte<br>ausgewählt werden. Die Auswahl erfolgt nacheinander, wobei der letzte ausgewählte<br>Wert von links bzw. oben in das Display eingeschoben wird. |                                                 |  |  |  |
| Einstellwerte    | Wert                                                                                                    | Bedeutung                                       |  |  |  |
|                  | 0       Istfrequenz         1       Spannung         2       Strom         3       Drehzahl         4       Momentstrom         5       Sollfrequenz         6       ZK-Spannung         7       Bus-Istwert1 unnorm.                                                                                                    | Zwischenkreisspannung<br>Bus-Istwert 1 unnormal |  |  |  |
|                  | 8 ControlBox                                                                                                    |                                                 |  |  |  |
| P1005            | Normierungsfaktor                                                                                                    |                                                 |  |  |  |
| Einstellbereich  | -327,67 +327,67                                                                                                    |                                                 |  |  |  |
| Arrays           | 1.00 }                                                                                                    |                                                 |  |  |  |

| Beschreibung | Der erste Wert der Anzeigeliste wird mit dem Normierungsfaktor skaliert. Ist dieser |
|--------------|-------------------------------------------------------------------------------------|
|              | Normierungsfaktor von {1,00} abweichend, wird in der Anzeige die Einheit des        |
|              | skalierten Wertes ausgeblendet.                                                     |

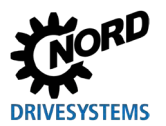

## 5.1.2 Parametrierung

| P1101            | Objektauswahl                                                                                                    |     |                     |  |  |
|------------------|----------------------------------------------------------------------------------------------------|-----|---------------------|--|--|
| Einstellbereich  | 0                                                                                                    | 09  |                     |  |  |
| Werkseinstellung | { ]                                                                                                    | }   |                     |  |  |
| Beschreibung     | Auswahl des zu parametrierenden Objektes.<br>Die Parametrierung im weiteren Ablauf bezieht sich auf das ausgewählte Objekt. In der<br>angezeigten Auswahlliste stehen nur die beim Bus-Scan erkannten Geräte und<br>Speicherobjekte zur Verfügung. |     |                     |  |  |
| Hinweis          | Dieser <b>Parameter ist ausgeblendet</b> , wenn nur ein Gerät erkannt wird und kein Speicherobjekt vorhanden ist.                                                                                                    |     |                     |  |  |
| Einstellwerte    | Wert Bedeutung                                                                                                    |     | Bedeutung           |  |  |
| ]                | 0                                                                                                    | S1: | Speicherobjekt 1    |  |  |
|                  | 1                                                                                                    | S2: | Speicherobjekt 2    |  |  |
|                  | 2                                                                                                    | S3: | Speicherobjekt 3    |  |  |
|                  | 3                                                                                                    | S4: | Speicherobjekt 4    |  |  |
|                  | 4                                                                                                    | S5: | Speicherobjekt 5    |  |  |
|                  | 5                                                                                                    | U1: | Frequenzumrichter 1 |  |  |
|                  | 6                                                                                                    | U2: | Frequenzumrichter 2 |  |  |
|                  | 7                                                                                                    | U3: | Frequenzumrichter 3 |  |  |
|                  | 8                                                                                                    | U4: | Frequenzumrichter 4 |  |  |
|                  | 9                                                                                                    | U5: | Frequenzumrichter 5 |  |  |

| 5.1.3 | Parameter v | erwalten |
|-------|-------------|----------|
|       |             |          |

| P1201            | Kopieren – Quelle                                                                                                    |              |                     |  |
|------------------|----------------------------------------------------------------------------------------------------|--------------|---------------------|--|
| Einstellbereich  | 09                                                                                                    |              |                     |  |
| Werkseinstellung | {}                                                                                                    |              |                     |  |
| Beschreibung     | Auswahl des aktuellen Quellobjektes zum Kopieren. In der Auswahlliste stehen nur die beim Bus-Scan erkannten Umrichter und die Speicherobjekte zur Verfügung.                                                                                                    |              |                     |  |
| Einstellwerte    | Wert                                                                                                    |              | Bedeutung           |  |
|                  | 0                                                                                                    | S1:          | Speicherobjekt 1    |  |
|                  | 1                                                                                                    | S2:          | Speicherobjekt 2    |  |
|                  | 2                                                                                                    | S3:          | Speicherobjekt 3    |  |
|                  | 3                                                                                                    | S4:          | Speicherobjekt 4    |  |
|                  | 4                                                                                                    | S5:          | Speicherobjekt 5    |  |
|                  | 5                                                                                                    | U1:          | Frequenzumrichter 1 |  |
|                  | 6                                                                                                    | U2:          | Frequenzumrichter 2 |  |
|                  | 7                                                                                                    | U3:          | Frequenzumrichter 3 |  |
|                  | 8                                                                                                    | U4:          | Frequenzumrichter 4 |  |
|                  | 9                                                                                                    | U5:          | Frequenzumrichter 5 |  |
| P1202            | Kopieren – Ziel                                                                                                    |              |                     |  |
| Einstellbereich  | 09                                                                                                    |              |                     |  |
| Werkseinstellung | {}                                                                                                    |              |                     |  |
| Beschreibung     | Auswahl des aktuellen Zielobjektes zum Kopieren. In der Auswahlliste stehen nur die beim Bus- Scan erkannten Umrichter und die Speicherobjekte zur Verfügung.                                                                                                    |              |                     |  |
| Einstellwerte    | Wert Bedeutung                                                                                                    |              |                     |  |
|                  | 0                                                                                                    | S1:          | Speicherobjekt 1    |  |
|                  | 1                                                                                                    | S2:          | Speicherobjekt 2    |  |
|                  | 2                                                                                                    | S3:          | Speicherobjekt 3    |  |
|                  | 3                                                                                                    | S4:          | Speicherobjekt 4    |  |
|                  | 4                                                                                                    | S5:          | Speicherobjekt 5    |  |
|                  | 5                                                                                                    | U1:          | Frequenzumrichter 1 |  |
|                  | 6                                                                                                    | U2:          | Frequenzumrichter 2 |  |
|                  | 7                                                                                                    | U3:          | Frequenzumrichter 3 |  |
|                  | 8                                                                                                    | U4:          | Frequenzumrichter 4 |  |
|                  | 9                                                                                                    | U5:          | Frequenzumrichter 5 |  |
| P1203            | Кор                                                                                                    | vieren Start |                     |  |
| Einstellbereich  | 01                                                                                                    |              |                     |  |
| Werkseinstellung | {0}                                                                                                    |              |                     |  |
| Beschreibung     | Mit diesem Parameter wird ein Vorgang ausgelöst, bei dem alle Parameter eines in <b>P1201</b> " <i>Kopieren – Quelle</i> " ausgewählten Objekts, in ein Objekt, das in <b>P1202</b> " <i>Kopieren – Ziel</i> " bestimmt worden ist, übertragen werden. Bei der Möglichkeit des Überschreibens von Daten (bspw. beim Übertragen von Daten von einem Speicherplatz auf einen angeschlossenen Umrichter) erscheint ein Hinweisfenster mit Quittierung. Die Übertragung wird nach der Bestätigung gestartet. |              |                     |  |
| Einstellwerte    | Wert                                                                                                    |              | Bedeutung           |  |
|                  | 0                                                                                                    | Aus          |                     |  |
|                  | 1                                                                                                    | Start        |                     |  |
|                  | L                                                                                                    |              | 1                   |  |

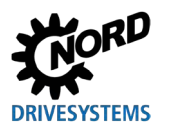

## **5** Parameter

| P1204              | Defaultwerte laden                                                                                                    |     |                                                  |  |  |
|--------------------|----------------------------------------------------------------------------------------------------|-----|--------------------------------------------------|--|--|
| Einstellbereich    | 09                                                                                                    |     |                                                  |  |  |
| Werkseinstellungen | {}                                                                                                    |     |                                                  |  |  |
| Beschreibung       | Mit diesem Parameter werden die Parameter des ausgewählten Objektes mit Default-<br>Werten beschrieben.                                                                                                    |     |                                                  |  |  |
| Hinweis            | Diese Funktion ist insbesondere für die Bearbeitung der Speicherobjekte wichtig. Nur<br>über diesen Parameter kann ein fiktiver Umrichter mit der ParameterBox geladen und<br>bearbeitet werden (siehe Kapitel 4.1.1 "Datenaustausch mit NORDCON" auf Seite<br>51). |     |                                                  |  |  |
| Einstellwerte      | Wert                                                                                                    |     | Bedeutung                                        |  |  |
|                    | 0                                                                                                    | S1: | Speicherobjekt 1                                 |  |  |
|                    | 1                                                                                                    | S2: | Speicherobjekt 2                                 |  |  |
|                    | 2                                                                                                    | S3: | Speicherobjekt 3                                 |  |  |
|                    | 3                                                                                                    | S4: | Speicherobjekt 4                                 |  |  |
|                    | 4                                                                                                    | S5: | Speicherobjekt 5                                 |  |  |
|                    | 5                                                                                                    | U1: | Frequenzumrichter 1                              |  |  |
|                    | 6                                                                                                    | U2: | Frequenzumrichter 2                              |  |  |
|                    | 7                                                                                                    | U3: | Frequenzumrichter 3                              |  |  |
|                    | 8                                                                                                    | U4: | Frequenzumrichter 4                              |  |  |
|                    | 9                                                                                                    | U5: | Frequenzumrichter 5                              |  |  |
| P1205              | Speicher löschen                                                                                                    |     |                                                  |  |  |
| Einstellbereich    | 04                                                                                                    |     |                                                  |  |  |
| Werkseinstellungen | {0}                                                                                                    |     |                                                  |  |  |
| Beschreibung       | Mit diesem Parameter werden die Daten des ausgewählten Speicherobjekts ge                                                                                                    |     | Daten des ausgewählten Speicherobjekts gelöscht. |  |  |
| Einstellwerte      | Wert                                                                                                    |     | Bedeutung                                        |  |  |
|                    | 0                                                                                                    | S1: | Speicherobjekt 1                                 |  |  |
|                    | 1                                                                                                    | S2: | Speicherobiekt 2                                 |  |  |

Speicherobjekt 3

Speicherobjekt 4

Speicherobjekt 5

S3:

S4:

S5:

2

3

4

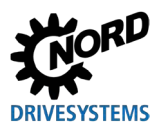

## 5.1.4 Optionen

| P1301              | Sprache                                                                               |                                                         |                                                                                                    |  |
|--------------------|---------------------------------------------------------------------------------------|---------------------------------------------------------|----------------------------------------------------------------------------------------------------|--|
| Einstellbereich    | 0 11                                                                                  |                                                         |                                                                                                    |  |
| Werkseinstellung   | {}                                                                                    |                                                         |                                                                                                    |  |
| Beschreibung       | Aus                                                                                   | Auswahl der Sprache für die Bedienung der ParameterBox. |                                                                                                    |  |
| Einstellwerte      | Wert                                                                                  |                                                         | Bedeutung                                                                                                    |  |
|                    | 0                                                                                     | 0 Deutsch Deutsch                                       |                                                                                                    |  |
|                    | 1                                                                                     | English                                                 | Englisch                                                                                                    |  |
|                    | 2                                                                                     | Français                                                | Französisch                                                                                                    |  |
|                    | 3                                                                                     | Español                                                 | Spanisch                                                                                                    |  |
|                    | 4                                                                                     | Svenska                                                 | Schwedisch                                                                                                    |  |
|                    | 5                                                                                     | Nederlands                                              | Niederländisch                                                                                                    |  |
|                    | 6                                                                                     | Polski                                                  | Polnisch                                                                                                    |  |
|                    | 7                                                                                     | Italiano                                                | Italienisch                                                                                                    |  |
|                    | 8                                                                                     | Czech                                                   | Tschechisch                                                                                                    |  |
|                    | 9                                                                                     | Suomeksi                                                | Finnisch                                                                                                    |  |
|                    | 10                                                                                    | Dansk                                                   | Dänisch                                                                                                    |  |
|                    | 11                                                                                    | Russian                                                 | Russisch                                                                                                    |  |
| P1302              | Betriebsart                                                                           |                                                         |                                                                                                    |  |
| Einstellbereich    | 04                                                                                    |                                                         |                                                                                                    |  |
| Werkseinstellungen | {1}                                                                                   |                                                         |                                                                                                    |  |
| Beschreibung       | Auswahl der Betriebsart der NORD ParameterBox.                                        |                                                         |                                                                                                    |  |
| Hinweis            | Ist kein Speicherobjekt abgelegt, kann auch kein Objekt von der NORDCON gefur werden. |                                                         |                                                                                                    |  |
| Einstellwerte      | Wert                                                                                  |                                                         | Bedeutung                                                                                                    |  |
|                    | 0                                                                                     | Offline                                                 | Die ParameterBox wird autonom betrieben. Es ist kein PC oder<br>Frequenzumrichter angeschlossen. Die Speicherobjekte können<br>parametriert und verwaltet werden.                                                                                                    |  |
|                    | 1                                                                                     | Online                                                  | An der Schnittstelle der ParameterBox befinden sich ein oder<br>mehrere Frequenzumrichter. Die Frequenzumrichter können<br>parametriert und gesteuert werden. Beim Übergang in die<br>Betriebsart "Online" startet automatisch ein Bus-Scan.                                                                                                    |  |
|                    | 2                                                                                     | PC-Slave                                                | An der Schnittstelle der ParameterBox befindet sich ein PC.<br>Mittels der Parametrier-Software NORDCON kann die<br>ParameterBox als Slave angesprochen werden. Die<br>Speicherobjekte melden sich als separate Frequenzumrichter<br>S1 → USS-Adresse 1<br>S2 → USS-Adresse 2<br>S3 → USS-Adresse 3<br>S4 → USS-Adresse 4<br>S5 → USS-Adresse 5 |  |
|                    | 3                                                                                     | Reserviert 1                                            |                                                                                                    |  |
|                    | 4                                                                                     | Reserviert 2                                            |                                                                                                    |  |

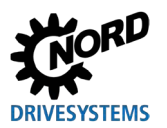

| P1303              | Auto-Bus-Scan                                                                                                    |                                |                                                                                                    |
|--------------------|----------------------------------------------------------------------------------------------------|--------------------------------|----------------------------------------------------------------------------------------------------|
| Einstellbereich    | 01                                                                                                    |                                |                                                                                                    |
| Werkseinstellung   | {1}                                                                                                    |                                |                                                                                                    |
| Beschreibung       | Eins                                                                                                    | tellung des Einschaltverhalter | ns.                                                                                                    |
| Einstellwerte      | Wert Bedeutung                                                                                                    |                                |                                                                                                    |
|                    | 0                                                                                                    | Aus<br>An                      | Es wird kein Bus-Scan durchgeführt. Die vor dem Ausschalten<br>angeschlossenen Frequenzumrichter werden beim erneuten<br>Einschalten gesucht.<br>Es wird beim Einschalten der ParameterBox automatisch ein<br>Bus-Scan durchgeführt. |
| P1304              | Kontrast                                                                                                    |                                |                                                                                                    |
| Einstellbereich    | 0                                                                                                    | 100 %                          |                                                                                                    |
| Werkseinstellungen | { 50                                                                                                    | }                              |                                                                                                    |
| Beschreibung       | Kon                                                                                                    | trasteinstellung des Displays  | der ParameterBox.                                                                                                    |
| P1305              | Pas                                                                                                    | swort einstellen               |                                                                                                    |
| Einstellbereich    | 0                                                                                                    | 9999                           |                                                                                                    |
| Werkseinstellungen | {0}                                                                                                    |                                |                                                                                                    |
| Beschreibung       | In diesem Parameter kann ein Passwort vergeben werden.                                                                                                    |                                |                                                                                                    |
| Hinweis            | Wird in diesem Parameter ein von 0 abweichender Wert eingegeben, können die<br>Einstellungen der ParameterBox oder die Parameter der angeschlossenen<br>Frequenzumrichter nicht verändert werden.                                                                                |                                |                                                                                                    |
| P1306              | Box-Passwort                                                                                                    |                                |                                                                                                    |
| Einstellbereich    | 0 9999                                                                                                    |                                |                                                                                                    |
| Werkseinstellungen | {0}                                                                                                    |                                |                                                                                                    |
| Beschreibung       | Soll die Funktion " <i>Passwort</i> " zurück gesetzt werden, so muss hier das im Parameter <b>P1305</b> " <i>Passwort einstellen</i> " gewählte Passwort eingestellt werden. Ist das richtige Passwort gewählt, können alle Funktionen der ParameterBox wieder verwendet werden. |                                |                                                                                                    |
| Hinweis            | Für den Fall, dass das Passwort nicht bekannt ist, auf die Parametrierung des<br>Frequenzumrichters jedoch zugegriffen werden muss, wenden Sie sich bitte an<br>unseren technischen Support.                                                                                     |                                |                                                                                                    |
| P1307              | Res                                                                                                    | et Boxparameter                |                                                                                                    |
| Einstellbereich    | 01                                                                                                    |                                |                                                                                                    |
| Werkseinstellung   | {0}                                                                                                    |                                |                                                                                                    |
| Beschreibung       | Mit diesem Parameter kann die ParameterBox in die Werkseinstellung zurückgesetzt werden. Alle Einstellungen der ParameterBox und die Daten in den Speicherobjekten werden hierbei gelöscht.                                                                                      |                                |                                                                                                    |
| Einstellwerte      | Wert                                                                                                    |                                | Bedeutung                                                                                                    |
|                    | 0         Aus           1         Start                                                                                                    |                                |                                                                                                    |
| P1308              | NOF                                                                                                    | RDAC p-box                     |                                                                                                    |
| Einstellbereich    | Vers                                                                                                    | sion R                         |                                                                                                    |
| Werkseinstellung   | {}                                                                                                    |                                |                                                                                                    |
| Beschreibung       | Zeigt die Software-Version der ParameterBox an, bei Bedarf bitte bereithalten.                                                                                                    |                                |                                                                                                    |

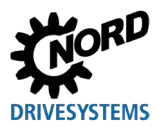

## 6 Stör- und Warnmeldungen

## 6.1 Störmeldungen (ControlBox (SK TU5-CTR))

Im Folgenden werden alle möglichen Fehlermeldungen der ControlBox (SK TU5-CTR) beschrieben.

#### Fehler in der Kommunikation

| Anzeige<br>Fehlernummer | Störung                                           | Ursache<br>• Abhilfe                                                                                                    |
|-------------------------|---------------------------------------------------|----------------------------------------------------------------------------------------------------|
| 9.1 – 9.9               | Kommunikationsfehler mit<br>dem Frequenzumrichter | <ul> <li>Diese Fehlermeldungen basieren auf EMV-Störungen.</li> <li>Überprüfen der Verdrahtung aller Komponenten bezüglich<br/>evtl. EMV-Störungen</li> </ul> |

## 6.2 Störmeldungen (ParameterBox)

Im Folgenden werden alle möglichen Fehlermeldungen der ParameterBox beschrieben. Fehlermeldungen, die den angeschlossenen Frequenzumrichter betreffen (E xx.x), sind in dem jeweiligen Handbuch für den Frequenzumrichter bzw. in einem entsprechendem Zusatzhandbuch beschrieben.

| Anzeige      | Störung                                      | Ursache                                                                                                    |
|--------------|----------------------------------------------|----------------------------------------------------------------------------------------------------|
| Fehlernummer | Text in der ParameterBox                     | Abhilfe                                                                                                    |
| 200          | Parameternummer<br>unzulässig                | Diese Fehlermeldungen basieren auf EMV-Störungen oder<br>unterschiedlichen Software-Versionen der Teilnehmer.                                                                                                    |
| 201          | Parameterwert nicht<br>änderbar              | Prüfen der Software-Version der ParameterBox und der des<br>angeschlossenen Frequenzumrichters                                                                                                    |
| 202          | Parameterwert außerhalb<br>Wertebereich      | Uberprüfen der Verdrahtung aller Komponenten bezüglich<br>evtl. EMV-Störungen                                                                                                    |
| 203          | Fehlerhafter SUB-Index                       | Steckbares EEPROM am Frequenzumrichter (Memory-<br>Madul) night arkannt (Eablar 201) South kerrekten Sitz                                                                                                    |
| 204          | Kein Array-Parameter                         | nrüfen                                                                                                    |
| 205          | Falscher Parametertyp                        | proton                                                                                                    |
| 206          | Falsche Antwortkennung<br>USS-Schnittstelle  |                                                                                                    |
| 207          | Prüfsummenfehler der USS-<br>Schnittstelle   | Die Kommunikation zwischen Frequenzumrichter und ParameterBox ist gestört (EMV). Es kann kein sicherer Betrieb                                                                                                    |
| 208          | Falsche Zustandskennung<br>USS-Schnittstelle | <ul> <li>gewährleistet werden.</li> <li>Überprüfen der Verbindung zum Frequenzumrichter.</li> <li>Eine abgeschirmte Leitung zwischen den Geräten verwenden.</li> <li>Die Bus-Leitung getrennt zu den Motorkabeln verlegen.</li> </ul>                                                                                                    |
| 209          | Umrichter antwortet nicht                    | <ul> <li>Die ParameterBox erwartet eine Antwort vom angeschlossenen<br/>Frequenzumrichter. Die Wartezeit ist abgelaufen ohne, dass<br/>eine Antwort eingegangen ist.</li> <li>Überprüfen der Verbindung zum Frequenzumrichter.</li> <li>Die Einstellung der USS-Parameter des Frequenzumrichters<br/>wurden im Betrieb verändert.</li> </ul> |

#### Fehler in der Kommunikation

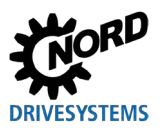

#### Identifikationsfehler

| Anzeige      | Störung                                | Ursache                                                                                                    |  |  |  |  |
|--------------|----------------------------------------|----------------------------------------------------------------------------------------------------|--|--|--|--|
| Fehlernummer | Text in der ParameterBox               | Abhilfe                                                                                                    |  |  |  |  |
| 220          | Unbekanntes Gerät                      | <ul> <li>Geräte-ID wurde nicht gefunden.</li> <li>Der angeschlossene Frequenzumrichter ist in der Datenbank<br/>der ParameterBox nicht aufgeführt, es kann keine<br/>Kommunikation aufgebaut werden.</li> <li>Bitte mit dem Support von Getriebebau NORD GmbH &amp; Co<br/>KG in Verbindung setzen.</li> </ul>                                              |  |  |  |  |
| 221          | Softwareversion ist nicht<br>bekannt   | <ul> <li>Software-Version wurde nicht gefunden.</li> <li>Die Software des angeschlossenen Frequenzumrichters ist in der Datenbank der ParameterBox nicht aufgeführt → es kann keine Kommunikation aufgebaut werden.</li> <li>Bitte mit dem Support von Getriebebau NORD GmbH &amp; Co KG in Verbindung setzen.</li> </ul>                                   |  |  |  |  |
| 222          | Ausbaustufe ist nicht<br>bekannt       | <ul> <li>Im Frequenzumrichter befindet sich eine unbekannte<br/>Baugruppe (Kundenschnittstelle / Sondererweiterung).</li> <li>Die im Frequenzumrichter eingebauten Baugruppen prüfen.</li> <li>ggf. die Software-Version der ParameterBox und des<br/>Frequenzumrichters prüfen.</li> </ul>                                                                 |  |  |  |  |
| 223          | Bus-Konfiguration hat sich<br>geändert | <ul> <li>Beim Wiederherstellen der letzten Bus-Konfiguration meldet sich ein anderes Gerät als das gespeicherte.</li> <li>Dieser Fehler kann nur auftreten, wenn der Parameter P1303 <i>"Auto-Bus-Scan"</i> auf "Aus" gestellt ist und ein anderes Gerät an der ParameterBox angeschlossen wurde.</li> <li>Aktivieren der Auto-Bus-Scan-Funktion</li> </ul> |  |  |  |  |
| 224          | Gerät wird nicht unterstützt           | Der an der ParameterBox eingesetzte Frequenzumrichtertyp<br>wird nicht unterstützt.<br>Die ParameterBox kann an diesem Frequenzumrichter nicht<br>eingesetzt werden.                                                                                                    |  |  |  |  |
| 225          | Die Verbindung zum FU ist<br>gesperrt  | <ul> <li>Zugriff auf ein Gerät, das nicht online ist (vorheriger Timeout-<br/>Fehler).</li> <li>Führen Sie einen Bus-Scan über den Parameter P1001<br/><i>"Bus-Scan"</i> durch.</li> </ul>                                                                                                    |  |  |  |  |

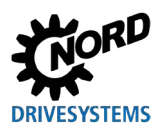

| Anzeige<br>Fehlernummer | Störung<br>Text in der ParameterBox             | Ursache<br>• Abhilfe                                                                                                    |
|-------------------------|-------------------------------------------------|----------------------------------------------------------------------------------------------------|
| 226                     | Quelle und Ziel sind<br>unterschiedliche Geräte | Kopieren von Objekten unterschiedlichen Typs (von / nach<br>unterschiedlichen Umrichtern) ist nicht möglich.                                   |
| 227                     | Quelle ist leer                                 | Kopieren von Daten aus einem gelöschten (leeren)<br>Speicherobjekt                                                                             |
| 228                     | Diese Kombination ist nicht<br>zulässig         | Ziel und Quelle für die Kopierfunktion sind gleich. Der Befehl kann nicht durchgeführt werden.                                                 |
| 229                     | Das ausgewählte Objekt ist<br>leer              | Parametrierversuch eines gelöschten Speicherobjektes                                                                                           |
| 230                     | Verschiedene Versionen<br>der Software          | <b>Achtung!</b><br>Kopieren von Objekten mit verschiedener Softwareversion. Es<br>können Probleme bei der Übertragung der Parameter auftreten! |
| 231                     | Ungültiges Passwort                             | Änderungsversuch eines Parameters ohne, dass ein gültiges<br>Box-Passwort im Parameter <b>P1306</b> <i>"Box-Passwort"</i><br>eingegeben wurde. |
| 232                     | Bus-Scan nur bei Betrieb:<br>online             | Ein Bus-Scan (Suchen eines angeschlossenen<br>Frequenzumrichters) ist nur im Online-Betrieb möglich.                                           |

#### Fehler bei der ParameterBox-Bedienung

### Fehler bei der Frequenzumrichtersteuerung

| Anzeige<br>Fehlernummer | Störung<br>Text in der ParameterBox     | Ursache<br>• Abhilfe                                                                                                    |
|-------------------------|-----------------------------------------|----------------------------------------------------------------------------------------------------|
| 250                     | Diese Funktion ist nicht<br>freigegeben | <ul> <li>Im Parameter <i>"Schnittstelle"</i> des Frequenzumrichters ist die<br/>angeforderte Funktion nicht freigegeben:</li> <li>Wert des Parameters <i>"Schnittstelle"</i> vom angeschlossenen<br/>Frequenzumrichter auf die gewünschte Funktion verändern.</li> <li>Hinweis: Nähere Informationen können dem Handbuch des<br/>jeweiligen Frequenzumrichters entnommen werden.</li> </ul> |
| 251                     | Steuerbefehl war nicht<br>erfolgreich   | Der Steuerbefehl konnte vom Frequenzumrichter nicht<br>umgesetzt werden, da eine übergeordnete Funktion, wie<br>z.B. <i>"Schnellhalt"</i> oder ein Aus-Signal an den<br>Steuerklemmen des Frequenzumrichters anliegt.                                                                                                    |
| 252                     | Offline ist keine Steuerung<br>möglich  | <ul> <li>Aufruf einer Steuerfunktion im Offline-Mode.</li> <li>Die Betriebsart der p-box im Parameter P1302 "Betriebsart"<br/>auf "Online" wechseln und die vorherige Aktion wiederholen</li> </ul>                                                                                                    |
| 253                     | Fehler-Quittierung nicht<br>erfolgreich | Die Fehlerquittierung eines Fehlers am Frequenzumrichter war<br>nicht erfolgreich. Die Fehlermeldung steht weiter an.                                                                                                    |

## Fehlermeldung vom Frequenzumrichter

| Anzeige                | Störung                  | Ursache                                                                                                    |
|------------------------|--------------------------|----------------------------------------------------------------------------------------------------|
| Fehlernummer           | Text in der ParameterBox | • Abhilfe                                                                                                    |
| Fehlernummer<br>vom FU | Fehlertext vom FU        | Am Frequenzumrichter mit der eingeblendeten Nummer ist ein<br>Fehler aufgetreten. Es wird die Fehlernummer und der<br>Fehlertext der Frequenzumrichters angezeigt. |

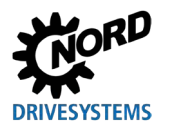

# 6.3 Warnmeldungen (ParameterBox)

| Anzeige      | Störung                  | Ursache                                                  |  |  |  |  |
|--------------|--------------------------|----------------------------------------------------------|--|--|--|--|
| Fehlernummer | Text in der ParameterBox | • Abhilfe                                                |  |  |  |  |
| 240          | Daten überschreiben?     |                                                          |  |  |  |  |
|              | ⇔ Ja Nein                |                                                          |  |  |  |  |
| 241          | Daten löschen?           |                                                          |  |  |  |  |
|              | ⇔ Ja Nein                | Diese Warnung weisen auf eine evtl. schwerwiegende       |  |  |  |  |
| 242          | SW-Version verschieden?  | Änderung hin, die zusätzlich noch bestätigt werden muss. |  |  |  |  |
|              | ⇔ Weiter Abbruch         | Nach Auswahl des weiteren Vorgehens muss mit "Enter"     |  |  |  |  |
| 243          | Baureihe verschieden?    | bestätigt werden.                                        |  |  |  |  |
|              | ⇔ Weiter Abbruch         |                                                          |  |  |  |  |
| 244          | Alle Daten löschen?      |                                                          |  |  |  |  |
|              | ⇔ Ja Nein                |                                                          |  |  |  |  |

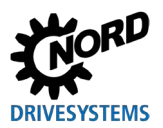

# 7 Technische Daten

| Bezeichnung                | Einheit  | SK PAR-3H          | SK PAR-3E          | SK CSX-3H          | SK CSX-3E          | SK PAR-5H             | SK PAR-5A             |
|----------------------------|----------|--------------------|--------------------|--------------------|--------------------|-----------------------|-----------------------|
| Versorgungsspannung        | VDC      |                    |                    | 4,5.               | 30                 |                       |                       |
| Leistungsaufnahme<br>ca.   | w        | 1,3                | 1,3                | 1,0                | 1,0                | 0,7                   | 0,7                   |
| Umgebungstemperatur        | °C       |                    | 0                  | . 40               |                    | -20 50                | -20 40                |
| Schutzart                  |          | IP54 <sup>2)</sup> | IP54 <sup>3)</sup> | IP54 <sup>2)</sup> | IP54 <sup>3)</sup> | IP44                  | IP54 <sup>1)</sup>    |
| Abmessungen<br>(L x B x T) | mm       | 117 x 73 x<br>24   | 128 x 83 x<br>32   | 117 x 73 x<br>24   | 128 x 83 x<br>32   | 76,6 x 76,6<br>x 22,8 | 76,6 x 76,6<br>x 22,8 |
| Gewicht ca.                | kg       | 0,2                | 0,6                | 0,2                | 0,6                | 0,1                   | 0,1                   |
| Länge Anschlusskabel ca.   | m        | 2                  |                    | 2                  |                    | 1,5                   |                       |
| Bezeichnung                | Einheit  | SK TU3-CTR         | SK TU5-CTR         | SK TU3-PAR         | SK TU5-PAR         |                       |                       |
| Versorgungsspannung        | VDC      |                    |                    | 4,5.               | 30                 |                       |                       |
| Leistungsaufnahme<br>ca.   | W        | 1,0                | 0,5                | 1,3                | 0,5                |                       |                       |
| Umgebungstemperatur °C     |          | 0 40               |                    |                    | -20 40             |                       |                       |
| Schutzart                  |          | IP20               | IP20               | IP20               | IP20               |                       |                       |
| Abmessungen                |          | 73 x 100 x         | 72,5 x 65 x        | 73 x 100 x         | 72,5 x 65 x        |                       |                       |
| (L x B x T)                | mm       | 20                 | 16                 | 20                 | 16                 |                       |                       |
| (L x B x T)<br>Gewicht ca. | mm<br>kg | 20<br>0,2          | 16<br>0,05         | 20<br>0,2          | 16<br>0,05         |                       |                       |

1) Nur in senkrechter Anbaulage

2) An der Steckbuchse IP20

3) frontseitig
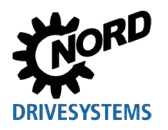

# 8 Zusatzinformationen

# 8.1 Zuordnung Parametrierbox - Frequenzumrichter

|                                      |              | Parametrierboxen                                                                                                    |             |             |       |       |        |        |        |        |        |
|--------------------------------------|--------------|----------------------------------------------------------------------------------------------------|-------------|-------------|-------|-------|--------|--------|--------|--------|--------|
|                                      |              | Hinweis: Fur die Verbindung der Parametrierboxen mit dem Frequenzumrichter wird ein handelsübliches RJ12-Patchkabel (RJ12 (6/6) - RJ12 (6/6), 1:1 belegt) benötigt. |             |             |       |       |        |        |        |        |        |
|                                      |              | PAR-3H                                                                                                    | SX-3H       | AR-5H       | AR-5A | AR-3E | CSX-3E | U3-PAR | U3-CTR | U5-PAR | U5-CTR |
| Frequenzumrichter /<br>Schnittstelle |              | SKF                                                                                                    | ) XS        | SK F        | I XS  | SK F  | SK (   | SK T   | SK T   | SK-T   | SK T   |
| SK 135E                              | NORDAC START | <b>√</b> 1)                                                                                                    | <b>√</b> 1) | <b>√</b> 1) | ×     | ×     | ×      | *      | ×      | ×      | ×      |
| SK 155E-FDS                          | NORDAC LINK  | ~                                                                                                    | >           | >           | ×     | ×     | ×      | ×      | ×      | ×      | ×      |
| SK 180E                              | NORDAC BASE  | ~                                                                                                    | ~           | ~           | ~     | ×     | ×      | ×      | ×      | ×      | ×      |
| SK 200E                              | NORDAC FLEX  | ~                                                                                                    | ~           | ~           | ~     | ×     | ×      | *      | ×      | ×      | ×      |
| SK 250E-FDS                          | NORDAC LINK  | ~                                                                                                    | ~           | ✓           | ×     | ×     | ×      | *      | ×      | ×      | ×      |
| SK 300P                              | NORDAC ON    | ~                                                                                                    | ~           | *           | ×     | ×     | ×      | ×      | ×      | ×      | ×      |

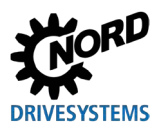

### Parametrierboxen für Antriebselektronik – Handbuch mit Montageanleitung

|                                      |                     | <b>Hinweis:</b> Für die Verbindung der Parametrierboxen mit dem Frequenzumrichter wird ein handelsübliches RJ12-Patchkabel (RJ12 (6/6) - RJ12 (6/6), 1:1 belegt) benötigt. |             |             |             |        |        |         |         |             |         |
|--------------------------------------|---------------------|----------------------------------------------------------------------------------------------------|-------------|-------------|-------------|--------|--------|---------|---------|-------------|---------|
|                                      |                     | PAR-3H                                                                                                    | CSX-3H      | PAR-5H      | PAR-5A      | PAR-3E | CSX-3E | TU3-PAR | ru3-ctr | TU5-PAR     | TU5-CTR |
| Frequenzumrichter /<br>Schnittstelle |                     | ЯS                                                                                                    | SK          | SK          | ЯS          | ЯS     | ЯS     | . MS    | . MS    | SK          | . MS    |
| 4005 XS                              | NORDAC PRO          | >                                                                                                    | ~           | ~           | ×           | >      | >      | ×       | *       | <b>√</b> 2) | ~       |
| SK 500E                              | NORDAC PRO          | ~                                                                                                    | ~           | ~           | ×           | ~      | ~      | ~       | ~       | ×           | ×       |
| SK TI4-TU-BUS                        | Anschlusseinheit    | V                                                                                                    | ~           | V           | V           | V      | V      | ×       | ×       | ×           | ×       |
| NORDCON                              | Parametriersoftware | <b>√</b> 3)                                                                                                    | <b>√</b> 3) | <b>√</b> 4) | <b>√</b> 4) | ×      | ×      | ×       | ×       | ×           | ×       |

#### Parametrierboxen

1) Nur in Verbindung mit Signalkonverter SK TIE4-RS485-RS232 (Materialnummer 275274603)

2) Frequenzumrichter: ab Firmwareversion 1.4R0

3) Für die Verbindung mit NORDCON wird ein handelsübliches USB-Kabel (USB 2.0 Steckerserie A auf Steckerserie B) benötigt

4) Für die Verbindung mit NORDCON wird ein handelsübliches USB-C-Kabel (USB Typ C Steckerserie A auf Steckerserie B) benötigt

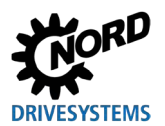

## 8.2 Weiterführende Dokumentationen und Software

Dokumente und Software können Sie von unserer Internetseite <u>www.nord.com</u> herunterladen.

| Dokumentation    | Beschreibung                                             |
|------------------|----------------------------------------------------------|
| BU 0000          | Handbuch zum Umgang mit der NORDCON-Software             |
| 🚇 <u>BU 0135</u> | Handbuch für Motorstarter NORDAC START (SK 135E)         |
| BU 0155          | Handbuch für Motorstarter NORDAC LINK (SK 155E-FDS)      |
| 🚇 <u>BU 0180</u> | Handbuch für Frequenzumrichter NORDAC BASE (SK 180E)     |
| 🛱 <u>BU 0200</u> | Handbuch für Frequenzumrichter NORDAC FLEX (SK 200E)     |
| BU 0250          | Handbuch für Frequenzumrichter NORDAC LINK (SK 250E-FDS) |
| BU 0500          | Handbuch für Frequenzumrichter NORDAC PRO (SK 500E)      |
| BU 0600          | Handbuch für Frequenzumrichter NORDAC PRO (SK 500P)      |
| BU 0800          | Handbuch für Frequenzumrichter NORDAC ON (SK 300P)       |

### Mitgeltende und weiterführende Dokumente

#### Software

| Software | Beschreibung                      |
|----------|-----------------------------------|
| NORDCON  | Parametrier- und Diagnosesoftware |

### Technische Datenblätter

| Dokumentation         | Beschreibung                            |
|-----------------------|-----------------------------------------|
| □ <u>TI 278910120</u> | SK POT1-1 Bedienbox / Handbedieneinheit |
| □ <u>TI 278910140</u> | SK POT1-2 Bedienbox / Handbedieneinheit |
| □ <u>TI 275281513</u> | SK SSX-3A Bedienbox / Handbedieneinheit |

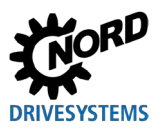

## 9 Wartungs- und Servicehinweise

### 9.1 Wartungshinweise

Die Parametrierboxen von NORD DRIVESYSTEMS sind bei ordnungsgemäßem Betrieb *wartungsfrei* (siehe Kapitel 7 "Technische Daten" auf Seite 72).

## 9.2 Servicehinweise

Im Service- / Reparaturfall wenden Sie sich an Ihren NORD-Service-Ansprechpartner. Den für Sie zuständigen Ansprechpartner finden Sie auf Ihrer Auftragsbestätigung. Darüber hinaus finden Sie mögliche Ansprechpartner unter folgendem Link: <u>https://www.nord.com/en/global/locatortool.jsp</u>.

Bei Anfragen an unseren technischen Support halten Sie bitte folgende Informationen bereit:

- Gerätetyp (Typenschild / Display)
- Seriennummer (Typenschild)
- Softwareversion
- Informationen zu verwendetem Zubehör und Optionen

Möchten Sie das Gerät zur Reparatur einsenden, gehen Sie wie folgt vor:

• Entfernen Sie alle nicht originalen Teile vom Gerät.

NORD übernimmt keine Gewähr für eventuelle Anbauteile, wie z. B. Netzkabel, Schalter oder externe Anzeigen!

- Sichern Sie vor der Einsendung des Geräts die Parametereinstellungen.
- Vermerken Sie den Grund der Einsendung des Bauteils / Geräts.
  - Einen Rückwarenschein erhalten Sie über unsere Webseite (<u>Link</u>) bzw. über unseren technischen Support.
  - Um auszuschließen, dass die Ursache f
    ür einen Ger
    ätedefekt in einer Optionsbaugruppe liegt, sollten im Fehlerfall auch die angeschlossenen Optionsbaugruppen eingeschickt werden.
- Benennen Sie einen Ansprechpartner für eventuelle Rückfragen an Sie.

# (i) Information

### Werkseinstellung der Parameter

Wenn nicht anders vereinbart, wird das Gerät nach erfolgter Überprüfung / Reparatur in Werkseinstellungen zurückgesetzt.

Das Handbuch und zusätzliche Informationen finden Sie im Internet unter www.nord.com.

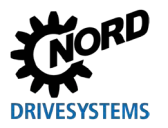

## **10 Entsorgung**

Es entstehen Umweltschäden bei nicht sachgerechter Entsorgung! Elektronische Produkte und Batterien dürfen nicht zusammen mit Haushaltsabfällen entsorgt werden. Am Ende des Produktlebens ist dieses Produkt fachgerecht und entsprechend den örtlichen Bestimmungen für industrielle Abfälle zu entsorgen. Nutzen Sie dafür die örtlichen Sammelstellen.

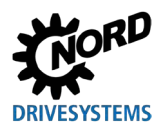

# 11 Abkürzungsverzeichnis

| FU  | Frequenzumrichter                       | SPI-Bus | Serial Peripheral Interface Bus |
|-----|-----------------------------------------|---------|---------------------------------|
| CSX | SimpleControlBox                        | IP(44)  | International Protection        |
| PAR | ParameterBox                            | ESC     | Escape                          |
| CTR | ControlBox                              | DS      | Device State                    |
| ти  | Technology Unit /<br>Technologieeinheit | DE      | Device Error                    |
| PC  | Personal Computer                       | PLC     | programmable logic controller   |
| EMV | Elektromagnetische<br>Verträglichkeit   | BU      | Betriebsanleitung Umrichter     |
| LCD | Liquid Crystal Display                  | ті      | Technische Information          |
| LED | light-emitting diode / Leuchtdiode      |         |                                 |
| USB | Universal Serial Bus                    |         |                                 |

V DC Gleichspannung

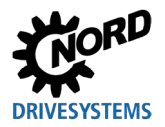

# Stichwortverzeichnis

## Α

| Adapter51                    |  |
|------------------------------|--|
| Anzeigemodus (P1003)60       |  |
| Auszeichnung17               |  |
| Auto-Bus-Scan (P1303)67      |  |
| В                            |  |
| Betriebsart (P1302)66        |  |
| Bus-Scan (P1001)60           |  |
| Bus-Scan ParameterBox35      |  |
| с                            |  |
| ControlBox                   |  |
| ControlBox-Modus36           |  |
| D                            |  |
| Datenaustausch mit NORDCON51 |  |
| Defaultwerte laden (P1204)65 |  |
| Dokumente                    |  |
| mitgeltend75                 |  |
| E                            |  |
| Elektrofachkraft15           |  |
| F                            |  |
| FU-Auswahl (P1002)60         |  |
| G                            |  |
| Geräteeigenschaften9         |  |
| I                            |  |
| Internet76                   |  |
| к                            |  |
| Kontrast (P1304)67           |  |
| Kopieren - Quelle (P1201)64  |  |
| Kopieren - Ziel (P1202)64    |  |
| Kopieren Start (P1203)64     |  |
| L                            |  |
| Lieferumfang12               |  |
|                              |  |

## М

| Menügruppe                      | 58       |
|---------------------------------|----------|
| Menüstruktur ParameterBox 40,   | 61       |
| N                               |          |
| NORDAC p-box (P1308)            | 67       |
| NORDCON                         | 51       |
| Normierungsfaktor (P1005)       | 62       |
| 0                               |          |
| Objektauswahl (P1101)           | 63       |
| P                               |          |
| Parametrierung mit ParameterBox | 49       |
| Passwort einstellen (P1305)     | 67       |
| R                               |          |
| Reset Boxparameter (P1307)      | 67       |
| S                               | 0.       |
|                                 | 22       |
| Software                        | 33<br>75 |
| Speicher löschen (P1205)        | 65       |
| Sprache (P1201)                 | 66       |
| Statusfonstor                   | 26       |
| Statusierister                  | 20       |
| Steuern mit Farameterbox        | 50       |
|                                 | 00       |
| 1                               |          |
| Tasten ParameterBox             | 37       |
| Typenschild                     | 18       |
| Typschlüssel                    | 18       |
| W                               |          |
| Warnhinweis                     | 17       |
| Warnmeldungen                   | 68       |
| Wartung                         | 76       |
| Werte für Anzeige (P1004)       | 62       |
| Z                               |          |
| Zubehör                         | 14       |
|                                 |          |

Headquarters Getriebebau NORD GmbH & Co. KG Getriebebau-Nord-Str. 1 22941 Bargteheide, Deutschland T: +49 45 32 / 289 0 F: +49 45 32 / 289 22 53 info@nord.com